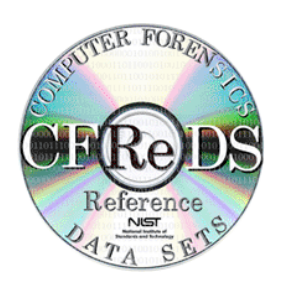

# NIST CFReDS A Windows Registry Dataset [cfreds-2017-winreg]

Software and Systems Division Information Technology Laboratory National Institute of Standards and Technology Gaithersburg, MD 20899

May 2018

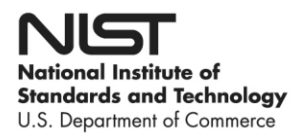

# **Table of Contents**

| 1. | Project O                                       | 0verview1                                                                                 |  |  |
|----|-------------------------------------------------|-------------------------------------------------------------------------------------------|--|--|
| 2. | User-Generated Reference Windows Registry Data3 |                                                                                           |  |  |
| 2  | 2.1. Generation Strategy                        |                                                                                           |  |  |
|    | 2.1.1.                                          | Category #1 - Normal registry hive file4                                                  |  |  |
|    | 2.1.2.                                          | Category #2 - Normal registry hive file with deleted registry data5                       |  |  |
|    | 2.1.3.                                          | Category #3 - Corrupted registry hive file6                                               |  |  |
|    | 2.1.4.                                          | Category #4 - Manipulated registry hive file8                                             |  |  |
| 2  | .2. Gen                                         | eration Methods for Category #1 (Normal Registry Hive File)12                             |  |  |
|    | 2.2.1.                                          | Possible data types12                                                                     |  |  |
|    | 2.2.2.                                          | Simple tree structure                                                                     |  |  |
|    | 2.2.3.                                          | Tree structure with the maximum levels15                                                  |  |  |
|    | 2.2.4.                                          | Maximum key name length16                                                                 |  |  |
|    | 2.2.5.                                          | Maximum value name length17                                                               |  |  |
|    | 2.2.6.                                          | Big-data ( > 16,344 bytes)19                                                              |  |  |
|    | 2.2.7.                                          | Non-ASCII characters                                                                      |  |  |
|    | 2.2.8.                                          | Naming Convention21                                                                       |  |  |
| 2  | .3. Gen                                         | eration Methods for Category #2 (Normal Registry Hive File with Deleted Registry Data).25 |  |  |
|    | 2.3.1.                                          | Delete keys with values, but without subkeys25                                            |  |  |
|    | 2.3.2.                                          | Delete keys with values and subkeys                                                       |  |  |
|    | 2.3.3.                                          | Delete keys without values and subkeys26                                                  |  |  |
|    | 2.3.4.                                          | Delete values with normal data                                                            |  |  |
|    | 2.3.5.                                          | Delete values with big data27                                                             |  |  |
|    | 2.3.6.                                          | Delete multiple values in a key27                                                         |  |  |
|    | 2.3.7.                                          | Change normal data and remain original size27                                             |  |  |
|    | 2.3.8.                                          | Change normal data to smaller size28                                                      |  |  |
|    | 2.3.9.                                          | Change normal data to larger size                                                         |  |  |
|    | 2.3.10.                                         | Change big data to smaller size                                                           |  |  |
|    | 2.3.11.                                         | Change key name and remain original size                                                  |  |  |
|    | 2.3.12.                                         | Change key name to smaller size                                                           |  |  |
|    | 2.3.13.                                         | Change key name to larger size                                                            |  |  |
|    | 2.3.14.                                         | Change value name and remain original size                                                |  |  |

|    | 2.3. | 15.   | Change value name to smaller size                                |    |
|----|------|-------|------------------------------------------------------------------|----|
|    | 2.3. | 16.   | Change value name to larger size                                 | 32 |
|    | 2.4. | Gen   | eration Methods for Category #3 (Corrupted Registry Hive File)   |    |
|    | 2.4. | 1.    | A hive bin with root key                                         | 33 |
|    | 2.4. | 2.    | A hive bin randomly selected                                     | 33 |
|    | 2.4. | 3.    | Last half                                                        |    |
|    | 2.4. | 4.    | Fragments with hive bin header randomly selected                 |    |
|    | 2.4. | 5.    | Hive header                                                      |    |
|    | 2.4. | 6.    | First half                                                       |    |
|    | 2.4. | 7.    | First and last quarter                                           |    |
|    | 2.5. | Gen   | eration Methods for Category #4 (Manipulated Registry Hive File) | 34 |
|    | 2.5. | 1.    | Data hiding                                                      | 34 |
|    | 2.5. | 2.    | Infinite loop                                                    | 35 |
|    | 2.5. | 3.    | Invalid data size                                                | 35 |
|    | 2.5. | 4.    | Version mismatch                                                 | 35 |
|    | 2.5. | 5.    | Ambiguous encoding                                               | 35 |
|    | 2.6. | Inte  | grated Generation of User-Generated Reference Data               | 37 |
|    | 2.7. | Gen   | erated Reference Data Information                                | 43 |
| 3. | Syst | em-G  | Senerated Reference Windows Registry Data                        | 51 |
|    | 3.1. | Gen   | eration Strategy                                                 | 51 |
|    | 3.1. | 1.    | Overall procedure                                                | 52 |
|    | 3.2. | Sett  | ing Up Execution Environments                                    | 54 |
|    | 3.2. | 1.    | NAT network NatCFReDS in VirtualBox                              | 54 |
|    | 3.2. | 2.    | Common Windows server within NatCFReDS                           | 54 |
|    | 3.2. | 3.    | Base Windows virtual machines                                    | 56 |
|    | 3.2. | 4.    | Removable storage devices                                        | 57 |
|    | 3.3. | Defi  | nition of User Actions related to Windows Registry               | 61 |
|    | 3.4. | Deta  | ailed Scenario Descriptions                                      | 63 |
|    | 3.5. | Virtu | ual Machine Population and Data Extraction Processes             | 77 |
|    | 3.6. | Gen   | erated Reference Data Information                                | 80 |
| 4. | Hist | ory   |                                                                  |    |

# **1. PROJECT OVERVIEW**

The *Windows registry* is a system-defined database in which applications and system components store and retrieve configuration data. The Windows operating system provides registry APIs to retrieve, modify, or delete registry items such as keys, values and data. Note that the Windows registry in this specification means Windows NT registry (i.e. not Windows 3.1 or Windows 95/98/ME).

From digital forensics point of view, the Windows registry is one of primary targets for Windows forensics as a treasure box including not only configurations of the operating system and user installed applications, but also meaningful artifacts that can be useful for identifying users' behaviors and reconstructing their past events. Although Windows registry analysis techniques are already generally being used in Windows forensics, there is a lack of objective and scientific evaluation efforts on digital forensic tools (dedicated registry forensic tools as well as digital forensic suites having registry-related features), which can parse and interpret Windows registry internals. In this situation, NIST/CFTT (Computer Forensic Tool Testing) project aims to enhance the reliability of Windows registry-related forensics by establishing methodologies for conformance testing and quality testing together with NIST/CFReDS (Computer Forensic Reference Data Sets) project.

For achieving the overall aim described above, the CFReDS project first develops a reference Windows registry dataset. The purpose of this work is to provide reference data for research, development and training activities of digital forensic techniques on Windows registry, and furthermore to establish ground truth data for the digital forensic tool testing. The reference dataset developed here will be published on the project website<sup>1</sup> for digital forensics-related communities.

| Research and tool testing considerations | User-generated registry hives | System-generated registry hives | Note                                              |
|------------------------------------------|-------------------------------|---------------------------------|---------------------------------------------------|
| Supporting various input types           | V                             | V                               | Hive set <sup>2</sup> , backup hives <sup>3</sup> |
| Parsing normal registry hives            | V                             | V                               |                                                   |
| Parsing corrupted registry hives         | V                             | -                               |                                                   |
| Recovering deleted registry data         | V                             | V                               |                                                   |
| Interpreting well-known registry data    | -                             | V                               | Interpreting artifacts                            |
| Countering anti-forensics                | V                             | -                               | Manipulated structures                            |

Table 1. Research and tool testing considerations on Windows registry

As shown in **Table 1**, developing reference Windows registry hives is divided by two types of usergenerated and system-generated registry hives, and considers all possible cases for supporting sophisticated tool testing works. (Of course, it can be updated along with the advancement of digital forensic techniques.)

Firstly, user-generated registry hives are synthetic data created experimentally by NIST CFReDS project. These data include various types of registry items that even some of them could not be happened normally in the real Windows OS environment. As a result of this work, we provide not only normal registry hives, but also corrupted and manipulated registry hives in order to support more sophisticated tool testing works.

<sup>&</sup>lt;sup>1</sup> NIST CFReDS (Computer Forensic Reference Data Sets) - http://www.cfreds.nist.gov

<sup>&</sup>lt;sup>2</sup> A hive set generally consists of SAM, SYSTEM, SOFTWARE, SECURITY and pairs of [NTUSER, USRCLASS] for each Windows account.

<sup>&</sup>lt;sup>3</sup> Multiple hive sets from Restore Points (XP or lower) and Volume Shadow Copies (Vista or higher).

For creating user-generated registry hives, we developed several scripts (.REG<sup>4</sup> and PowerShell<sup>5</sup>) which are working with Windows registry API for adding, changing and deleting Windows registry entries. In addition to this, additional programs with open-sources for handling Windows registry internals without calling Windows registry API were developed for understanding differences with Windows registry API.

Secondly, system-generated registry hives are feasible data extracted from reference Windows systems. These data can be utilized for supporting tool testing works from various perspectives including the interpretation of well-known registry data. For this, we first defined possible user actions related to Windows registry artifacts including but not limited to creating accounts, logging on/off accounts, connecting/disconnecting devices, opening/closing/traversing files (or directories), searching keywords, sharing directories, and installing/executing/terminating/uninstalling user applications.

And then, we created a simple scenario depicting user behaviors using defined actions, and developed reference Windows systems with meaningful artifacts based on the scenario. Regarding these reference systems, virtual machines were used for generating artifacts with various Windows OS versions. For the efficient conduct of this task, we tried to automate a large part of user behaviors in order to conveniently create multiple virtual machines with a common scenario. Section 3 will describe details about how to populate virtual machines for registry tool testing works.

<sup>&</sup>lt;sup>4</sup> Microsoft, How to add, modify, or delete registry subkeys and values by using a .reg file (https://support.microsoft.com/en-us/kb/310516) <sup>5</sup> Microsoft, Windows PowerShell User's Guide - Working with Registry Entries (https://technet.microsoft.com/en-us/library/dd315394.aspx)

# 2. USER-GENERATED REFERENCE WINDOWS REGISTRY DATA

This sub-section describes a detailed information including generation strategies relating to user-generated reference registry hives. As shown in **Table 2**, user-generated hives can be utilized for all tool testing points except interpreting well-known registry data.

| Research and tool testing             | User-generated | System-generated | Note                   |
|---------------------------------------|----------------|------------------|------------------------|
| Supporting various input types        | V              | V                | Hive set backup hives  |
| Supporting various input types        | v              | v                | The set, backup nives  |
| Parsing normal registry hives         | V              | V                |                        |
| Parsing corrupted registry hives      | V              | -                |                        |
| Recovering deleted registry data      | V              | V                |                        |
| Interpreting well-known registry data | -              | V                | Interpreting artifacts |
| Countering anti-forensics             | V              | -                | Manipulated structures |

Table 2. User-generated registry hives and tool testing points

## 2.1. GENERATION STRATEGY

All generation strategies explained in this section consider the following fundamental limitations on Windows registry hive format.

| Fundamental Limitations on Windows Registry Entries 678910                                                                                                    |
|----------------------------------------------------------------------------------------------------|
| <ul> <li>A key name has a limit of 255 characters.</li> <li>A value name has a limit of 16,383 characters.</li> <li>A registry tree can be 512 levels deep.</li> </ul> |

There are four different categories of user-generated registry hives as described in **Table 3**. Category codes at the first column of the table will be used for naming generated reference hive files.

| Category codes                                           | Description                                                                  |
|----------------------------------------------------------|------------------------------------------------------------------------------|
| NR                                                       | Normal registry hive file                                                    |
| NRD Normal registry hive file with deleted registry data |                                                                              |
| CR                                                       | Corrupted registry hive file                                                 |
| MR                                                       | Manipulated registry hive file (including possible anti-forensic activities) |

 Table 3. Categories of user-generated registry hives

Last Saved 2018-06-05

<sup>&</sup>lt;sup>6</sup> Microsoft, Windows registry information for advanced users (https://support.microsoft.com/en-us/kb/256986)

<sup>&</sup>lt;sup>7</sup> Microsoft, Registry Element Size Limits (https://msdn.microsoft.com/en-us/library/windows/desktop/ms724872(v=vs.85).aspx)

<sup>&</sup>lt;sup>8</sup> Peter Norris, The Internal Structure of the Windows Registry. M.S. thesis. Cranfield Univ., UK.

<sup>&</sup>lt;sup>9</sup> Maxim Suhanov, Windows registry file format specification (https://github.com/msuhanov/regf)

<sup>&</sup>lt;sup>10</sup> Joachim Metz, Windows NT Registry File (REGF) format specification (https://github.com/libyal/libregf/tree/master/documentation)

#### 2.1.1. Category #1 - Normal registry hive file

The first 'NR' category includes normal registry hives. It means general and benign registry hive files based on the fundamental limitations of the hive format described above. The detailed types included in this category are shown in **Fig. 1**.

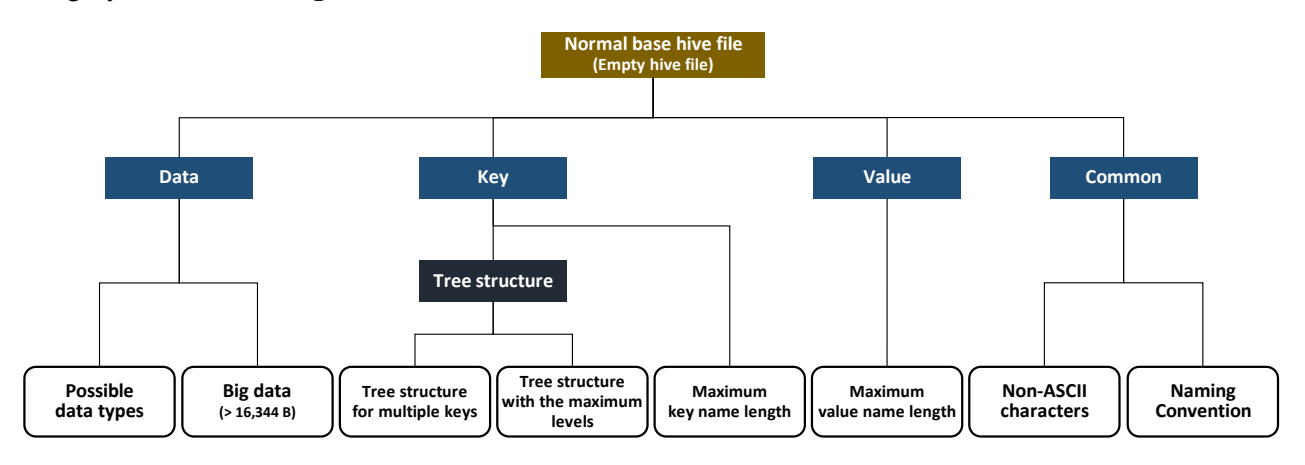

Figure 1. Category #1 – Normal registry hive file

There are 8 different types associated with registry items such as keys and values. In the registry format, the registry items are structured in a tree structure. Each node in the tree is called a key, and each key can contain both subkeys and values which are name/data pairs stored within the key.

Regarding the data stored in a value, we consider all supported data types (such as STRING, BINARY and DWORD) and even big data (> 16,344 bytes in the hive format version 1.5) for creating every possible data objects. In addition, very long key/value names and simple/complicated tree structures are created based on the fundamental limitations. Finally, a common class handles string objects (key name, value name, and data) containing ASCII as well as non-ASCII characters like UTF-16LE, which is a basic encoding in the Windows registry hive format. More specifically, the following characteristics are considered for the 'Naming Convention' type: (1) if the name length field of a 'key value' (vk) structure is ZERO, a tool (like RegEdit.exe) handles it as a default value usually printed as '(*Default*)', (2) unlike file systems, the Windows registry allows a key to have a subkey and a value sharing an identical name, (3) the slash(/) character is allowed to be used for naming keys and values, (4) the backslash(\) is not allowed for naming keys, (5) the dot(.) and double dots(..) are allowed to be used for naming keys and values. It should be noted that 0x00 (NULL) and 0x5C (backslash) are not allowed for naming keys.

For creating normal registry hives, we developed several registration entry files (.REG files) and Python scripts, which are working with Windows registry API for adding Windows registry entries. Handling these .REG files is a feature of Windows registry editor (RegEdit.exe)<sup>11</sup>, and so registry subkeys and values can be imported with 'RegEdit.exe'.

<sup>&</sup>lt;sup>11</sup> Microsoft, How to add, modify, or delete registry subkeys and values by using a .reg file (https://support.microsoft.com/en-us/kb/310516)
Last Saved 2018-06-05
4 NIST CFReDS Windows Registry

In addition to this, we tried to develop additional programs with a well-known open-source Hivex<sup>12</sup> library for handling Windows registry internals without calling Windows registry API in order to understand differences between Windows API and other implementations.

Note that for this category the difference between the hive format versions needs to be considered because there are structural changes on managing data stream according to the format version. So, this work considers two different hive format version 1.3 and 1.5 that are mainly used in Windows NT and its successors.

#### 2.1.2. Category #2 - Normal registry hive file with deleted registry data

The second 'NRD' category includes normal registry hives with deleted registry data. A hive file of this category will have unallocated areas as a result of deleting registry items. The detailed types included in this category are depicted in Fig. 2.

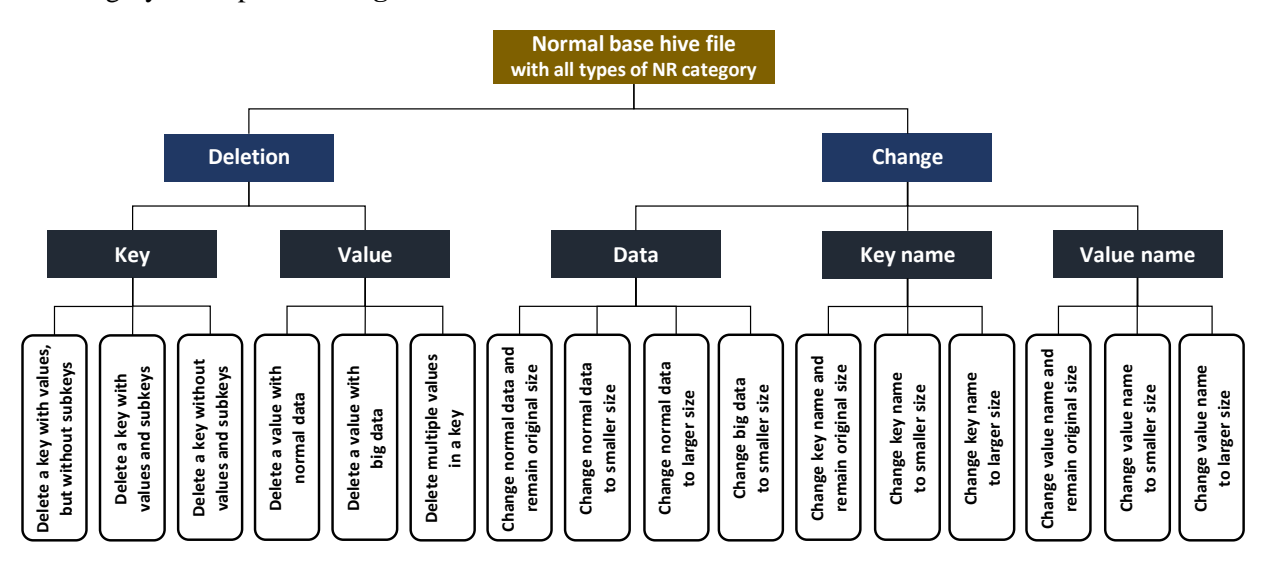

Figure 2. Category #2 – Normal registry hive file with deleted registry data

There are 16 types associated with deleted registry items. In this category, we define two operations 'deletion' and 'change' as user activities related to deleting registry data.

Firstly, the deletion activities are relevant to key and value items with different sub-conditions. Users may not only be able to delete a key with or without sub-items (values or subkeys), but also to delete a value with normal or big data. Secondly, users can change data streams and key/value names with various size conditions. In detail, the change operations for data streams and key/value names are able to be performed while remaining their original size or to smaller/larger size. Note that, in the case of changing big data, this work considers the 'to smaller size' condition only since other conditions are already included for normal data streams.

<sup>&</sup>lt;sup>12</sup> Red Hat, Hivex – Library for reading and writing Windows Registry 'hive' binary files (http://libguestfs.org) Last Saved 2018-06-05 NIST CFReDS Windows Registry 5

For creating normal registry hives with deleted registry data, we developed several registration entry files (.REG files), which are working with Windows registry API for deleting and changing Windows registry entries. We also developed PowerShell<sup>13</sup> scripts and utilized Windows registry editor (RegEdit.exe) manually for renaming keys and values because the renaming feature is not supported by a .REG file.

In addition to this, we tried to develop additional programs with an open-source Hivex library for handling Windows registry internals without calling Windows registry API in order to understand differences between Windows API and other implementations.

#### 2.1.3. Category #3 - Corrupted registry hive file

Each hive file included in this 'CR' category will have one or more corrupted blocks. For your guidance, a hive block means the basic unit of allocation for the registry hive format. In the format version 1.3 and 1.5, a hive block is 0x1000 (4,096) bytes, and this is the same with a default cluster size of NTFS (New Technology File System) in Windows NT or its successors.

Fig. 3 shows the internal structure of a registry hive file. The figure depicts an abstract version of the complicated format in order to explain corruption types simply. A registry hive file consists of a hive header (base block) and multiple hive bins, and each hive bin has a hive bin header and hive cell(s).

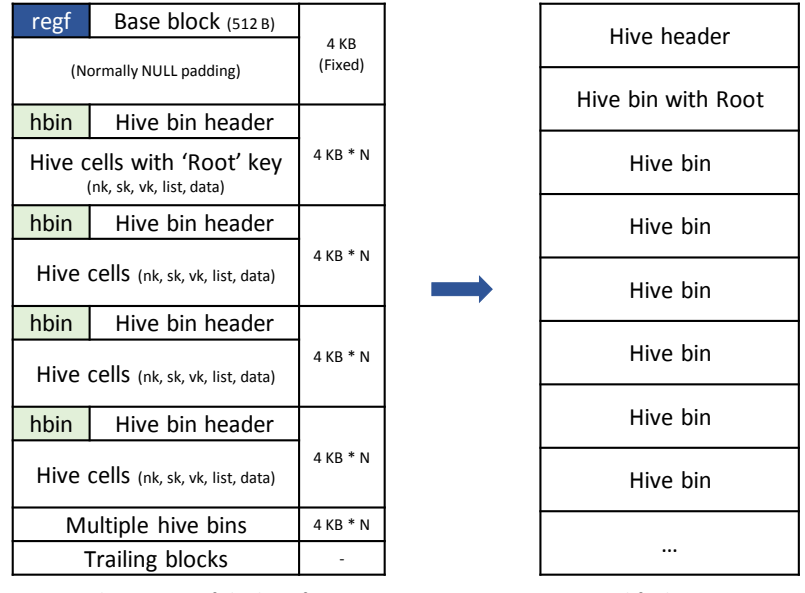

Internal structure of the hive format

Simplified structure

**Figure 3. Windows registry hive format internals** 

<sup>&</sup>lt;sup>13</sup> Microsoft, Windows PowerShell User's Guide - Working with Registry Entries (https://technet.microsoft.com/en-us/library/dd315394.aspx) Last Saved 2018-06-05 NIST CFReDS Windows Registry 6

The corruption on a registry hive file can occur in a variety of situations. For example, when Windows system has abnormally shut down, when some parts of compressed or encrypted hive files for the further process could not be decompressed or decrypted properly, when hive files are carved incompletely from unallocated and unused areas of a file systems or binary dump, when there are partial registry data in the physical memory related areas, when a storage media is damaged, etc. The detailed types included in this category are shown in **Fig. 4** and **Fig. 5**.

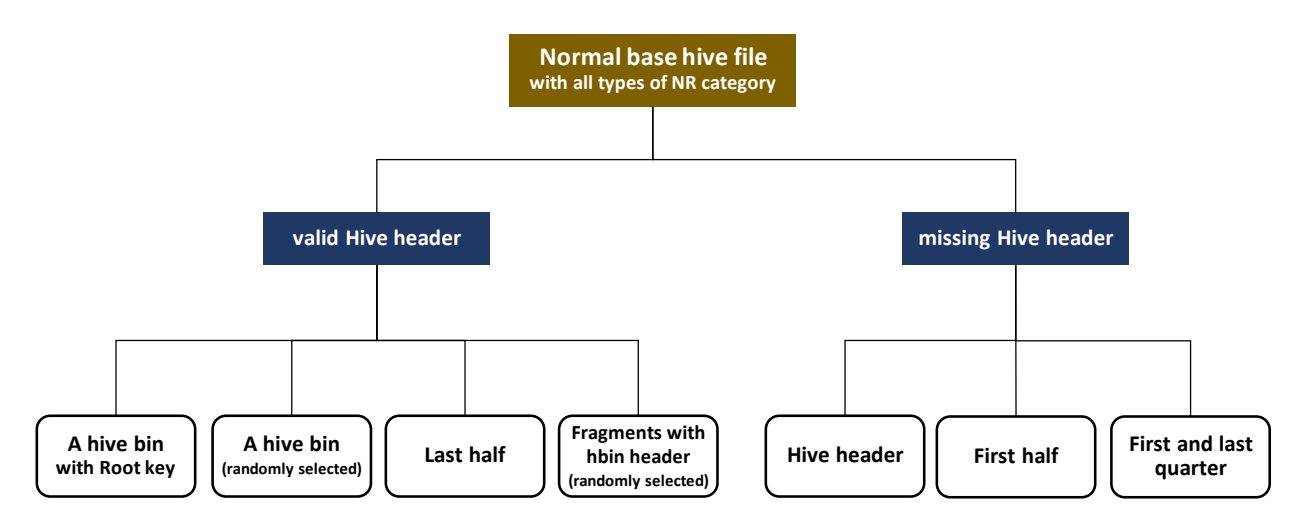

Figure 4. Category #3 – Corrupted registry hive file

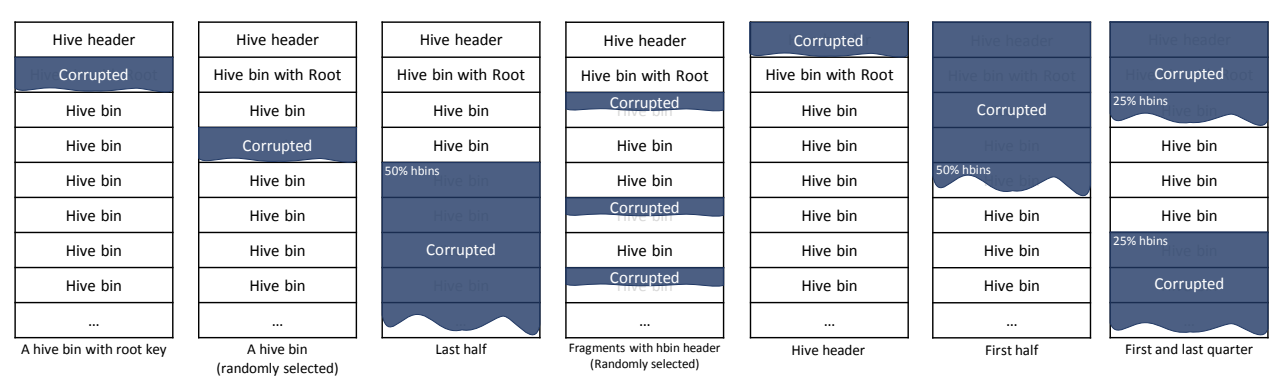

**Figure 5.** Types of the hive file corruption

In this category, we define two primary conditions, valid and missing hive header (base block), as the key factor of corrupting registry hive files. The corruption is generally likely to occur at a specific fragment unit level such as the sector, cluster or block rather than the bit (or byte) level. Thus, this work tries to overwrite selected hive block(s) in a hive file according to various corruption types depicted in **Fig. 5**. As mentioned above, because a hive block size 0x1000 (4,096) is also the same with a default cluster size in NTFS, these types of corruption can happen in the real environment.

The first four types are to corrupt multiple hive blocks except the hive header block. As you can understand, because there is a valid hive header at the head position, hive files associated with these types of corruption can be identified at the initial step of processing the hive format. However, the fact that they have invalid data can cause exception errors during the parsing of the hive format. So in this case, if there is an automated Last Saved 2018-06-05 7 NIST CFReDS Windows Registry

tool which can parse hive files, it should provide appropriate exception handling functions, and further it should be able to recover meaningful data from still valid parts if the tool supports it.

Similarly, the last three types try to corrupt multiple hive blocks including the hive header block. In these types, if there is an automated tool which can handle the hive format, it should also support appropriate exception handling functions like the first four types. Of course, although hive files probably won't be identified as the hive format if they don't have a valid hive header, there are still possibilities of recovering meaningful data from undamaged hive blocks.

We developed several python scripts for creating corrupted registry hives. Each script overwrites hive block(s) in a copy of normal base hive file with all types of 'NR' category.

#### 2.1.4. Category #4 - Manipulated registry hive file

The fourth 'MR' category includes manipulated registry hives, which are related to possible anti-forensic activities that can be used to confuse digital forensic tools. As you can imagine, there will be a lot of manipulation methods on the hive format since it is similar to find unpredictable vulnerabilities from unknown executables. So, for limiting the scope, we will define several feasible anti-forensic activities for developing simple automated manipulation methods rather than developing sophisticated fuzzing algorithms for finding all possible manipulation (or attack) points. **Fig. 6** depicts the defined activities and their sub-classes for this category.

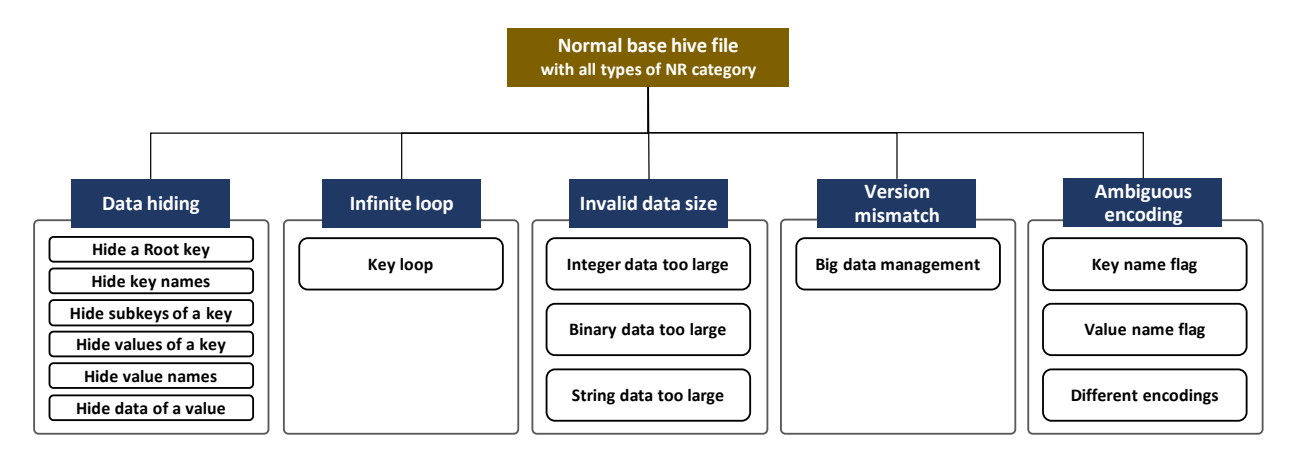

Figure 6. Category #4 – Manipulated registry hive file

As shown in the figure, this category consists of five primary classes. The first class is to hide registry items such as keys, values and its data. This data hiding can be achieved through manipulating the offset and size related to various hive structures including the hive header, key cell (nk), subkey-list cell (lf, lh, ri, li), value-list cell, value cell (vk) and data cell. The second class includes infinite loop (or endless loop) types. For this class, the loop can be created simply because the key cells in the hive format are stored as a tree structure. The third class is related to the data size that is an important factor for getting data properly. In this class, the data consists of more bytes than the proper size of it as a result of editing the data size in the value (vk) cell structure. The fourth class is about the hive version mismatch. Since the big data (> 16,344)

Last Saved 2018-06-05

management scheme is introduced from the hive version 1.5, we can patch the version information of the hive header structure from 1.5 to 1.3 (or vice versa) in order to confuse parsing hive files with big data. The final fifth class is to store strings with ambiguous encodings. For existing key/value names, we can simply create ambiguity through changing the encoding flag in the key (nk) and value (vk) cell structure. Also, this class includes adding keys, values and data encoded by various encodings such as ISO8859-15, EUC-KR, KOI8-R, GB18030, EUC-JP, UTF-8, etc.

**Table 4** describes the detailed generation strategies for each class described above. For clear understanding, you may need to know about the hive format in detail from existing literature and open-source projects on the Windows registry.

| Primary Class | Secondary Class           | Generation Strategy                                                                                                    |  |
|---------------|---------------------------|----------------------------------------------------------------------------------------------------|--|
|               | Hide a root key (1)       | <ul> <li>Edit 'root cell offset' in the hive header structure</li> <li><i>root cell offset</i> ← <i>the</i> 1<sup>st</sup> <i>subkey offset of the original root key cell</i></li> <li>Remain the original checksum value</li> </ul>                                                                                                    |  |
|               | Hide a root key (2)       | <ul> <li>Edit 'root cell offset' in the hive header structure</li> <li>root cell offset ← the 1<sup>st</sup> subkey offset of the original root key cell</li> <li>Update the checksum value</li> <li>Edit 'key name size' in the key (nk) cell structure</li> <li>select a key cell stored at the 1<sup>st</sup> subkey offset of the root key</li> <li>key name size ← a half of the original key name size</li> </ul> |  |
|               | Hide key names (1)        |                                                                                                    |  |
|               | Hide key names (2)        | <ul> <li>Edit 'key cell size' in the key (nk) cell structure</li> <li>select a key cell stored at the 1<sup>st</sup> subkey offset of the root key</li> <li>adjust = a half of the original key name size</li> <li>cell size ← the original cell size - adjust</li> </ul>                                                                                                    |  |
|               | Hide subkeys of a key (1) | <ul> <li>Edit 'number of subkeys' in the key (nk) cell structure</li> <li>select a key cell which has at least 7 subkeys</li> <li>adjust = 4</li> <li>number of subkeys ← the original number of subkeys - adjust</li> </ul>                                                                                                    |  |
|               | Hide subkeys of a key (2) | <ul> <li>Edit 'subkey-list cell size' in the subkey-list cell structure</li> <li>select a key cell which has at least 7 subkeys</li> <li>go to the subkey-list cell offset</li> <li>adjust = 4 * sizeof(a key offset item)</li> <li>cell size</li></ul>                                                                                                    |  |
| Data hiding   | Hide subkeys of a key (3) | <ul> <li>Edit 'number of subkeys' in the subkey-list cell structure</li> <li>select a key cell which has at least 7 subkeys</li> <li>go to the subkey-list cell offset</li> <li>adjust = 4</li> <li>number of subkeys ← the original number of subkeys - adjust</li> </ul>                                                                                                    |  |
|               | Hide subkeys of a key (4) | <ul> <li>Edit 'subkey offsets' in the subkey-list cell structure</li> <li>select a key cell which has at least 7 subkeys</li> <li>go to the subkey-list cell offset</li> <li>the last 4 subkeys' offsets ← NULL</li> </ul>                                                                                                    |  |
|               | Hide values of a key (1)  | <ul> <li>Edit 'number of values' in the key (nk) cell structure</li> <li>select a key cell which has at least 7 values</li> <li>adjust = 4</li> <li>number of values ← the original number of values - adjust</li> </ul>                                                                                                    |  |
|               | Hide values of a key (2)  | <ul> <li>Edit 'value-list cell size' in the value-list cell structure</li> <li>select a key cell which has at least 7 values</li> <li>go to the value-list cell offset</li> <li>adjust = 4 * sizeof(a value offset item)</li> <li>cell size ← the original cell size - adjust</li> </ul>                                                                                                    |  |
|               | Hide values of a key (3)  | <ul> <li>Edit 'value offsets' in the value-list cell structure</li> <li>select a key cell which has at least 7 subkeys</li> <li>go to the value-list cell offset</li> <li>the last 4 values' offsets ← NULL</li> </ul>                                                                                                    |  |

Table 4. Generation strategy for the category #4

|               |                          | $\Gamma(1) (1, 1) = 0$                                                                                                    |
|---------------|--------------------------|----------------------------------------------------------------------------------------------------|
|               |                          | - Edit value name size in the value (vk) cell structure                                                                                                |
|               | Hide value names (1)     | • target = the 1 <sup>st</sup> value offset of the 1 <sup>st</sup> subkey of the root key                                                              |
|               |                          | • select a value cell stored at the target                                                                                                    |
|               |                          | • value name size $\leftarrow$ a half of the original value name size                                                                                  |
|               |                          | - Edit 'value cell size' in the value (vk) cell structure                                                                                              |
|               |                          | • target = the $1^{st}$ value offset of the $1^{st}$ subkey of the root key                                                                            |
|               | Hide value names (2)     | <ul> <li>select a value cell stored at the target</li> </ul>                                                                                           |
|               |                          | <ul> <li>adjust = a half of the original value name size</li> </ul>                                                                                    |
|               |                          | $\circ$ cell size $\leftarrow$ the original cell size - adjust                                                                                         |
|               |                          | - Edit 'data size' in the value (vk) cell structure                                                                                                    |
|               | Hide data of a value (1) | <ul> <li>select a value cell which has BINARY type data (&lt;= 16,344)</li> </ul>                                                                      |
|               |                          | $\circ data size \leftarrow 0$                                                                                                    |
|               |                          | - Edit 'data cell size' in the data cell structure                                                                                                    |
|               |                          | • select a value cell which has BINARY type data (<= 16,344)                                                                                           |
|               | Hide data of a value (2) | • go to the data cell offset                                                                                                    |
|               |                          | $\circ cell size \leftarrow 4$                                                                                                    |
|               |                          | - Edit 'data offset' in the value (vk) cell structure                                                                                                  |
|               | Hide data of a value (3) | • select a value cell which has BINARY type data (<= 16.344)                                                                                           |
|               |                          | $\circ$ data offset $\leftarrow$ NULL                                                                                                    |
|               |                          | - Edit 'data type' in the value (vk) cell structure                                                                                                    |
|               | Hide data of a value (4) | $\circ$ select a value cell which has BINARY type data (<= 16 344)                                                                                     |
|               | The data of a value (+)  | • data type $\leftarrow$ SZ ( <i>UTF</i> -16LF NULL-terminated string)                                                                                 |
|               |                          | - Edit 'data size' in the value (vk) cell structure                                                                                                    |
|               | Hide big data of a value | - East data size in the value $(VK)$ cen structure<br>a select a value cell which has BINAPV type data (> 16 344)                                      |
|               | The big data of a value  | • select a value cell which has $DIVART$ type and (> 10,544)<br>• data size $\leftarrow 0$                                                             |
|               |                          | $\sim ualu size \leftarrow 0$                                                                                                    |
|               |                          | - Set one of subkey offsets of a key to point the key of its parent key $a_{1}$ solart $a_{2}$ key $(A^{2})$ call (except root call) which has subkeys |
| Infinite loop | Key loop                 | • select a key (A) cell (except root cell) which has subkeys                                                                                           |
| _             |                          | the last subley effect ( A's percent here effect (huilding a loop)                                                                                     |
|               |                          | • the tast subkey offset $\leftarrow A$ 's parent key offset (building a toop)                                                                         |
|               |                          | - Edit data size in the value (VK) cell structure                                                                                                    |
|               | Integer data too large   | • select a value cell which has DWORD_LE type data                                                                                                    |
|               |                          | • data size $\leftarrow 8$ (more than 4 bytes)                                                                                                    |
| Invalid       |                          | - Edit 'data size' in the value (vk) cell structure                                                                                                    |
| data size     | Binary data too large    | • select a value cell which has BINARY type data                                                                                                    |
|               |                          | • data size $\leftarrow$ twice as long as the original string size                                                                                     |
|               | String data too large    | - Edit 'data size' in the value (vk) cell structure                                                                                                    |
|               |                          | <ul> <li>select a value cell which has SZ type data</li> </ul>                                                                                         |
|               |                          | • data size $\leftarrow$ twice as long as the original string size                                                                                     |
| Version       |                          | - Patch v1.3 format to v1.5 format or vice versa                                                                                                    |
| mismatch      | Big data management      | • change the minor version value '3' to '5' or vice versa ('5' to '3')                                                                                 |
| mismaten      |                          | <ul> <li>update the checksum value</li> </ul>                                                                                                    |
|               |                          | - Edit 'encoding flag' in the key (nk) cell structure                                                                                                  |
|               | Key name flag            | <ul> <li>select a key which has an UNICODE key name</li> </ul>                                                                                         |
|               |                          | <ul> <li>change the flag 'UNICODE' to 'ASCII'</li> </ul>                                                                                               |
|               | Value name flag          | - Edit 'encoding flag' in the value (vk) cell structure                                                                                                |
|               |                          | <ul> <li>select a value which has an UNICODE value name</li> </ul>                                                                                     |
|               |                          | <ul> <li>change the flag 'UNICODE' to 'ASCII'</li> </ul>                                                                                               |
| Ambiguous     | Different encodings      | - Add keys, values and data encoded by various encodings                                                                                               |
| encoding      |                          | <ul> <li>'¡Hola!' encoded by ISO- 8859-15</li> </ul>                                                                                                   |
|               |                          | 。 '아녕하세요' encoded by EUC-KR                                                                                                    |
|               |                          | 2) 2) and a stand of the Color D                                                                                                    |
|               |                          | $\sim$ Sopuscingyume encoued by $\mathbf{K}O18$ -K                                                                                                    |
|               |                          | 。 どれ encoded by GB18030                                                                                                    |
|               |                          | 。 'こんにちは' encoded by EUC-JP                                                                                                    |
|               |                          | · ( anadad by UTE 8                                                                                                    |
|               |                          | ° ननरत encoaea by UIF-8                                                                                                    |

The classes described in Table 4 are only part of many possible manipulation methods for confusing digital forensic tools. Of course, automated digital forensic tools which can handle registry hive files may be able to process manipulated registry hives without exceptions if they have been well-implemented with Last Saved 2018-06-05 10 NIST CFReDS Windows Registry appropriate exception handlers. Even so, the tools won't be able to identify and present all manipulated data if they support just basic parsing functions. In other words, if the tools support additional functions such as carving data from unallocated areas in the hive file format, a portion of the hidden data may be detected and extracted.

The primary value of this category is as follows. Although it is difficult or sometimes impossible to identify perfectly manipulated (or corrupted unexpectedly) hive files under the specification, they can still be identified in many imperfect cases through the verification process on internal structures because of a special characteristic of the registry hive format that multiple structures (cells) manage similar or same values (mainly size and count) in different positions. That is to say, if users can get any alert messages from digital forensic tools when abnormal values or structures are detected, it would be possible to lead them to do a more detailed analysis.

#### 2.2. GENERATION METHODS FOR CATEGORY #1 (NORMAL REGISTRY HIVE FILE)

#### 2.2.1. Possible data types

```
Type (1) .REG file
Filename: [nr]-01-1 possible-data-types.reg
Windows Registry Editor Version 5.00
[HKEY_LOCAL_MACHINE\ROOT\0x01_TYPE1_DATA-TYPES]
"VALUE 0x00 (NONE)"
                       = hex(0):6E,6F,6E,65
"VALUE 0x01 (SZ)"
                        = "UTF-16LE NULL-terminated string"
"VALUE 0x02 (EXP_SZ)"
                       = hex(2):25,00,53,00,79,00,73,00,74,00,65,00,6D,00,52,00,
                                 6F,00,6F,00,74,00,25,00,00,00
"VALUE 0x03 (BINARY)" = hex(3):62,69,6E,61,72,79,20,64,61,74,61
"VALUE 0x04 (DWORD-LE)" = hex(4):04,00,00,00
"VALUE 0x05 (DWORD-BE)" = hex(5):00,00,00,04
"VALUE 0x06 (LINK)"
                       = hex(6):53,00,79,00,6D,00,62,00,6F,00,6C,00,69,00,63,00,\
                                 20,00,6C,00,69,00,6E,00,6B,00,00,00
"VALUE 0x07 (MULTI SZ)" = hex(7):52,00,45,00,47,00,5F,00,4D,00,55,00,4C,00,54,00,\
                                 49,00,5F,00,53,00,5A,00,5F,00,31,00,00,00,\
                                 52,00,45,00,47,00,5F,00,4D,00,55,00,4C,00,54,00,\
                                 49,00,5F,00,53,00,5A,00,5F,00,32,00,00,00,
                                 52,00,45,00,47,00,5F,00,4D,00,55,00,4C,00,54,00,\
                                 49,00,5F,00,53,00,5A,00,5F,00,33,00,00,00
"VALUE 0x08 (RES_LIST)" = hex(8):72,65,73,6F,75,72,63,65,5F,6C,69,73,74
"VALUE 0x09 (RES_DESC)" = hex(9):72,65,73,6F,75,72,63,65,5F,64,65,73,63,72,69,70,74,6F,72
"VALUE 0x0A (REQ_LIST)" = hex(A):72,65,71,75,69,72,65,6D,65,6E,74,73,5F,6C,69,73,74
"VALUE 0x0B (QWORD-LE)" = hex(B):08,00,00,00,00,00,00,00
Type (2) Python script using 'Hivex' library
Filename: [nr]-01-2_possible-data-types.py
import sys
import os
import hivex
assert not (len(sys.argv) != 2)
h = hivex.Hivex (sys.argv[1], verbose = True, debug = True, write = True)
assert h
child = h.node_add_child(h.root(), "0x01_TYPE2_DATA-TYPES")
assert child
values = [
    { "key"
"t"
            : "VALUE 0x00 (NONE)",
            : 0,
      "value": b"\x6E\x6F\x6E\x65" },
    { "key" : "VALUE 0x01 (SZ)",
      "t"
            : 1,
      "value": u"UTF-16LE NULL-terminated string\0".encode('utf-16') },
    { "key" : "VALUE 0x02 (EXP_SZ)",
    "t" : 2,
      "value": u"%SystemRoot%\0".encode('utf-16') },
    { "key" : "VALUE 0x03 (BINARY)",
      "t"
             : 3,
      "value": b"\x62\x69\x6E\x61\x72\x79\x20\x64\x61\x74\x61" },
    { "key" : "VALUE 0x04 (DWORD-LE)",
      "+"
             : 4,
      "value": b"\x04\x00\x00\x00" }
      "key" : "VALUE 0x05 (DWORD-BE)",
"t" 5,
    {
      "t"
      "value": b"\x00\x00\x00\x04" },
      "key" : "VALUE 0x06 (LINK)",
    {
      "t"
             : <mark>6</mark>,
      "value": u"Symbolic link\0".encode('utf-16') },
     "key" : "VALUE 0x07 (MULTI_SZ)",
```

```
"t"
            : 7,
      "value": u"REG_MULTI_SZ_1\0REG_MULTI_SZ_2\0REG_MULTI_SZ_3\0".encode('utf-16') },
      "key" : "VALUE 0x08 (RES_LIST)",
    {
      "t"
             : 8,
      "value": b"resource_list" },
    { "key" : "VALUE 0x09 (RES_DESC)",
      "t"
            : 9,
      "value": b"resource_descriptor" },
    { "key" : "VALUE 0x0A (REQ_LIST)",
      "t"
            : 10,
      "value": b"requirements_list" },
    { "key" : "VALUE 0x0B (QWORD-LE)",
      "t"
             : 11,
      "value": b"\x08\x00\x00\x00\x00\x00\x00\x00" },
]
h.node_set_values(child, values)
h.commit(sys.argv[1])
```

#### 2.2.2. Simple tree structure

```
Type (1) .REG file
Filename: [nr]-02-1_simple-tree-structure.reg
Windows Registry Editor Version 5.00
[HKEY_LOCAL_MACHINE\ROOT\0x02_TYPE1_TREE]
[HKEY_LOCAL_MACHINE\ROOT\0x02_TYPE1_TREE\Node_1]
@ = hex:01
[HKEY_LOCAL_MACHINE\ROOT\0x02_TYPE1_TREE\Node_1\Node_1-1]
@ = hex:01,01
[HKEY_LOCAL_MACHINE\ROOT\0x02_TYPE1_TREE\Node_1\Node_1-1\Node_1-1-1]
@ = hex:01,01,01
[HKEY_LOCAL_MACHINE\ROOT\0x02_TYPE1_TREE\Node_1-2]
@ = hex:01,02
[HKEY_LOCAL_MACHINE\ROOT\0x02_TYPE1_TREE\Node_1\Node_1-2\Node_1-2-1]
\emptyset = hex:01,02,01
[HKEY_LOCAL_MACHINE\ROOT\0x02_TYPE1_TREE\Node_2]
@ = hex:02
[HKEY_LOCAL_MACHINE\ROOT\0x02_TYPE1_TREE\Node_2\Node_2-1]
@ = hex:02,01
[HKEY_LOCAL_MACHINE\ROOT\0x02_TYPE1_TREE\Node_2\Node_2-1\Node_2-1-1]
@ = hex:02,01,01
[HKEY_LOCAL_MACHINE\ROOT\0x02_TYPE1_TREE\Node_2\Node_2-1\Node_2-1-2]
@ = hex:02,01,02
[HKEY_LOCAL_MACHINE\ROOT\0x02_TYPE1_TREE\Node_2\Node_2-2]
a = hex:02,02
[HKEY_LOCAL_MACHINE\ROOT\0x02_TYPE1_TREE\Node_2\Node_2-2\Node_2-2-1]
@ = hex:02,02,01
[HKEY_LOCAL_MACHINE\ROOT\0x02_TYPE1_TREE\Node_2\Node_2-2\Node_2-2-1\Node_2-2-1-1]
[HKEY_LOCAL_MACHINE\ROOT\0x02_TYPE1_TREE\Node_2\Node_2-2\Node_2-2-2]
@ = hex:02,02,02
```

```
[HKEY_LOCAL_MACHINE\ROOT\0x02_TYPE1_TREE\Node_2\Node_2-2\Node_2-2-2\Node_2-2-2-1]
Type (2) Python script using 'Hivex' library
Filename: [nr]-02-2_simple-tree-structure.py
import sys
import os
import hivex
assert not (len(sys.argv) != 2)
h = hivex.Hivex (sys.argv[1], verbose = True, debug = True, write = True)
assert h
def set_value(nk, vk_name, vk_type, vk_data):
    global h
    h.node_set_value(nk, {
        "key": vk_name,
        "t":
                vk_type,
        "value": vk_data
   })
tree = h.node_add_child(h.root(), "0x02_TYPE2_TREE")
node_1 = h.node_add_child(tree, "Node_1")
set_value(node_1, "", 3, b"\x01")
node_11 = h.node_add_child(node_1, "Node_1-1")
set_value(node_11, "", 3, b"\x01\x01")
node_111 = h.node_add_child(node_11, "Node_1-1-1")
set_value(node_111, "", 3, b"\x01\x01\x01")
node_12 = h.node_add_child(node_1, "Node_1-2")
set_value(node_12, "", 3, b"\x01\x02")
node_121 = h.node_add_child(node_12, "Node_1-2-1")
set_value(node_121, "", 3, b"\x01\x02\x01")
node_2 = h.node_add_child(tree, "Node_2")
set_value(node_2, "", 3, b"\x02")
node_21 = h.node_add_child(node_2, "Node_2-1")
set_value(node_21, "", 3, b"\x02\x01")
node_211 = h.node_add_child(node_21, "Node_2-1-1")
set_value(node_211, "", 3, b"\x02\x01\x01")
node_212 = h.node_add_child(node_21, "Node_2-1-2")
set_value(node_212, "", 3, b"\x02\x01\x02")
node_22 = h.node_add_child(node_2, "Node_2-2")
set_value(node_22, "", 3, b"\x02\x02")
node_221 = h.node_add_child(node_22, "Node_2-2-1")
set_value(node_221, "", 3, b"\x02\x02\x01")
node_2211 = h.node_add_child(node_221, "Node_2-2-1-1")
node_222 = h.node_add_child(node_22, "Node_2-2-2")
set_value(node_222, "", 3, b"\x02\x02\x02")
node_2221 = h.node_add_child(node_222, "Node_2-2-2-1")
h.commit(sys.argv[1])
```

#### 2.2.3. Tree structure with the maximum levels

```
Type (1) .REG file
Filename: [nr]-03-1_tree-structure-with-the-maximum-levels.reg<sup>14</sup>
Windows Registry Editor Version 5.00
[HKEY_LOCAL_MACHINE\ROOT\0x03_TYPE1_TREE-MAX\006\007\008\......(skip)......\510\511\512]
@ = "A Registry tree can be 512 levels deep"
Type (2) Python script using 'Hivex' library
Filename: [nr]-03-2_tree-structure-with-the-maximum-levels.py
import sys
import os
import hivex
assert not (len(sys.argv) != 2)
h = hivex.Hivex (sys.argv[1], verbose = True, debug = True, write = True)
assert h
def set_value(nk, vk_name, vk_type, vk_data):
    global h
    h.node_set_value(nk, {
        "key": vk_name,
        "t":
                 vk_type,
        "value": vk_data
    })
tree = h.node_add_child(h.root(), "0x03_TYPE2_TREE-MAX")
child = tree
for idx in range(3, 513):
    nk_name = '{:03d}'.format(idx)
    child = h.node_add_child(child, nk_name)
set value(child, "", 1, "A Registry tree can be 512 levels deep\0".encode('utf-16'))
h.commit(sys.argv[1])
Type (3) Python script using 'Hivex' library for creating a number of levels
Filename: [nr]-03-3_tree-structure-with-a-number-of-levels.py
import sys
import os
import hivex
assert not (len(sys.argv) != 2)
h = hivex.Hivex (sys.argv[1], verbose = True, debug = True, write = True)
assert h
def set_value(nk, vk_name, vk_type, vk_data):
    global h
    h.node_set_value(nk, {
        "key": vk_name,
        "t":
                vk_type,
        "value": vk_data
    })
tree = h.node_add_child(h.root(), "0x03_TYPE3_TREE-MAX")
child = tree
for idx in range(3, 1000001): # One million levels deep (experimental)
```

<sup>&</sup>lt;sup>14</sup> We expected that the .REG file would create 512 levels, but it was possible to create 509 levels deep only. It may be due to several virtual keys for mounting a user defined hive file. That is why the subkey of '0x03\_TYPE1\_TREE-MAX' key is '006' instead of '003'. Last Saved 2018-06-05 NIST CFReDS Windows Registry

```
nk_name = '{:03d}'.format(idx)
child = h.node_add_child(child, nk_name)
set_value(child, "", 1, "A Registry tree do not have a limitation on levels theoretically\0".encode('utf-16'))
h.commit(sys.argv[1])
```

#### 2.2.4. Maximum key name length

```
Type (1) .REG file
Filename: [nr]-04-1_maximum-key-name-length.reg
Windows Registry Editor Version 5.00
[HKEY_LOCAL_MACHINE\ROOT\0x04_TYPE1_KEY-NAME-MAX]
@ = "Root Node - a key name has a limit of 255 characters"
[HKEY_LOCAL_MACHINE\ROOT\0x04_TYPE1_KEY-NAME-MAX\Node_1111111...(skip)...1111111111255]
@ = "1st Node - a key name has a limit of 255 characters"
[HKEY_LOCAL_MACHINE\ROOT\0x04_TYPE1_KEY-NAME-MAX\Node_2222222...(skip)...2222222222222255]
@ = "2nd Node - a key name has a limit of 255 characters"
[HKEY LOCAL MACHINE\ROOT\0x04 TYPE1 KEY-NAME-MAX\Node 222...(skip)...222-255\Node @@@...(skip)...@@@-255]
[HKEY_LOCAL_MACHINE\ROOT\0x04_TYPE1_KEY-NAME-MAX\Node_222...(skip)...222-255\Node_$$$...(skip)...$$$-255]
[HKEY_LOCAL_MACHINE\ROOT\0x04_TYPE1_KEY-NAME-MAX\Node_3333333...(skip)...333333333332.256]
{\it @} = "3rd Node - the maximum length of a key name is 256 characters if there is no NULL character"
Type (2) Python script using 'Hivex' library
Filename: [nr]-04-2_maximum-key-name-length.py
import sys
import os
import hivex
assert not (len(sys.argv) != 2)
h = hivex.Hivex (sys.argv[1], verbose = True, debug = True, write = True)
assert h
def set_value(nk, vk_name, vk_type, vk_data):
    global h
    h.node_set_value(nk, {
        "key": vk_name,
        "t":
                 vk_type,
        "value": vk_data
    })
tree = h.node_add_child(h.root(), "0x04_TYPE2_KEY-NAME-MAX")
child = tree
nk_name = "Node "
for idx in range(0, 246): nk_name += "1"
nk_name += "-255"
node_1 = h.node_add_child(tree, nk_name)
set_value(node_1, "", 1, "1st Node - a key name has a limit of 255 characters\0".encode('utf-16'))
nk_name = "Node_"
for idx in range(0, 246): nk_name += "2"
nk_name += "-255'
node_2 = h.node_add_child(tree, nk_name)
set_value(node_2, "", 1, "2nd Node - a key name has a limit of 255 characters\0".encode('utf-16'))
nk_name = "Node_"
for idx in range(0, 246): nk_name += "@"
```

Last Saved 2018-06-05

```
nk_name += "-255"
h.node_add_child(node_2, nk_name)
nk_name = "Node_"
for idx in range(0, 246): nk_name += "$"
nk name += "-255"
h.node_add_child(node_2, nk_name)
nk_name = "Node_"
for idx in range(0, 247): nk_name += "3"
nk_name += "-256"
node_3 = h.node_add_child(tree, nk_name)
set_value(node_3, "", 1, "3rd Node - the maximum length of a key name may be 256 characters if there is
no NULL character\0".encode('utf-16'))
h.commit(sys.argv[1])
Type (3) Python script using 'Hivex' library for creating key name beyond the limitation
Filename: [nr]-04-3_maximum-key-name-length-beyond-limitation.py
import sys
import os
import hivex
assert not (len(sys.argv) != 2)
h = hivex.Hivex (sys.argv[1], verbose = True, debug = True, write = True)
assert h
def set_value(nk, vk_name, vk_type, vk_data):
    global h
    h.node_set_value(nk, {
        "key": vk_name,
        "t":
                vk_type,
        "value": vk_data
    })
tree = h.node_add_child(h.root(), "0x04_TYPE3_KEY-NAME-MAX")
child = tree
nk name = "Node "
for idx in range(0, 248): nk_name += "7"
nk name += "-257"
node_7 = h.node_add_child(tree, nk_name)
set_value(node_7, "", 1, "1st Node - a key name length is 257 characters\0".encode('utf-16'))
nk_name = "Node_"
for idx in range(0, 503): nk_name += "8"
nk name += "-512"
node_8 = h.node_add_child(tree, nk_name)
set_value(node_8, "", 1, "2nd Node - a key name length is 512 characters\0".encode('utf-16'))
nk_name = "Node_"
for idx in range(0, 1014): nk_name += "9"
nk name += "-1024"
node_9 = h.node_add_child(tree, nk_name)
set_value(node_9, "", 1, "3rd Node - a key name length is 1024 characters\0".encode('utf-16'))
h.commit(sys.argv[1])
```

#### 2.2.5. Maximum value name length

| Type (1) .REG file                                |  |
|---------------------------------------------------|--|
| Filename: [nr]-05-1_maximum-value-name-length.reg |  |
|                                                   |  |
| Windows Registry Editor Version 5.00              |  |
|                                                   |  |

```
[HKEY_LOCAL_MACHINE\ROOT\0x05_TYPE1_VALUE-NAME-MAX]
@ = "Root Node - a value name has a limit of 16,383 characters"
[HKEY_LOCAL_MACHINE\ROOT\0x05_TYPE1_VALUE-NAME-MAX\Value_V]
"VVVVV...(skip)...VVVVV-16383" = "V Node - a value name has a limit of 16,383 characters"
[HKEY_LOCAL_MACHINE\ROOT\0x05_TYPE1_VALUE-NAME-MAX\Value_V\Value_W]
"WWWWW...(skip)...WWWWW-16383" = "W Node - a value name has a limit of 16,383 characters"
Type (2) Python script using 'Hivex' library
Filename: [nr]-05-2_maximum-value-name-length.py
import sys
import os
import hivex
assert not (len(sys.argv) != 2)
h = hivex.Hivex (sys.argv[1], verbose = True, debug = True, write = True)
assert h
def set_value(nk, vk_name, vk_type, vk_data):
    global h
    h.node_set_value(nk, {
        "key": vk_name,
        "t":
                vk_type,
        "value": vk_data
    })
tree = h.node_add_child(h.root(), "0x05_TYPE2_VALUE-NAME-MAX")
set_value(tree, "", 1, "Root Node - a value name has a limit of 16,383 characters\0".encode('utf-16'))
nk name = "Value V"
node_v = h.node_add_child(tree, nk_name)
vk_name = ""
for idx in range(0, 16377): vk_name += "V"
vk_name += "-16383'
set_value(node_v, vk_name, 1, "V Node - a value name has a limit of 16,383 characters\0".encode('utf-
16'))
nk_name = "Value_W"
node_w = h.node_add_child(node_v, nk_name)
vk_name = ""
for idx in range(0, 16377): vk_name += "W"
vk_name += "-16383"
set_value(node_w, vk_name, 1, "W Node - a value name has a limit of 16,383 characters\0".encode('utf-
16'))
h.commit(sys.argv[1])
Type (3) Python script using 'Hivex' library for creating value name beyond the limitation
Filename: [nr]-05-3_maximum-value-name-length-beyond-limitation.py
import sys
import os
import hivex
assert not (len(sys.argv) != 2)
h = hivex.Hivex (sys.argv[1], verbose = True, debug = True, write = True)
assert h
def set_value(nk, vk_name, vk_type, vk_data):
    global h
    h.node_set_value(nk, {
        "key": vk_name,
        "t":
                vk_type,
        "value": vk_data
    })
```

```
tree = h.node_add_child(h.root(), "0x05_TYPE3_VALUE-NAME-MAX")
set_value(tree, "", 1, "Root Node - a value name has a limit of 16,383 characters\0".encode('utf-16'))
nk_name = "Value_Y"
node_y = h.node_add_child(tree, nk_name)
vk_name = ""
for idx in range(0, 16378): vk_name += "Y"
vk_name += "-16384"
set_value(node_y, vk_name, 1, "Y Node - a value name length is 16,384 characters\0".encode('utf-16'))
nk_name = "Value_Z"
node_z = h.node_add_child(node_y, nk_name)
vk_name = ""
for idx in range(0, 32760): vk_name += "Z"
vk_name += "-32766"
set_value(node_z, vk_name, 1, "Z Node - a value name length is 32,766 characters\0".encode('utf-16'))
h.commit(sys.argv[1])
```

#### 2.2.6. Big-data ( > 16,344 bytes)

```
Type (1) .REG file
Filename: [nr]-06-1_big-data.reg
Windows Registry Editor Version 5.00
[HKEY_LOCAL_MACHINE\ROOT\0x06_TYPE1_BIG-DATA]
"BINARY 16344" = hex(3):41,41...(total 16,344 bytes)...41,41"
"BINARY 16345" = hex(3):42,42...(total 16,345 bytes)...42,42"
"BINARY 20440" = hex(3):43,43...(total 20,440 bytes = 16344 + 4096)...43,43"
"BINARY 32688" = hex(3):44,44...(total 32,668 bytes = 16344 + 16344)...44,44"
"BINARY 1MB-4" = hex(3):45,45...(total 1,048,572 bytes = 1048576(1MiB)-4)...45,45"
"BINARY 1MB-3" = hex(3):46,46...(total 1,048,573 bytes = 1048576(1MiB)-3)...46,46"
Type (2) Python script using 'Hivex' library
Filename: [nr]-06-2_big-data.py
import sys
import os
import hivex
assert not (len(sys.argv) != 2)
h = hivex.Hivex (sys.argv[1], verbose = True, debug = True, write = True)
assert h
def set_value(nk, vk_name, vk_type, vk_data):
    global h
    h.node_set_value(nk, {
        "key":
                 vk_name,
        "t":
                 vk_type,
        "value": vk_data
    })
tree = h.node_add_child(h.root(), "0x06_TYPE2_BIG-DATA")
vk_name = "BINARY 16344"
vk_data = b""
for idx in range(0, 16344): vk_data += "\x41"
set_value(tree, vk_name, 3, vk_data)
vk_name = "BINARY 16345"
vk_data = b""
for idx in range(0, 16345): vk_data += "\x42"
set_value(tree, vk_name, 3, vk_data)
```

```
vk_name = "BINARY 20440"
vk_data = b""
for idx in range(0, 20440): vk_data += "\x43"
set_value(tree, vk_name, 3, vk_data)
vk_name = "BINARY 32688"
vk_data = b""
for idx in range(0, 32688): vk_data += "\x44"
set_value(tree, vk_name, 3, vk_data)
# hivex-internal.h (Line 329)
# define HIVEX_MAX_ALLOCATION 1000000
vk_name = "BINARY 1000000-4"
vk_data = b""
for idx in range(0, 1000000-4"
vk_data = b""
for idx in range(0, 1000000-4): vk_data += "\x45"
set_value(tree, vk_name, 3, vk_data)
h.commit(sys.argv[1])
```

#### 2.2.7. Non-ASCII characters

```
Type (1) .REG file
Filename: [nr]-07-1_non-ascii-characters.reg
Windows Registry Editor Version 5.00
[HKEY_LOCAL_MACHINE\ROOT\0x07_TYPE1_NON-ASCII]
"TEST 1" = "Registry hive structure parsing"
"TEST 2" = "Non-ASCII characters"
[HKEY_LOCAL_MACHINE\ROOT\0x07_TYPE1_NON-ASCII\Hello]
@ = "English"
"Hello" = "Hello : English"
[HKEY_LOCAL_MACHINE\ROOT\0x07_TYPE1_NON-ASCII\;Hola!]
@ = "Spanish"
"¡Hola!" = "¡Hola! : Spanish"
[HKEY_LOCAL_MACHINE\ROOT\0x07_TYPE1_NON-ASCII\안녕하세요]
@ = "Korean"
"안녕하세요" = "안녕하세요 : Korean"
[HKEY_LOCAL_MACHINE\ROOT\0x07_TYPE1_NON-ASCII\3дравствуйте]
@ = "Russia"
"Здравствуйте" = "Здравствуйте : Russia"
[HKEY_LOCAL_MACHINE\ROOT\0x07_TYPE1_NON-ASCII\您好]
@ = "Chinese"
"您好" = "您好 : Chinese"
[HKEY_LOCAL_MACHINE\ROOT\0x07_TYPE1_NON-ASCII\こんにちは]
@ = "Japanese"
"こんにちは" = "こんにちは : Japanese"
[HKEY_LOCAL_MACHINE\ROOT\0x07_TYPE1_NON-ASCII\नमस्ते]
@ = "Hindi"
"नमस्ते" = "नमस्ते : Hindi"
Type (2) Python script using 'Hivex' library
Filename: [nr]-07-2_non-ascii-characters.py
import sys
import os
```

Last Saved 2018-06-05

```
import hivex
assert not (len(sys.argv) != 2)
h = hivex.Hivex (sys.argv[1], verbose = True, debug = True, write = True)
assert h
def set_value(nk, vk_name, vk_type, vk_data):
    global h
    h.node_set_value(nk, {
        "key": vk_name,
        "t":
                 vk_type,
        "value": vk_data
    })
tree = h.node_add_child(h.root(), "0x07_TYPE1_NON-ASCII")
set_value(tree, "TEST 1", 1, u"Registry hive structure parsing\0".encode('utf-16'))
set_value(tree, "TEST 2", 1, u"Non-ASCII characters\0".encode('utf-16'))
items = [
    { "word"
                : u"Hello",
      "language": u"English\0" },
    { "word" : u";Hola!",
      "language": u"Spanish\0" },
    { "word"
                : u"안녕하세요",
      "language": u"Korean\0" },
    { "word"
               : и"Здравствуйте",
      "language": u"Russian\0" },
    { "word" : u"您好",
      "language": u"Chinese\0" },
    { "word"
             :u"こんにちは"
      "language": u"Japanese\0" },
    { "word"
              : u"नमस्ते",
      "language": u"Hindi\0" },
]
for item in items:
    name = item['word'].encode('utf-8')
    data = item['word'] + " : " + item['language']
    data = data.encode('utf-16')
    node = h.node_add_child(tree, name)
    set_value(node, "", 1, item['language'].encode('utf-16'))
    set_value(node, name, 1, data)
h.commit(sys.argv[1])
```

### 2.2.8. Naming Convention

```
Type (1) Python script
Filename: [nr]-08_key-value-naming-convention.py
import winreg
PRE_DEFINED = winreg.HKEY_LOCAL_MACHINE
def set_reg(key_path, value_name="", value_type="", value_data=""):
    try:
        winreg.CreateKey(PRE_DEFINED, key_path)
        if value_name != "":
            key = winreg.OpenKey(PRE_DEFINED, key_path, 0, winreg.KEY_WRITE)
            winreg.SetValueEx(key, value_name, 0, value_type, value_data)
            winreg.CloseKey(key)
    except WindowsError:
        print("set_reg(): Error detected.")
        return False
    return True
```

```
SEP = "\\"
REG_SZ = winreg.REG_SZ
REG_BINARY = winreg.REG_BINARY
base = "ROOT\\0x08_NAMING-CONVENTION\\"
set_reg(base)
# _____
# If the name length field of a 'key value' (vk) structure is ZERO,
# a tool may handle it as a default value.
# In the case of RegEdit.exe, it will be printed as '(Default)'.
key = base + "0x01_Default-Value\\"
set_reg(key, None, REG_SZ, "Value name is \'NULL\' (= Name length is 0)")
set_reg(key, "(Default)", REG_SZ, "Value name is \'(Default)\' (= Name length is 9)")
# _____
# Unlike file systems, the Windows registry allows a key to have
# a subkey and a value sharing an identical name.
# < Expected Structure > -----
     +- [NK] 0x08_NAMING-CONVENTION
#
           +- [NK] 0x02_Identical_Key_and_Value_Names
                 +- [VK] CFTT ("[Level 1]")
#
                 +- [NK] CFTT
#
                      +- [VK] CFTT ("[Level 2]")
#
                       +- [NK] CFTT
#
#
                            +- [VK] CFTT ("[Level 3]")
                             +- [NK] CFTT
key = base + "0x02_Identical-Key-and-Value-Names\\"
set_reg(key, "CFTT", REG_SZ, "[Level 1] CFTT")
set_reg(key + "CFTT", "CFTT", REG_SZ, "[Level 2] CFTT")
set_reg(key + "CFTT\\CFTT", "CFTT", REG_SZ, "[Level 3] CFTT")
set_reg(key + "CFTT\\CFTT") # There is no value
# _____
# The slash(/) is allowed to be used for naming keys and values.
# Note that the backslash(\) is not allowed for naming keys.
key = base + "0x03_Slash\\"
set_reg(key, "/", REG_SZ, "[Level 1] Forward slash x1 \"/\"")
set_reg(key, / , kl0_52, [Level 1] Forward slash x1 (//( )
set_reg(key + "/", "/", REG_SZ, "[Level 2] Forward slash x1 \"/\"")
set_reg(key + "/" + SEP + "/subkey1", "/", REG_SZ, "[Level 3] Forward slash x1 \"/\" of subkey1")
set_reg(key + "/" + SEP + "/subkey2", "/", REG_SZ, "[Level 3] Forward slash x1 \"/\" of subkey2")
set_reg(key, "//", REG_SZ, "[Level 1] Forward slash x2 \"//\"")
set_reg(key + "//", ktc_st, "[Level 2] Forward slash x2 \"/\\"")
set_reg(key + "//" + SEP + "//subkey1", "/", REG_SZ, "[Level 3] Forward slash x2 \"/\\" of subkey1")
set_reg(key + "//" + SEP + "//subkey2", "//", REG_SZ, "[Level 3] Forward slash x2 \"/\\" of subkey2")
set_reg(key, "///", REG_SZ, "[Level 1] Forward slash x3 \"//\"")
set_reg(key + "///", "///", REG_SZ, "[Level 2] Forward slash x3 \"//\"")
set_reg(key + "///" + SEP + "//subkey1", "///", REG_SZ, "[Level 3] Forward slash x3 \"//\" of subkey1")
set_reg(key + "///" + SEP + "//subkey2", "///", REG_SZ, "[Level 3] Forward slash x3 \"//\" of subkey2")
set_reg(key, "\\", REG_SZ, "[Level 1] Backslash x1 \"\\\"")
set_reg(key, "\\\\", REG_SZ, "[Level 1] Backslash x2 \"\\\\\"")
set_reg(key, "\\\\\", REG_SZ, "[Level 1] Backslash x3 \"\\\\\\"")
# _____
# The dot(.) and double dots(..) are allowed to be used for naming keys and values.
key = base + "0x04 Dot\\"
set_reg(key, ".", REG_SZ, "[Level 1] Dot \".\"")
set_reg(key + ".", ".", REG_SZ, "[Level 2] Dot \".\"")
set_reg(key + "." + SEP + ".subkey1", ".", REG_SZ, "[Level 3] Dot \".\" of subkey1")
set_reg(key + "." + SEP + ".subkey2", ".", REG_SZ, "[Level 3] Dot \".\" of subkey2")
set_reg(key, "..", REG_SZ, "[Level 1] Double dots \"..\"")
set_reg(key + "..", "..", REG_SZ, "[Level 2] Double dots \"..\"")
set_reg(key + ".." + SEP + "..subkey1", "..", REG_SZ, "[Level 3] Double dots \"..\" of subkey1")
set_reg(key + ".." + SEP + "..subkey2", "..", REG_SZ, "[Level 3] Double dots \"..\" of subkey2")
```

Last Saved 2018-06-05

```
set_reg(key + ".././..", ".././..", REG_SZ, "Multiple dots and slashes \".././.\"")
# ASCII characters are allowed to be used for naming keys and values.
# Note that 0x00(NULL) and 0x5C(backslash) are not allowed for naming keys.
# In the range of 0x81~0xFF, they probably need to be handled according to ISO/IEC 8859-1.
key = base + "0x05 ASCII-256-Characters\\"
for i in range(0, 0xFF+1):
  if i == 0x00 or i == 0x5C: # excluding 0x00 and backslash
     continue
   s = "ASCII_0x{0:02X}_({1:c})".format(i, i)
  set_reg(key + s + SEP + "{0:c}".format(i))
   set_reg(key + s + SEP + "{0:c}{0:c}".format(i))
# UTF-16LE characters are allowed to be used for naming keys and values.
# For naming keys, ' st' (0x2606) is used for enforcing to use UTF-16LE encoding.
# Note that the value names in the ASCII range(0x00~0xFF) are stored as ASCII characters.
# Because those ASCII value names are already covered by the '0x04_ASCII-256-Characters' class,
# this class will focus on the range of 0x0100~0x0400.
key = base + "0x06_UTF-16LE-First-1024-Characters\\"
for i in range(0, 0x0400+1):
   if i == 0x00 or i == 0x5C: # excluding 0x00 and backslash
     continue
   s = "UTF-16LE_\pm_0x{0:04X}_({1:s})".format(i, chr(i)) # '\pm' for enforcing to use UTF-16LE
  set_reg(key + s, None,
        REG_SZ, "UTF-16LE \"{0:s}\" (0x{1:04X})".format(chr(i), i))
  set_reg(key + s + SEP + "{0:s}".format(chr(i)))
   set_reg(key + s + SEP + "{0:s}{0:s}".format(chr(i)))
   set_reg(key + s + SEP + "{0:s}{1:s}{2:s}".format(chr(i), chr(i + 1), chr(i + 2)))
# _____
# The backslash(\) character is used to escape characters that have a special meaning.
# The followings are considered here:
#
  \a (07): Bell
  \b (08): Backspace
#
  \t (09): Horizontal tap
  n (10): Line feed
#
  v (11): Vertical tap
#
  f (12): Form feed
  \r (13): Carriage return
# Note that although the '0x04_ASCII-256-Characters' class already includes those characters,
# this class will be used to reveal how forensic tools handle escape sequences in more detail.
key = base + "0x07_Escape-Sequences\\"
```

| <pre>set_reg(key + "\abell\a", "\abell\a",</pre>                       |
|------------------------------------------------------------------------|
| REG_SZ, "Bell (\\a) \"\abell\a\"")                                     |
| <pre>set_reg(key + "\bbackspace\b", "\bbackspace\b",</pre>             |
| <pre>REG_SZ, "Backspace (\\b) \"\bbackspace\b\"")</pre>                |
| <pre>set_reg(key + "\thorizontal-tap\t", "\thorizontal-tap\t",</pre>   |
| <pre>REG_SZ, "Horizontal tap (\\t) \"\thorizontal-tap\t\"")</pre>      |
| <pre>set_reg(key + "\nline-feed\n", "\nline-feed\n",</pre>             |
| <pre>REG_SZ, "Line feed (\\n) \"\nline-feed\n\"")</pre>                |
| <pre>set_reg(key + "\vvertical-tap\v", "\vvertical-tap\v",</pre>       |
| REG_SZ, "Vertical tap (\\v) \"\vvertical-tap\v\"")                     |
| <pre>set_reg(key + "\fform-feed\f", "\fform-feed\f",</pre>             |
| REG_SZ, "Form feed (\\f) \"\fform-feed\f\"")                           |
| <pre>set_reg(key + "\rcarriage-return\r", "\rcarriage-return\r",</pre> |
| REG_SZ, "Carriage return (\\r) \"\rcarriage-return\r\"")               |
|                                                                        |

## 2.3. GENERATION METHODS FOR CATEGORY #2 (NORMAL REGISTRY HIVE FILE WITH DELETED REGISTRY DATA)

#### 2.3.1. Delete keys with values, but without subkeys

```
Type (1) .REG file
Filename: [nrd]-01-1_delete-keys-with-values-but-without-subkeys.reg
Windows Registry Editor Version 5.00
[-HKEY LOCAL MACHINE\ROOT\0x01 TYPE1 DATA-TYPES]
[-HKEY LOCAL MACHINE\ROOT\0x06 TYPE1 BIG-DATA]
Type (2) Python script using 'Hivex' library
Filename: [nrd]-01-2_delete-keys-with-values-but-without-subkeys.py
import sys
import os
import hivex
assert not (len(sys.argv) != 2)
h = hivex.Hivex (sys.argv[1], verbose = True, debug = True, write = True)
assert h
child = h.node_get_child(h.root(), "0x01_TYPE2_DATA-TYPES")
h.node_delete_child(child)
child = h.node_get_child(h.root(), "0x06_TYPE2_BIG-DATA")
h.node_delete_child(child)
h.commit(sys.argv[1])
```

#### 2.3.2. Delete keys with values and subkeys

```
Type (1) .REG file
Filename: [nrd]-02-1_delete-keys-with-values-and-subkeys.reg
Windows Registry Editor Version 5.00
[-HKEY_LOCAL_MACHINE\ROOT\0x02_TYPE1_TREE\Node_1]
[-HKEY_LOCAL_MACHINE\ROOT\0x02_TYPE1_TREE\Node_2]
[-HKEY_LOCAL_MACHINE\ROOT\0x07_TYPE1_NON-ASCII]
Type (2) Python script using 'Hivex' library
Filename: [nrd]-02-2_delete-keys-with-values-and-subkeys.py
import sys
import os
import hivex
assert not (len(sys.argv) != 2)
h = hivex.Hivex (sys.argv[1], verbose = True, debug = True, write = True)
assert h
child = h.node_get_child(h.root(), "0x02_TYPE2_TREE")
child = h.node_get_child(child, "Node_1")
h.node_delete_child(child)
child = h.node_get_child(h.root(), "0x02_TYPE2_TREE")
child = h.node_get_child(child, "Node 2")
```

h.node\_delete\_child(child)

```
child = h.node_get_child(h.root(), "0x07_TYPE2_NON-ASCII")
h.node_delete_child(child)
```

```
h.commit(sys.argv[1])
```

#### 2.3.3. Delete keys without values and subkeys

```
Type (1) .REG file
Filename: [nrd]-03-1_delete-keys-without-values-and-subkeys.reg
Windows Registry Editor Version 5.00
[-HKEY_LOCAL_MACHINE\ROOT\0x02_TYPE1_TREE\Node_2\Node_2-2\Node_2-2-1\Node_2-2-1-1]
[-HKEY_LOCAL_MACHINE\ROOT\0x02_TYPE1_TREE\Node_2\Node_2-2\Node_2-2-2\Node_2-2-2-1]
[-HKEY_LOCAL_MACHINE\ROOT\0x04_TYPE1_KEY-NAME-MAX\Node_22...(skip)...22-255\Node_@@...(skip)...@@-255]
Type (2) Python script using 'Hivex' library
Filename: [nrd]-03-2_delete-keys-without-values-and-subkeys.py
import sys
import os
import hivex
assert not (len(sys.argv) != 2)
h = hivex.Hivex (sys.argv[1], verbose = True, debug = True, write = True)
assert h
child = h.node_get_child(h.root(), "0x02_TYPE2_TREE")
child = h.node_get_child(child, "Node_2")
child = h.node_get_child(child, "Node_2-2")
child = h.node_get_child(child, "Node_2-2-1")
child = h.node_get_child(child, "Node_2-2-1-1")
h.node_delete_child(child)
child = h.node_get_child(h.root(), "0x02_TYPE2_TREE")
child = h.node_get_child(child, "Node_2")
child = h.node_get_child(child, "Node_2-2")
child = h.node_get_child(child, "Node_2-2-2")
child = h.node_get_child(child, "Node_2-2-2-1")
h.node_delete_child(child)
child = h.node_get_child(h.root(), "0x04_TYPE2_KEY-NAME-MAX")
child = h.node_get_child(child, "Node_22222...(skip)...22222-255")
child = h.node_get_child(child, "Node_@@@@@...(skip)...@@@@@-255")
h.node_delete_child(child)
h.commit(sys.argv[1])
```

### 2.3.4. Delete values with normal data

```
Type (1) .REG file
Filename: [nrd]-04-1_delete-a-value-with-normal-data.reg
Windows Registry Editor Version 5.00
[HKEY_LOCAL_MACHINE\ROOT\0x05_TYPE1_VALUE-NAME-MAX\Value_V]
"VVVVV...(skip)...VVVV-16383" =-
```

```
[HKEY_LOCAL_MACHINE\ROOT\0x07_TYPE1_NON-ASCII\Hello]
"Hello" =-
```

\* Python script using 'Hivex' library

```
- This test could not be performed because Hivex library not supports the value deletion. (libguestfs-tools (v1.32.2) + python-hivex (v1.3.13))
```

#### 2.3.5. Delete values with big data

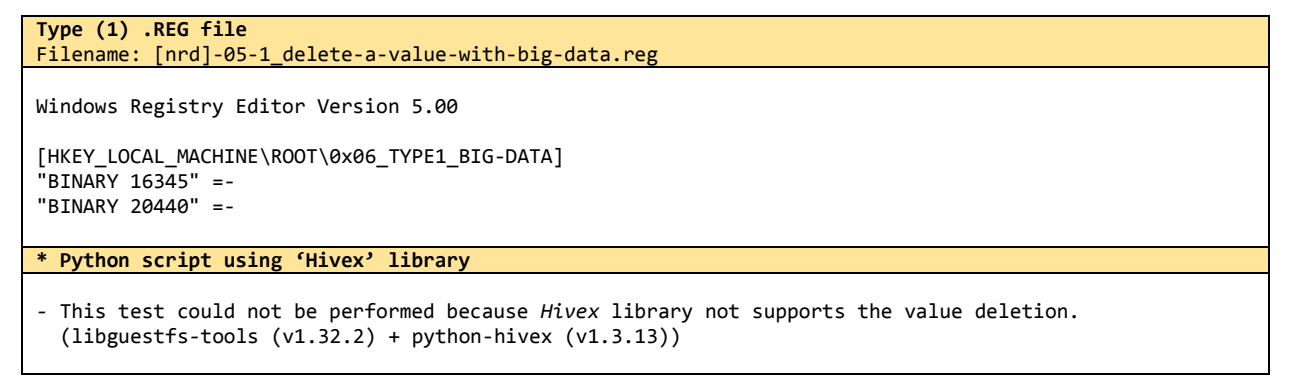

#### 2.3.6. Delete multiple values in a key

```
Type (1) .REG file
Filename: [nrd]-06-1_delete-multiple-values-in-a-key.reg
Windows Registry Editor Version 5.00
[HKEY_LOCAL_MACHINE\ROOT\0x01_TYPE1_DATA-TYPES]
"VALUE 0x00 (NONE)"
                        = -
"VALUE 0x01 (SZ)"
                        = -
"VALUE 0x02 (EXP_SZ)"
                        = -
"VALUE 0x03 (BINARY)"
                        = -
"VALUE 0x04 (DWORD-LE)" =-
"VALUE 0x05 (DWORD-BE)" =-
"VALUE 0x06 (LINK)"
                        = -
"VALUE 0x07 (MULTI_SZ)" =-
"VALUE 0x08 (RES_LIST)" =-
"VALUE 0x09 (RES_DESC)" =-
"VALUE 0x0A (REQ_LIST)" =-
"VALUE 0x0B (QWORD-LE)" =-
* Python script using 'Hivex' library
- This test could not be performed because Hivex library not supports the value deletion.
  (libguestfs-tools (v1.32.2) + python-hivex (v1.3.13))
```

### 2.3.7. Change normal data and remain original size

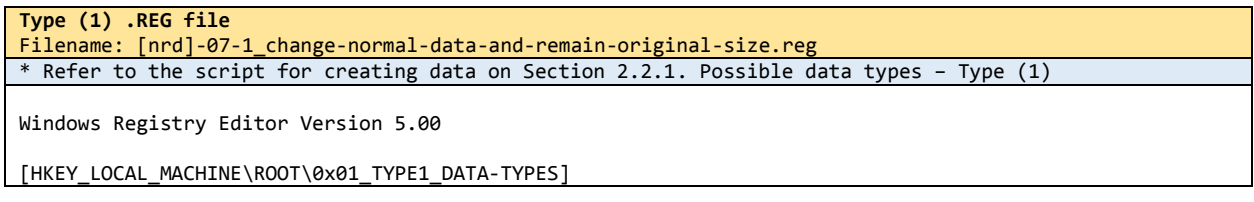

```
"VALUE 0x01 (SZ)"
                       = "UTF-EEEE NULL-terminated string"
"VALUE 0x03 (BINARY)" = hex(3):62,69,EE,EE,EE,EE,20,64,61,74,61
Type (2) Python script using 'Hivex' library
Filename: [nrd]-07-2_change-normal-data-and-remain-original-size.py
* Refer to the script for creating data on Section 2.2.1. Possible data types - Type (2)
import sys
import os
import hivex
assert not (len(sys.argv) != 2)
h = hivex.Hivex (sys.argv[1], verbose = True, debug = True, write = True)
assert h
def set_value(nk, vk_name, vk_type, vk_data):
   global h
   h.node_set_value(nk, {
        "key":
                vk_name,
       "t":
                vk_type,
        "value": vk_data
   })
child = h.node_get_child(h.root(), "0x01_TYPE2_DATA-TYPES")
vk_name = "VALUE 0x01 (SZ)"
vk data = u"UTF-EEEE NULL-terminated string\0".encode('utf-16')
set_value(child, vk_name, 1, vk_data)
vk_name = "VALUE 0x03 (BINARY)"
vk data = b"\x62\x69\xEE\xEE\xEE\xEE\x20\x64\x61\x74\x61"
set_value(child, vk_name, 3, vk_data)
h.commit(sys.argv[1])
```

#### 2.3.8. Change normal data to smaller size

```
Type (1) .REG file
Filename: [nrd]-08-1_change-normal-data-to-smaller-size.reg
* Refer to the script for creating data on Section 2.2.1. Possible data types - Type (1)
Windows Registry Editor Version 5.00
[HKEY_LOCAL_MACHINE\ROOT\0x01_TYPE1_DATA-TYPES]
                       = "UTF-EE NULL-terminated string"
"VALUE 0x01 (SZ)"
"VALUE 0x03 (BINARY)" = hex(3):62,69,EE,EE,20,64,61,74,61
Type (2) Python script using 'Hivex' library
Filename: [nrd]-08-2_change-normal-data-to-smaller-size.py
* Refer to the script for creating data on Section 2.2.1. Possible data types - Type (2)
import sys
import os
import hivex
assert not (len(sys.argv) != 2)
h = hivex.Hivex (sys.argv[1], verbose = True, debug = True, write = True)
assert h
def set_value(nk, vk_name, vk_type, vk_data):
    global h
    h.node_set_value(nk, {
        "key":
                vk_name,
        "t":
                 vk_type,
        "value": vk_data
```

```
})
child = h.node_get_child(h.root(), "0x01_TYPE2_DATA-TYPES")
vk_name = "VALUE 0x01 (SZ)"
vk_data = u"UTF-EE NULL-terminated string\0".encode('utf-16')
set_value(child, vk_name, 1, vk_data)
vk_name = "VALUE 0x03 (BINARY)"
vk_data = b"\x62\x69\xEE\xEE\x20\x64\x61\x74\x61"
set_value(child, vk_name, 3, vk_data)
h.commit(sys.argv[1])
```

#### 2.3.9. Change normal data to larger size

```
Type (1) .REG file
Filename: [nrd]-09-1_change-normal-data-to-larger-size.reg
* Refer to the script for creating data on Section 2.2.1. Possible data types - Type (1)
Windows Registry Editor Version 5.00
[HKEY_LOCAL_MACHINE\ROOT\0x01_DATA-TYPES]
"VALUE 0x01 (SZ)"
                       = "UTF-16LE NULL-terminated string UNICODE"
"VALUE 0x03 (BINARY)"
                        = hex(3):62,69,6E,61,72,79,20,64,61,74,61,20,55,4E,49,43,4F,44,45
Type (2) Python script using 'Hivex' library
Filename: [nrd]-09-2_change-normal-data-to-larger-size.py
* Refer to the script for creating data on Section 2.2.1. Possible data types - Type (2)
import sys
import os
import hivex
assert not (len(sys.argv) != 2)
h = hivex.Hivex (sys.argv[1], verbose = True, debug = True, write = True)
assert h
def set_value(nk, vk_name, vk_type, vk_data):
    global h
    h.node_set_value(nk, {
        "key": vk_name,
"t": vk_type,
        "t":
        "value": vk_data
    })
child = h.node_get_child(h.root(), "0x01_TYPE2_DATA-TYPES")
vk_name = "VALUE 0x01 (SZ)"
vk_data = u"UTF-16LE NULL-terminated string UNICODE\0".encode('utf-16')
set_value(child, vk_name, 1, vk_data)
vk_name = "VALUE 0x03 (BINARY)"
vk_data = b"\x62\x69\x6E\x61\x72\x79\x20\x64\x61\x74\x61\x20\x55\x4E\x49\x43\x4F\x44\x45"
set_value(child, vk_name, 3, vk_data)
h.commit(sys.argv[1])
```

#### 2.3.10. Change big data to smaller size

```
      Type (1) .REG file

      Filename: [nrd]-10-1_change-big-data-to-smaller-size.reg

      * Refer to the script for creating data on Section 2.2.6. Big-data - Type (1)

      Last Saved 2018-06-05
      29

      NIST CFReDS Windows Registry
```

```
Windows Registry Editor Version 5.00
[HKEY_LOCAL_MACHINE\ROOT\0x06_TYPE1_BIG-DATA]
"BINARY 20440" = hex(3):EE,EE,EE,EE,EE,EE,EE,EE,EE,EE,EE
Type (2) Python script using 'Hivex' library
Filename: [nrd]-10-2_change-big-data-to-smaller-size.py
* Refer to the script for creating data on Section 2.2.6. Big-data - Type (2)
import sys
import os
import hivex
assert not (len(sys.argv) != 2)
h = hivex.Hivex (sys.argv[1], verbose = True, debug = True, write = True)
assert h
def set_value(nk, vk_name, vk_type, vk_data):
    global h
   h.node_set_value(nk, {
        "key": vk_name,
       "t":
                vk_type,
        "value": vk_data
   })
child = h.node_get_child(h.root(), "0x06_TYPE2_BIG-DATA")
vk_name = "BINARY 20440"
vk_data = b""
for idx in range(0, 11): vk_data += "\xEE"
set_value(child, vk_name, 3, vk_data)
h.commit(sys.argv[1])
```

### 2.3.11. Change key name<sup>15</sup> and remain original size

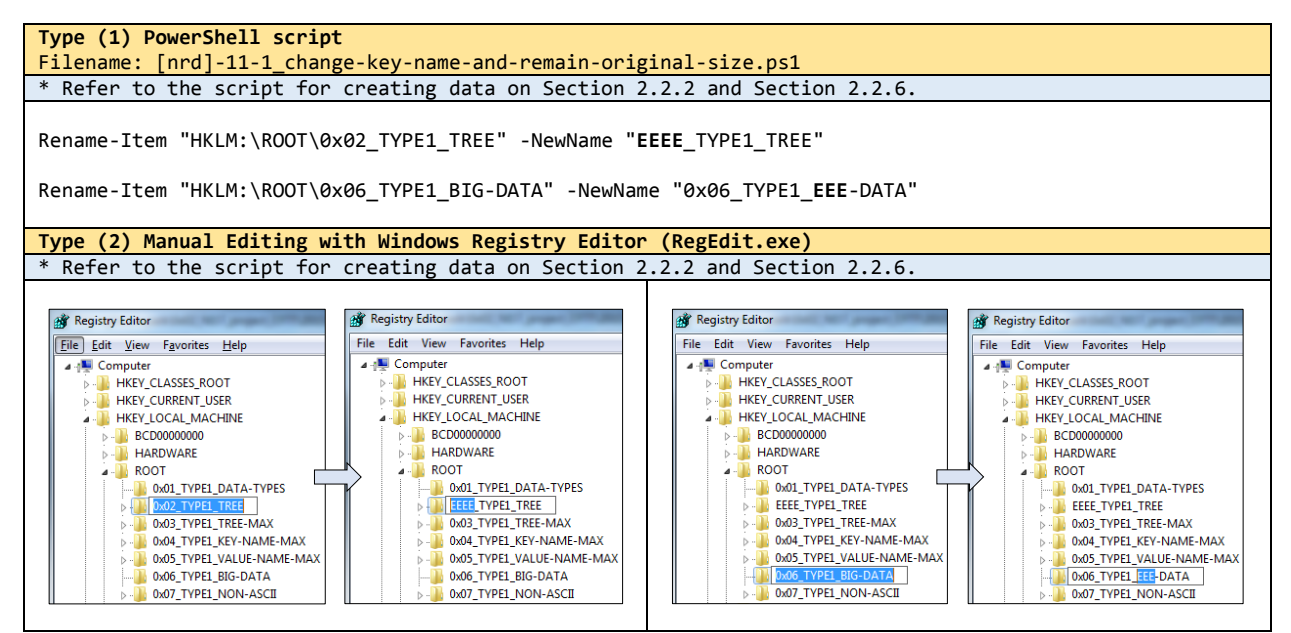

<sup>&</sup>lt;sup>15</sup> We performed two types of experiments using Windows PowerShell scripts and Windows registry editor (RegEdit.exe) for renaming keys and values because the renaming feature is not supported by a .REG script and an external library 'Hivex'.

#### 2.3.12. Change key name to smaller size

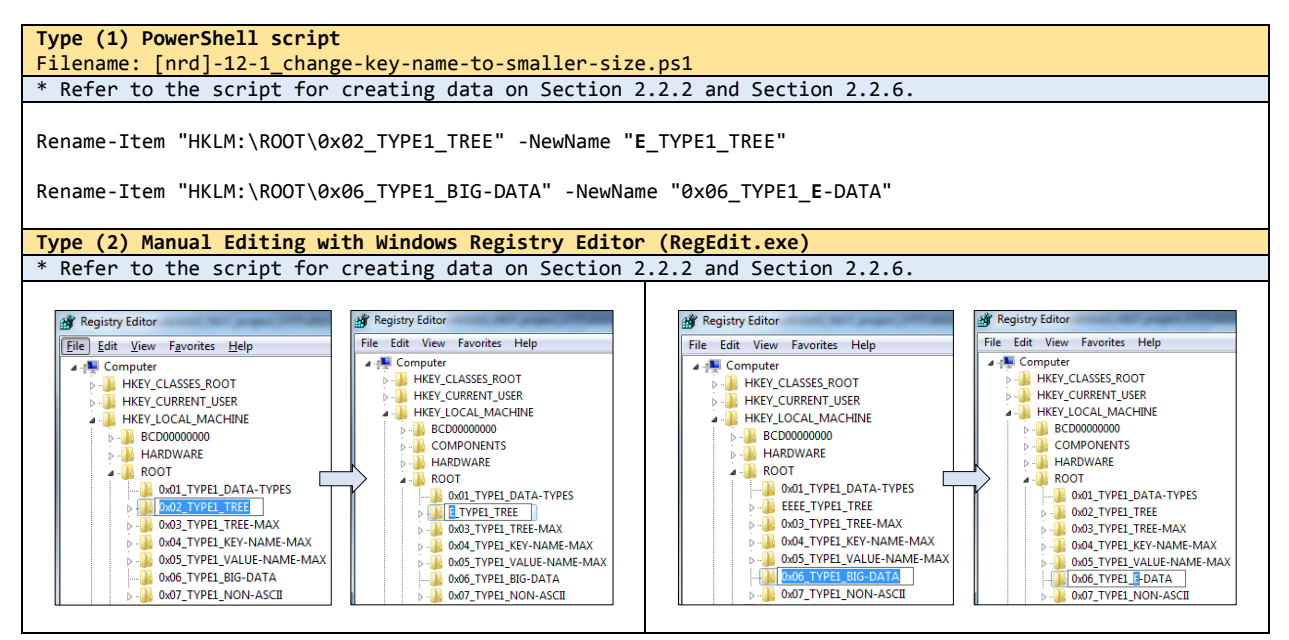

#### 2.3.13. Change key name to larger size

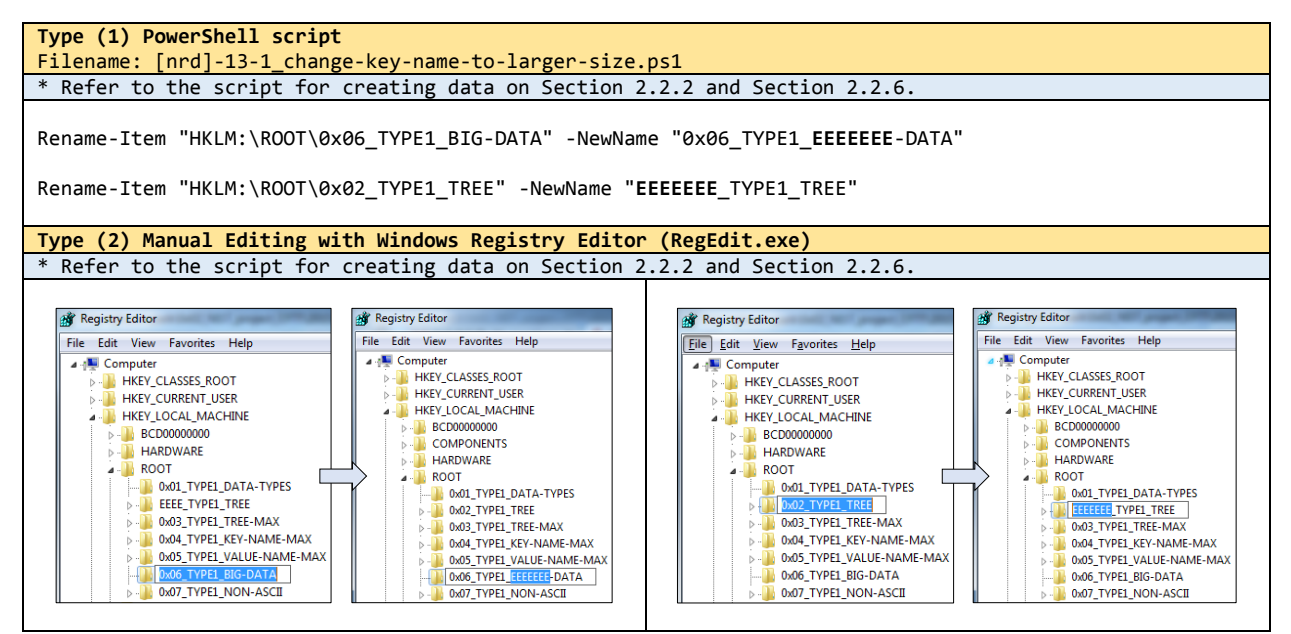

### 2.3.14. Change value name and remain original size

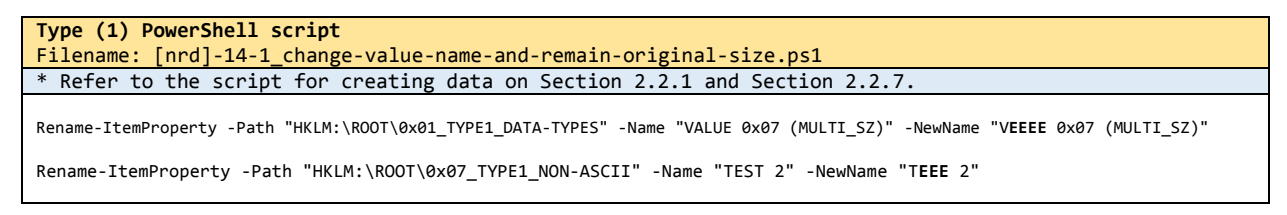

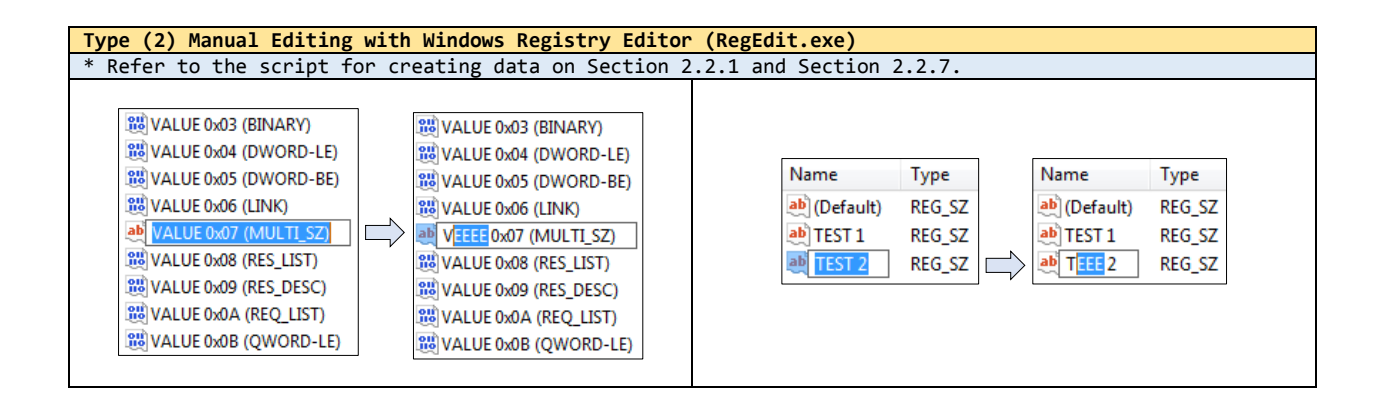

#### 2.3.15. Change value name to smaller size

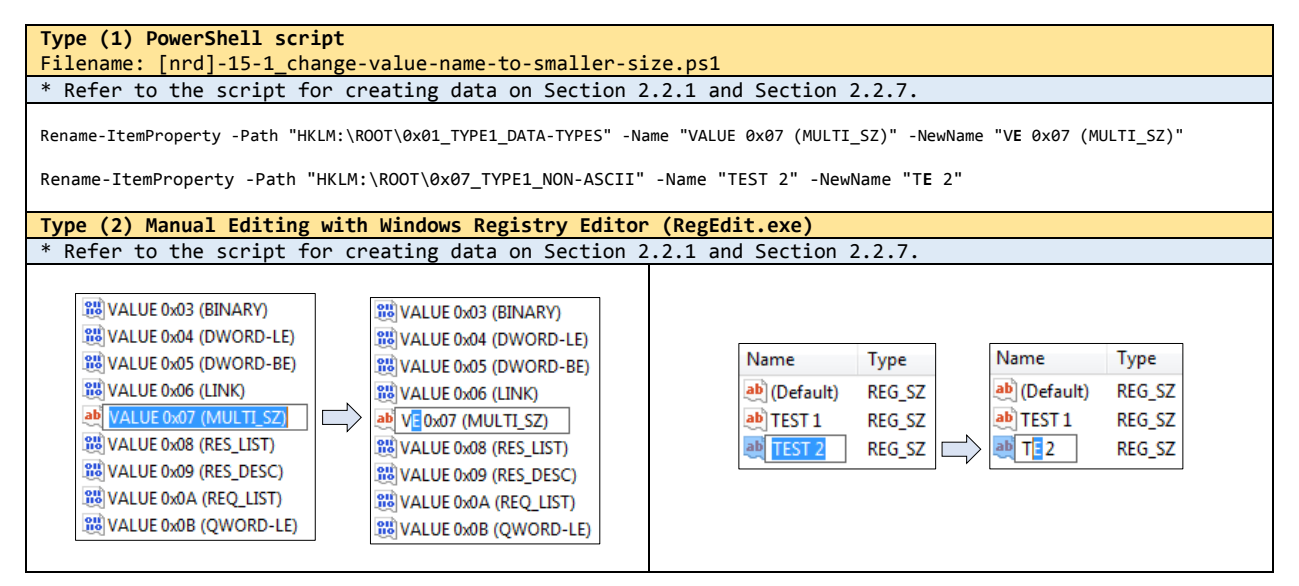

#### 2.3.16. Change value name to larger size

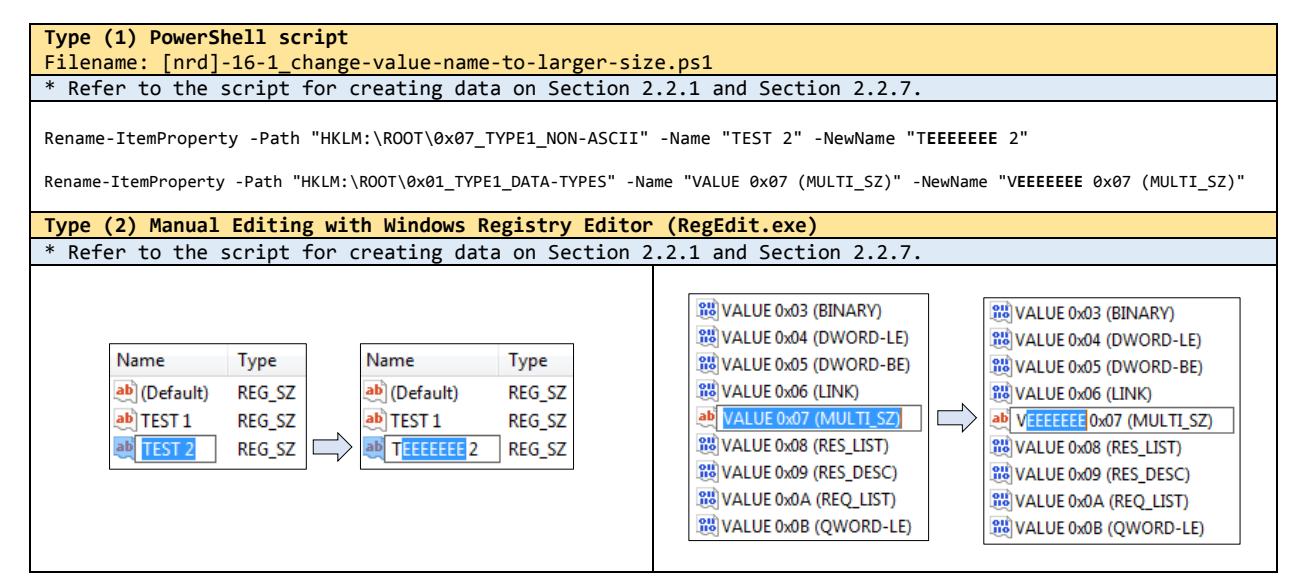
# 2.4. GENERATION METHODS FOR CATEGORY #3 (CORRUPTED REGISTRY HIVE FILE)

#### 2.4.1. A hive bin with root key

Refer to the script '[cr]-01\_a-hive-bin-with-root-key.py' and Section 2.1.3.

#### 2.4.2. A hive bin randomly selected

Refer to the script '[cr]-02\_a-hive-bin-randomly-selected.py' and Section 2.1.3.

#### 2.4.3. Last half

Refer to the script '[cr]-03\_last-half.py' and Section 2.1.3.

#### 2.4.4. Fragments with hive bin header randomly selected

Refer to the script '[cr]-04\_fragments-with-hive-bin-header-randomly-selected' and Section 2.1.3.

### 2.4.5. Hive header

Refer to the script '[cr]-05\_hive-header' and Section 2.1.3.

#### 2.4.6. First half

Refer to the script '[cr]-06\_first-half.py' and Section 2.1.3.

### 2.4.7. First and last quarter

Refer to the script '[cr]-07\_first-and-last-quarter.py' and Section 2.1.3.

# 2.5. GENERATION METHODS FOR CATEGORY #4 (MANIPULATED REGISTRY HIVE FILE)

#### 2.5.1. Data hiding

#### 2.5.1.1. Hide a root key

```
Refer to the scripts

'[mr]-01.(1)_hide-a-root-key.py'

'[mr]-01.(2)_hide-a-root-key.py'

and Section 2.1.4.
```

#### 2.5.1.2. Hide key names

```
Refer to the scripts

'[mr]-02.(1)_hide-key-names.py'

'[mr]-02.(2)_hide-key-names.py'

and Section 2.1.4.
```

#### 2.5.1.3. Hide subkeys of a key

#### 2.5.1.4. Hide values of a key

```
Refer to the scripts

'[mr]-04.(1)_hide-values-of-a-key.py'

'[mr]-04.(2)_hide-values-of-a-key.py'

'[mr]-04.(3)_hide-values-of-a-key.py'

and Section 2.1.4.
```

#### 2.5.1.5. Hide value names

```
Refer to the scripts

'[mr]-05.(1)_hide-value-names.py'

'[mr]-05.(2)_hide-value-names.py'

and Section 2.1.4.
```

#### 2.5.1.6. Hide data of a value

```
Refer to the scripts

'[mr]-06.(1)_hide-data-of-a-value.py'

'[mr]-06.(2)_hide-data-of-a-value.py'
```

```
'[mr]-06.(3)_hide-data-of-a-value.py'
'[mr]-06.(4)_hide-data-of-a-value.py'
and Section 2.1.4.
```

#### 2.5.1.7. Hide big data (> 16,344 bytes) of a value

Refer to the script '[mr]-07\_hide-big-data-of-a-value.py' and Section 2.1.4.

#### 2.5.2. Infinite loop

#### 2.5.2.1. Key loop

Refer to the script '[mr]-08\_key-loop.py' and Section 2.1.4.

#### 2.5.3. Invalid data size

#### 2.5.3.1. Integer data too large

Refer to the script '[mr]-09\_integer-data-too-large.py' and Section 2.1.4.

#### 2.5.3.2. Binary data too large

Refer to the script '[mr]-10\_binary-data-too-large.py' and Section 2.1.4.

#### 2.5.3.3. String data too large

Refer to the script '[mr]-11\_string-data-too-large.py' and Section 2.1.4.

#### 2.5.4. Version mismatch

#### 2.5.4.1. Big data management

Refer to the script '[mr]-12\_big-data-management.py' and Section 2.1.4.

#### 2.5.5. Ambiguous encoding

#### 2.5.5.1. Key name flag

```
Refer to the script '[mr]-13_key-name-flag.py' and Section 2.1.4.
```

Refer to the script '[mr]-14\_value-name-flag.py' and Section 2.1.4.

## 2.5.5.3. Different encodings

Refer to the script '[mr]-15\_different-encodings.py' and Section 2.1.4.

## 2.6. INTEGRATED GENERATION OF USER-GENERATED REFERENCE DATA

We offer an integrated automated execution method (a shell script) to execute fully automated assistance tools at one time. The following indicates pre-requirements for each operating system used in this work.

| Requirements                                                                                                    |
|----------------------------------------------------------------------------------------------------|
| <ul> <li>Windows environment</li> <li>✓ PowerShell</li> <li>✓ Python 2.7 (c:\python27\python.exe)</li> <li>✓ Python 3.4 (c:\python34\python.exe)</li> </ul>          |
| <ul> <li>Linux environment</li> <li>✓ Python 2.7</li> <li>✓ libguestfs-tools (including hivex library)</li> <li>✓ python-hivex (python binding for hivex)</li> </ul> |

In Windows environment, a Windows batch script file ('ug-automation-windows.bat') will create usergenerated reference registry hive files based on the generation strategies described above Sections. Note that six hive files of the 'NRD' category associated with the type #2 methods from Sections 2.3.11 to 2.3.16 won't be created by executing the script file. They should be created manually by using Windows registry editor ('RegEdit.exe').

#### Windows Environment # Script execution - Note that the current directory is a directory that includes generation scripts and related files (.REG, PowerShell, Python...). \$ ug-automation-windows.bat # Execution messages \* User-Generated Reference Registry Hive File Generator in Windows Environment \* Developed and managed by (Computer Forensic Tool Testing) - NIST CFTT www.cftt.nist.gov - NIST CFReDS (Computer Forensic Reference Data Sets) www.cfreds.nist.gov \_\_\_\_\_ == Set global variables \_\_\_\_\_ == Execute 'NR' scripts for creating each test case on the format v13 (NR means normal registry hives) [nr]-01-1 possible-data-types.reg [...] of 1\_point: disc opening [--- Load the hive [nr]-01-1\_v13.hive [--- Launch the .REG file [nr]-01-1\_possible-data-types.reg --- Unload the hive --- Duplicate result files [nr]-01-1\_v13.hive\* [nr]-02-1\_simple-tree-structure.reg |--- Load the hive [nr]-02-1\_v13.hive --- Launch the .REG file [nr]-02-1\_simple-tree-structure.reg --- Unload the hive --- Duplicate result files [nr]-02-1\_v13.hive\* ...(skip)... -----== Execute 'NR' scripts for creating a single all-in-one hive on the format v13 --- Launch all NR scripts --- Load the hive [nr]-##-1 all-in-one v13.hive --- Launch the .REG file [nr]-02-1\_simple-tree-structure.reg --- Launch the .REG file [nr]-03-1\_tree-structure.with-the-maximum-levels.reg --- Launch the .REG file [nr]-04-1\_maximum-key-name-length.reg --- Launch the .REG file [nr]-05-1\_maximum-value-name-length.reg --- Launch the .REG file [nr]-06-1 big-data.reg --- Launch the .REG file [nr]-07-1\_non-ascii-characters.reg --- Unload the hive --- Duplicate result files [nr]-##-1\_all-in-one\_v13.hive\*

| == Exect | ute 'NRD' scripts for creating each test case on the format v13                                                         |
|----------|----------------------------------------------------------------------------------------------------|
| (NKD     | means normal registry nives with deleted registry data)                                                                 |
| į        | [nrd]-01-1_delete-keys-with-values-but-without-subkeys.reg                                                              |
|          | Load the hive [nrd]-01-1_v13.hive<br>  Launch the _REG file [nrd]-01-1 delete-keys-with-values-but-without-subkeys reg  |
| i        | Unload the hive                                                                                                    |
| į –      | Duplicate result files [nrd]-01-1_v13.hive*                                                                             |
|          | [nrd]-02-1_delete-keys-with-values-and-subkeys.reg                                                                      |
|          | Load the five [hrd]-02-1_VIS.hive                                                                                       |
| i        | Unload the hive                                                                                                    |
|          | <pre>  Duplicate result files [nrd]-02-1_v13.hive*</pre>                                                                |
| (sk      | ip)                                                                                                    |
| == Exec  | ute 'CR' scripts for creating each test case on the format v13                                                          |
| (CR I    | neans corrupted registry hives)                                                                                         |
|          | [cr]-01_a-hive-bin-with-root-key.py                                                                                     |
| 1        | Launch the Python script [cr]-01_a-hive-bin-with-root-key.py                                                            |
|          | Duplicate result files [cr]-01_v13.hive*                                                                                |
| 1        | Launch the Python script [cr]-02 a-hive-bin-randomly-selected.py                                                        |
| i        | Duplicate result files [cr]-02_v13.hive*                                                                                |
| (sk      | i <i>p</i> )                                                                                                    |
| == Exec  | ute 'MR' scripts for creating each test case on the format v13                                                          |
| (MR I    | neans manipulated registry hives)                                                                                       |
|          | [mr]-01.(1) hide-a-root-key py                                                                                          |
|          | Launch the Python script [mr]-01.(1)_hide-a-root-key.py                                                                 |
|          | Duplicate result files [mr]-01.(1)_v13.hive*                                                                            |
|          | [mr]-01.(2)_hide-a-root-key.py                                                                                          |
|          | Duplicate result files [mr]-01.(2) v13.hive*                                                                            |
|          | [mr]-02.(1)_hide-key-names.py                                                                                           |
|          | Launch the Python script [mr]-02.(1)_hide-key-names.py                                                                  |
| <br>(sk  | in)                                                                                                    |
|          | <i>*/</i> *                                                                                                    |
| == Exec  | Jte 'NR' scripts for creating each test case on the format v15                                                          |
|          |                                                                                                    |
|          | [nr]-01-1_possible-data-types.reg                                                                                       |
|          | Load the hive [nr]-01-1_v15.hive                                                                                        |
|          | Patch the current hive format from v1.3 to v1.5                                                                         |
| i        | Load the hive [nr]-01-1_v15.hive                                                                                        |
|          | Launch the .REG file [nr]-01-1_possible-data-types.reg                                                                  |
|          | UN10ad the nive<br>  Dunlicate result files [nr]-01-1 v15 hive*                                                         |
|          | [nr]-02-1 simple-tree-structure.reg                                                                                     |
|          | Load the hive [nr]-02-1_v15.hive                                                                                        |
|          | Unload the hive format from v1.2 to v1.5                                                                                |
| ł        | Load the hive forl-02-1 v15.hive                                                                                        |
| ļ        | Launch the .REG file [nr]-02-1_simple-tree-structure.reg                                                                |
|          | Unload the hive                                                                                                    |
| <br>(sk  | ip)                                                                                                    |
|          |                                                                                                    |
| == Exec  | ite 'NR' scripts for creating a single all-in-one hive on the format v15                                                |
|          | Launch all NR scripts                                                                                                   |
| ļ        | Load the hive [nr]-##-1_all-in-one_v15.hive                                                                             |
|          | Unload the hive                                                                                                    |
|          | Load the hive [nr]-##-1 all-in-one v15.hive                                                                             |
| i        | Launch the .REG file [nr]-01-1_possible-data-types.reg                                                                  |
|          | Launch the .REG file [nr]-02-1_simple-tree-structure.reg                                                                |
|          | Launcn tne .REG file [nr]-03-1_tree-structure-with-the-maximum-levels.reg                                               |
| İ        | Launch the .REG file [nr]-05-1_maximum-value-name-length.reg                                                            |
| Ì        | Launch the .REG file [nr]-06-1_big-data.reg                                                                             |
|          | Launch the .REG file [nr]-07-1_non-ascii-characters.reg                                                                 |
|          | Duplicate result files [nr]-##-1_all-in-one v15.hive*                                                                   |
|          |                                                                                                    |
| == Exec  | Ite 'NKD' scripts for creating each test case on the format v15 means normal registry hives with deleted registry data) |
|          | means normal repairs mare with weller repairs with                                                                      |
|          | [nrd]-01-1_delete-keys-with-values-but-without-subkeys.reg                                                              |
|          | Load the hive [nrd]-01-1_v15.hive                                                                                       |
|          | Launch the .kco file [hru]-01-1_001000-keys-with-values-but-without-subkeys.reg                                         |
|          | Duplicate result files [nrd]-01-1_v15.hive*                                                                             |
|          | [nrd]-02-1_delete-keys-with-values-and-subkeys.reg                                                                      |
|          | Load the hive [nrd]-02-1_v15.hive                                                                                       |
|          | Unload the hive                                                                                                    |
| i        | Duplicate result files [nrd]-02-1_v15.hive*                                                                             |
|          |                                                                                                    |

| <pre>== Execute 'CR' scripts for creating each test case on the format v15 (CR means corrupted registry hives)</pre> |          |
|----------------------------------------------------------------------------------------------------|----------|
| [cn] A1 a hive him with most key my                                                                                  |          |
| Launch the Python script [cr]-01_a-hive-bin-with-root-key.py                                                         |          |
| Duplicate result files [cr]-01_v15.hive*                                                                             |          |
| [cr]-02_a-nive-bin-randomiy-selected.py<br>    Launch the Pvthon script [cr]-02 a-hive-bin-randomlv-selected.pv      |          |
| <pre>  Duplicate result files [cr]-02_v15.hive*</pre>                                                                |          |
| (skip)                                                                                                    |          |
| == Execute 'MR' scripts for creating each test case on the format v15                                                |          |
| (MR means manipulated registry hives)                                                                                |          |
| <br>  [mr]-01 (1) hide-a-root-key ny                                                                                 |          |
| Launch the Python script [mr]-01.(1)_hide-a-root-key.py                                                              |          |
| <pre>  Duplicate result files [mr]-01.(1)_v15.hive*</pre>                                                            |          |
| [mr]-01.(2)_nide-a-root-key.py<br>  Launch the Python script [mr]-01.(2) hide-a-root-key.py                          |          |
| Duplicate result files [mr]-01.(2)_v15.hive*                                                                         |          |
| [mr]-02.(1)_hide-key-names.py                                                                                        |          |
| Duplicate result files [mr]-02.(1) v15.hive*                                                                         |          |
| (skip)                                                                                                    |          |
| Time taken 00:00:41                                                                                                  |          |
|                                                                                                    |          |
|                                                                                                    |          |
| Result data generated by the script                                                                                  |          |
| - Assume that %SCRIPT_ROOT% is a directory the script file resides.                                                  |          |
| - '+' prefix means DIRECTORY, otherwise FILE.                                                                        |          |
| +%SCRIPT_ROOT%\[YYYY-MM-DD HH.MM.SS] User-Generated Registry Hives using WinAPI                                      |          |
| <br>+[nr]-01-1 possible-data-types v13                                                                               |          |
| [nr]-01-1_v13.hive                                                                                                   |          |
| [nr]-01-1_v13.hive.LOG1                                                                                              |          |
| [nr]-01-1_VI3.nive.LOG2<br>[nr]-01-1 v13.hive{GUID}.TM.blf                                                           |          |
| [nr]-01-1_v13.hive{GUID}.TMContainer0000000000000000001.regtrans-ms                                                  |          |
| [nr]-01-1_v13.hive{GUID}.TMContainer0000000000000000002.regtrans-ms                                                  |          |
| ا<br>+[nr]-01-1_possible-data-types_v15                                                                              |          |
| [nr]-01-1_v15.hive                                                                                                   |          |
| [nr]-01-1_v15.hive.LOG1                                                                                              |          |
| [nr]-01-1 v15.hive{GUID}.TM.blf                                                                                      |          |
| [nr]-01-1_v15.hive{GUID}.TMContainer0000000000000000001.regtrans-ms                                                  |          |
| [nr]-01-1_v15.hive{GUID}.TMContainer0000000000000000002.regtrans-ms                                                  |          |
| +[nr]-02-1_simple-tree-structure_v13                                                                                 |          |
| [nr]-02-1_v13.hive                                                                                                   |          |
| [nr]-02-1_v13.hive.LOG1                                                                                              |          |
| [nr]-02-1_v13.hive{GUID}.TM.blf                                                                                      |          |
| [nr]-02-1_v13.hive{GUID}.TMContainer000000000000000001.regtrans-ms                                                   |          |
| [nr]-02-1_V13.h1Ve{GUID}.Imcontainer00000000000000000002.regtrans-ms                                                 |          |
| +[nr]-02-1_simple-tree-structure_v15                                                                                 |          |
| [nr]-02-1_v15.hive                                                                                                   |          |
| [nr]-02-1_v15.nive.LOG1<br>  [nr]-02-1 v15.hive.LOG2                                                                 |          |
| [nr]-02-1_v15.hive{GUID}.TM.blf                                                                                      |          |
| [nr]-02-1_v15.hive{GUID}.TMContainer0000000000000000001.regtrans-ms                                                  |          |
| [nr]-02-1_v15.hive{GUID}.IMContainer00000000000000000002.regtrans-ms                                                 |          |
| (skip)                                                                                                    |          |
| <br>+[nr]-##-1 all-in-one v13                                                                                        |          |
| [nr]-##-1_all-in-one_v13.hive                                                                                        |          |
| [nr]-##-1_all-in-one_v13.hive.LOG1                                                                                   |          |
| [nr]-##-1_all-in-one_v13.hive{GUID}.TM.blf                                                                           |          |
| [nr]-##-1_all-in-one_v13.hive{GUID}.TMContainer0000000000000000001.reg                                               | trans-ms |
| <pre>[nr]-##-1_all-in-one_v13.hive{GUID}.TMContainer00000000000000000002.reg</pre>                                   | trans-ms |
| +[nr]-##-1_all-in-one_v15                                                                                            |          |
| [nr]-##-1_all-in-one_v15.hive                                                                                        |          |
| <pre>[ [nr]-##-1_all-in-one_v15.hive.LOG1 [ nr]-##-1_all-in-one_v15_hive_LOG2</pre>                                  |          |
| [nr]-##-1_all-in-one_v15.hive{GUID}.TM.blf                                                                           |          |
| [nr]-##-1_all-in-one_v15.hive{GUID}.TMContainer0000000000000000001.re                                                | trans-ms |
| <pre>[ [nr]-##-1_all-in-one_v15.hive{GUID}.TMContainer00000000000000000002.reg</pre>                                 | trans-ms |
| ہ<br>+[nrd]-01-1_delete-keys-with-values-but-without-subkeys_v13                                                     |          |
| [nrd]-01-1_v13.hive                                                                                                  |          |
| [nra]-01-1_V13.nive.L061<br>[nrd]-01-1_V13.hive.L062                                                                 |          |
| [nrd]-01-1_v13.hive{GUID}.TM.blf                                                                                     |          |
|                                                                                                    |          |

Last Saved 2018-06-05

| !                                                             | [nrd]-01-1_v13.hive{GUID}.TMContainer00000000000000000002.regtrans-ms                                                                                                    |
|---------------------------------------------------------------|----------------------------------------------------------------------------------------------------|
| <br>+[nrd                                                     | ]-01-1_delete-keys-with-values-but-without-subkeys_v15                                                                                                    |
|                                                               | [nrd]-01-1_v15.hive                                                                                                    |
|                                                               | [nrd]-01-1_V15.n1Ve.LOG1<br>[nrd]-01-1_V15_hive_LOG2                                                                                                    |
| 1                                                             | [nrd]-01-1_v15.hive{GUID}.TM.blf                                                                                                    |
| i                                                             | [nrd]-01-1_v15.hive{GUID}.TMContainer0000000000000000001.regtrans-ms                                                                                                    |
|                                                               | [nrd]-01-1_v15.hive{GUID}.TMContainer00000000000000000002.regtrans-ms                                                                                                    |
| '<br>+[nrd<br>'                                               | ]-02-1_delete-keys-with-values-and-subkeys_v13                                                                                                    |
| 1                                                             | [nrd] - 02 - 1 - v13. hive $[0.061]$                                                                                                    |
| İ                                                             | [nrd]-02-1 v13.hive.LOG2                                                                                                    |
|                                                               | [nrd]-02-1_v13.hive{GUID}.TM.blf                                                                                                    |
|                                                               | <pre>[nrd]-02-1_v13.hive{GUID}.TMContainer000000000000000000001.regtrans-ms [nrd]-02-1_v13.hive{GUID}.TMContainer000000000000000000002.regtrans-ms</pre>                                                                                                    |
| <br>⊦[nrd                                                     | ]-02-1 delete-keys-with-values-and-subkeys v15                                                                                                    |
|                                                               | [nrd]-02-1_v15.hive                                                                                                    |
|                                                               | [nrd]-02-1_v15.hive.LOG1                                                                                                    |
|                                                               | [nrd]-02-1_v15.hive.LOG2<br>[nnd] 02 1 v15 hive(GUTD) TM hlf                                                                                                    |
| 1                                                             | [md]-02-1_v15.hive{GUID}.TMContainer0000000000000000001.restrans-ms                                                                                                    |
|                                                               | [nrd]-02-1_v15.hive{GUID}.TMContainer000000000000000000002.regtrans-ms                                                                                                    |
| .(skip)…                                                      |                                                                                                    |
| [cr]                                                          | -01_a-hive-bin-with-root-key_v13                                                                                                    |
|                                                               | [cr]-01_v13.hive                                                                                                    |
|                                                               | [Cr]-01_V13.N1VE.TXT                                                                                                    |
| +[cr]<br>'                                                    | -01_a-hive-bin-with-root-key_v15                                                                                                    |
|                                                               | [cr]-01_v15.hive_txt                                                                                                    |
|                                                               |                                                                                                    |
| +[cr]                                                         | -02_a-hive-bin-randomly-selected_v13                                                                                                    |
|                                                               | [cr]-02_v13.hive                                                                                                    |
|                                                               | [[[]]-02_VI3.111Ve.txt                                                                                                    |
| [cr]                                                          | -02_a-hive-bin-randomly-selected_v15                                                                                                    |
|                                                               | [cr]-02_v15.hive                                                                                                    |
|                                                               | [Cr]-02_VIS.NIVE.txt                                                                                                    |
| +[cr]                                                         | -03_last-half_v13                                                                                                    |
|                                                               | [cr]-03_v13.hive                                                                                                    |
|                                                               | [Cr]-03_VI3.h1ve.txt                                                                                                    |
| '<br>+[cr]                                                    | -03_last-half_v15                                                                                                    |
|                                                               | [cr]-03_v15.hive                                                                                                    |
|                                                               | [cr]-03_v15.hive.txt                                                                                                    |
| .(skip)                                                       |                                                                                                    |
| ⊦[mr]                                                         | -01.(1)_hide-a-root-key_v13                                                                                                    |
|                                                               | [mr]-01.(1)_v13.hive                                                                                                    |
|                                                               | [mr]-01.(1)_v13.hive.txt                                                                                                    |
| +[mr]                                                         | -01.(1)_hide-a-root-key_v15                                                                                                    |
|                                                               | [mr]-01.(1)_v15.hive                                                                                                    |
|                                                               | [mr]-01.(1)_V15.N1VE.TXT                                                                                                    |
| I                                                             |                                                                                                    |
| <br>+[mr]<br>'                                                | -01.(2)_hide-a-root-key_v13                                                                                                    |
| <br> [mr]<br>                                                 | -01.(2)_hide-a-root-key_v13<br>[mm]-01.(2)_v13.hive<br>[mm]-01.(2)_v13.hive_tyt                                                                                                    |
| <br>⊬[mr]<br> <br>                                            | -01.(2)_hide-a-root-key_v13<br>[mr]-01.(2)_v13.hive<br>[mr]-01.(2)_v13.hive.txt                                                                                                    |
| ⊦[mr]<br> <br> [mr]                                           | -01.(2)_hide-a-root-key_v13<br>[mr]-01.(2)_v13.hive<br>[mr]-01.(2)_v13.hive.txt<br>-01.(2)_hide-a-root-key_v15                                                                                                    |
| ⊦[mr]<br> [mr]                                                | -01.(2)_hide-a-root-key_v13<br>[mr]-01.(2)_v13.hive<br>[mr]-01.(2)_v13.hive.txt<br>-01.(2)_hide-a-root-key_v15<br>[mr]-01.(2)_v15.hive<br>[mr]-01.(2)_v15.hive                                                                                                    |
| <br>+[mr]<br> <br> <br>+[mr]<br> <br>                         | -01.(2)_hide-a-root-key_v13<br>[mr]-01.(2)_v13.hive<br>[mr]-01.(2)_v13.hive.txt<br>-01.(2)_hide-a-root-key_v15<br>[mr]-01.(2)_v15.hive<br>[mr]-01.(2)_v15.hive.txt                                                                                                    |
| <br>+[mr]<br> <br>+[mr]<br> <br> <br>+[mr]                    | -01.(2)_hide-a-root-key_v13<br>[mr]-01.(2)_v13.hive<br>[mr]-01.(2)_v13.hive.txt<br>-01.(2)_hide-a-root-key_v15<br>[mr]-01.(2)_v15.hive<br>[mr]-01.(2)_v15.hive.txt<br>-02.(1)_hide-key-names_v13                                                                         |
| [mr]                                                          | -01.(2)_hide-a-root-key_v13<br>[mr]-01.(2)_v13.hive<br>[mr]-01.(2)_v13.hive.txt<br>-01.(2)_hide-a-root-key_v15<br>[mr]-01.(2)_v15.hive<br>[mr]-01.(2)_v15.hive.txt<br>-02.(1)_hide-key-names_v13<br>[mr]-02.(1)_v13.hive                                                 |
| <br>+[mr]<br> <br>+[mr]<br> <br>+[mr]<br> <br>                | -01.(2)_hide-a-root-key_v13<br>[mr]-01.(2)_v13.hive<br>[mr]-01.(2)_v13.hive.txt<br>-01.(2)_hide-a-root-key_v15<br>[mr]-01.(2)_v15.hive<br>[mr]-01.(2)_v15.hive.txt<br>-02.(1)_hide-key-names_v13<br>[mr]-02.(1)_v13.hive<br>[mr]-02.(1)_v13.hive.txt                     |
| <br>+[mr]<br> <br>+[mr]<br> <br>+[mr]<br> <br> <br> <br>+[mr] | -01.(2)_hide-a-root-key_v13<br>[mr]-01.(2)_v13.hive<br>[mr]-01.(2)_v13.hive.txt<br>-01.(2)_hide-a-root-key_v15<br>[mr]-01.(2)_v15.hive<br>[mr]-01.(2)_v15.hive.txt<br>-02.(1)_hide-key-names_v13<br>[mr]-02.(1)_v13.hive.txt<br>-02.(1)_hide-key-names_v15               |
| <br>+[mr]<br> <br>+[mr]<br> <br>+[mr]<br> <br>+[mr]           | -01.(2)_hide-a-root-key_v13<br>[mr]-01.(2)_v13.hive<br>[mr]-01.(2)_v13.hive.txt<br>-01.(2)_hide-a-root-key_v15<br>[mr]-01.(2)_v15.hive<br>[mr]-02.(1)_v13.hive.txt<br>-02.(1)_v13.hive<br>[mr]-02.(1)_v13.hive.txt<br>-02.(1)_hide-key-names_v15<br>[mr]-02.(1)_v15.hive |

In Linux environment, a bash script file ('ug-automation-linux.sh') will create user-generated reference registry hive files related to several 'NR' and 'NRD' categories.

| Linux Environment                                                                                                    |
|----------------------------------------------------------------------------------------------------|
| # Script execution                                                                                                    |
| - Note that the current directory is a directory that includes generation scripts and related files (Python scripts, clean hive).                                                                                                    |
| <pre>\$ ug-automation-linux.sh</pre>                                                                                                    |
| <pre>\$ ug-automation-linux.sh  # Execution messages * User-Generated Reference Registry Hive File Generator in Linux Environment * Developed and managed by     NIST CFTT (Computer Forensic Tool Testing) www.cftt.nist.gov     NIST CFTT (Computer Forensic Tool Testing) www.cftt.nist.gov     NIST CFTT (Computer Forensic Tool Testing) www.cftt.nist.gov     NIST CFTT (Computer Forensic Tool Testing) www.cftt.nist.gov     NIST CFTT (Computer Forensic Tool Testing) www.cftt.nist.gov     NIST CFTT (Computer Forensic Tool Testing) www.cftt.nist.gov     NIST CFTT (Computer Forensic Tool Testing) www.cftt.nist.gov     NIST CFTT (Computer Forensic Tool Testing)     NUST CFTT (Computer Forensic Tool Testing)     NUST CFTT (Computer Forensic Tool Testing)     NUST CFTT (Computer Forensic Tool Testing)     NUST CFTT (Computer Forensic Tool Testing)     NUST CFTT (Computer Forensic Tool Testing)     NUST CFTT (Computer Software Forensic Tool Testing)     NUST CFTT (Computer Software Forensic Testing)     NUST CFTT (Computer Software Forensic Testing)     NUST CFTT (Computer So</pre> |
| <pre>  Ind]-03-2_delete-keys-without-values-and-subkeys.py   Launch the python script [nrd]-03-2_delete-keys-without-values-and-subkeys.py   Duplicate the result file [nrd]-03-2_v13.hive   Ind]-07-2 change-normal-data-and-remain-original-size.py</pre>                                                                                                    |
| <pre>  Launch the python script [nrd]-07-2_change-normal-data-and-remain-original-size.py<br/>    Duplicate the result file [nrd]-07-2_v13.hive<br/>(skip)</pre>                                                                                                    |
| Time taken 00:00:15                                                                                                    |
| <pre># Result data generated by the script - Assume that %SCRIPT POOT% is a directory the script file resides</pre>                                                                                                    |
| - Assume that Astrici_NOUA is a directory the script file resides.<br>- '+' prefix means DIRECTORY, otherwise FILE.                                                                                                    |
| +%sckiri_koui%\[YYY-MM-DD HH.MM.SS] USER-Generated kegistry Hives Using Hivex<br> <br>+[nr]-01-2_possible-data-types_v13                                                                                                    |
| <pre> </pre>                                                                                                    |

| [nr]-02-2_v13.hive                                                                 |
|------------------------------------------------------------------------------------|
| <br>+[nr]-03-2_tree-structure-with-the-maximum-levels_v13<br>  [nr]-03-2_v13.hive  |
| +[nr]-03-3_tree-structure-with-a-number-of-levels_v13<br>  [nr]-03-3_v13.hive      |
| +[nr]-04-2_maximum-key-name-length_v13<br>[nr]-04-2_v13.hive                       |
| +[nr]-04-3_maximum-key-name-length-beyond-limitation_v13<br>  [nr]-04-3_v13.hive   |
| +[nr]-05-2_maximum-value-name-length_v13<br>[nr]-05-2_v13.hive                     |
| +[nr]-05-3_maximum-value-name-length-beyond-limitation_v13<br>  [nr]-05-3_v13.hive |
| +[nr]-06-2_big-data_v13<br>[nr]-06-2_v13.hive                                      |
| +[nr]-07-2_non-ascii-characters_v13<br>[nr]-07-2_v13.hive                          |
| +[nr]-##-2_all-in-one_v13<br>[nr]-##-2_all-in-one_v13.hive                         |
| +[nrd]-01-2_delete-keys-with-values-but-without-subkeys_v13<br>[nrd]-01-2_v13.hive |
| +[nrd]-02-2_delete-keys-with-values-and-subkeys_v13<br>[nrd]-02-2_v13.hive         |
| +[nrd]-03-2_delete-keys-without-values-and-subkeys_v13<br>[nrd]-03-2_v13.hive      |
| +[nrd]-07-2_change-normal-data-and-remain-original-size_v13<br>[nrd]-07-2_v13.hive |
| +[nrd]-08-2_change-normal-data-to-smaller-size_v13<br>[nrd]-08-2_v13.hive          |
| +[nrd]-09-2_change-normal-data-to-larger-size_v13<br>[nrd]-09-2_v13.hive           |
| '<br>+[nrd]-10-2_change-big-data-to-smaller-size_v13<br>[nrd]-10-2_v13.hive        |

# 2.7. GENERATED REFERENCE DATA INFORMATION

For listing the generation results in this work, **Table 5** defines the table structure for user-generated registry data. This structure will be used for explaining each registry hive file on **Table 6**.

| Data code | Detailed Information |                                                                            |
|-----------|----------------------|----------------------------------------------------------------------------|
|           | Class name           | Class name (refer to Sections 2.2 to 2.5)                                  |
| Prefix    | Generation method    | One of below generation methods:                                           |
| of a hive |                      | - [Windows] .REG file                                                      |
| file name |                      | - [Windows] RegEdit (manual operation)                                     |
|           |                      | - [Windows] PowerShell script                                              |
|           |                      | - [Windows] Python script                                                  |
|           |                      | - [Linux] Python script using hivex library                                |
|           | File paths           | File paths based on the 'ug-reference-hives' directory as the current root |
|           | Comments             | Special comments about this registry data (N/A if there are no comments)   |

Table 5. Definition of the table structure for user-generated registry data

Note that operational behaviors described in comments of **Table 6** are results using a workstation having Windows 7 Enterprise SP1 (64-bits, English) and a specific version of hivex library in a Linux system.

| Data code      | Detailed Information                                                                                                |
|----------------|----------------------------------------------------------------------------------------------------|
| [nr]-01-1      | Possible data types                                                                                                 |
|                | [Windows] .REG file                                                                                                 |
|                | \[nr]-01-1_possible-data-types_v13\[nr]-01-1_v13.hive                                                               |
|                | \[nr]-01-1_possible-data-types_v15\[nr]-01-1_v15.hive                                                               |
|                | (Transaction log lifes are also created such as LOG# and Transactional Registry (TXR))                              |
| [] 01 <b>2</b> | N/A<br>Describe data taman                                                                                          |
| [nr]-01-2      | Possible data types                                                                                                 |
|                | [Linux] Python script using nivex inbarry                                                                           |
|                | \[inr]-91-2_possible-data-types_vi3\[inr]-01-2_vi3.inve                                                             |
| [nr] 02 1      | IV/A                                                                                                    |
| [111]-02-1     | Simple tree studente<br>IWindowal DEC file                                                                          |
|                | [Willdows].KEO life                                                                                                 |
|                | (in j-02-1 simple-tree-structure v15(in j-02-1 v15.hive                                                             |
|                | (Transaction log files are also created such as LOG# and Transactional Registry (TxR))                              |
|                | N/A                                                                                                    |
| [nr]-02-2      | Simple tree structure                                                                                               |
|                | [Linux] Python script using hivex library                                                                           |
|                | \[nr]-02-2_simple-tree-structure_v13\[nr]-02-2_v13.hive                                                             |
|                | N/A                                                                                                    |
| [nr]-03-1      | Tree structure with the maximum levels                                                                              |
|                | [Windows] .REG file                                                                                                 |
|                | \[nr]-03-1_tree-structure-with-the-maximum-levels_v13\[nr]-03-1_v13.hive                                            |
|                | \[nr]-03-1_tree-structure-with-the-maximum-levels_vi5\[nr]-03-1_vi5.nive                                            |
|                | (Talisaction log lifes are also created such as LOO# and Talisactional Registry (TAR))                              |
| [nr] 03 2      | Tree structure with the maximum layels                                                                              |
| [III]-03-2     | I inux] Python script using hivey library                                                                           |
|                | [Linux] rymon script using invex notary<br>\[nr]-03-2 true-structure-with-the-maximum-levels v13\[nr]-03-2 v13 hive |
|                | N/A                                                                                                    |
| [nr]-03-3      | Tree structure with a number of levels                                                                              |
| []             | [Linux] Python script using hivex library                                                                           |
|                | \[nr]-03-3_tree-structure-with-a-number-of-levels_v13\[nr]-03-3_v13.hive                                            |
|                | N/A                                                                                                    |
| [nr]-04-1      | Maximum key name length                                                                                             |
|                | [Windows] .REG file                                                                                                 |
|                | [nr]-04-1_maximum-key-name-length_v13\[nr]-04-1_v13.hive                                                            |
|                | \[nr]-04-1_maximum-key-name-length_v15\[nr]-04-1_v15.hive                                                           |

#### Table 6. Summary of user-generated Windows registry data

|             | (Transaction log files are also created such as LOG# and Transactional Registry (TxR))                                                                                                    |
|-------------|----------------------------------------------------------------------------------------------------|
|             | N/A                                                                                                    |
| [nr]-04-2   | Maximum key name length                                                                                                    |
|             | [Linux] Python script using hivex library                                                                                                    |
|             | \[nr]-04-2_maximum-key-name-length_v13\[nr]-04-2_v13.hive                                                                                                    |
|             | N/A                                                                                                    |
| [nr]-04-3   | Maximum key name length beyond the limitation                                                                                                    |
|             | [Linux] Python script using hivex library                                                                                                    |
|             | \[nr]-04-3_maximum-key-name-length-beyond-limitation_v13\[nr]-04-3_v13.hive                                                                                                    |
|             | N/A                                                                                                    |
| [nr]-05-1   | Maximum value name length                                                                                                    |
|             | [Windows] .REG file                                                                                                    |
|             | \[nr]-05-1_maximum-value-name-length_v13\[nr]-05-1_v13.hive                                                                                                    |
|             | (Transaction log files are also created such as LOG# and Transactional Registry (TxR))                                                                                                    |
|             | N/A                                                                                                    |
| [nr]-05-2   | Maximum value name length                                                                                                    |
| [] 00 =     | [Linux] Python script using hivex library                                                                                                    |
|             | [Inr]-05-2 maximum-value-name-length v13\[nr]-05-2 v13.hive                                                                                                    |
|             | N/A                                                                                                    |
| [nr]-05-3   | Maximum value name length beyond the limitation                                                                                                    |
|             | [Linux] Python script using hivex library                                                                                                    |
|             | \[nr]-05-3_maximum-value-name-length-beyond-limitation_v13\[nr]-05-3_v13.hive                                                                                                    |
|             | N/A                                                                                                    |
| [nr]-06-1   | Big data                                                                                                    |
|             | [Windows] .REG file                                                                                                    |
|             | \[nr]-06-1_big-data_v13\[nr]-06-1_v13.hive                                                                                                    |
|             | $([nr], -0 - 1_0]g$ -uata_v1>([nr], -0 - 1_v1>, ([nr], -0 - 1_v1>, ([n |
|             | N/A                                                                                                    |
| [nr]-06-2   | Big data                                                                                                    |
| [] 00 =     | [Linux] Python script using hivex library                                                                                                    |
|             | \[nr]-06-2_big-data_v13\[nr]-06-2_v13.hive                                                                                                    |
|             | N/A                                                                                                    |
| [nr]-07-1   | Non-ASCII characters                                                                                                    |
|             | [Windows] .REG file                                                                                                    |
|             | \[nr]-07-1_v13.hive                                                                                                    |
|             | \[Inr]-0/-1_non-asci1-characters_vib\[Inr]-0/-1_vib.nive<br>(Transaction log files are also created such as I OG# and Transactional Registry (TvR))                                                                                                    |
|             | N/A                                                                                                    |
| [nr]-07-2   | Non-ASCII characters                                                                                                    |
| [] 07 =     | [Linux] Python script using hivex library                                                                                                    |
|             | \[nr]-07-2_non-ascii-characters_v13\[nr]-07-2_v13.hive                                                                                                    |
|             | N/A                                                                                                    |
| [nr]-08-1   | Naming Convention                                                                                                    |
|             | [Windows] Python script                                                                                                    |
|             | \[nr]-08_key-value-naming-convention_v13\[nr]-08_v13.hive                                                                                                    |
|             | \[nr]-08_key-value-naming-convention_vi5\[nr]-08_vi5.nive                                                                                                    |
|             | (11a) saction log mes are also created such as LOO# and 11a) sactional Registry (1XR)                                                                                                    |
| [nr]-##-1   | All-in-one hive with all types of NR types                                                                                                    |
| [] "" 1     | [Windows] RFG file                                                                                                    |
|             | \[nr]-##-1 all-in-one v13\[nr]-##-1 all-in-one v13.hive                                                                                                    |
|             | \[nr]-##-1_all-in-one_v15\[nr]-##-1_all-in-one_v15.hive                                                                                                    |
|             | (Transaction log files are also created such as LOG# and Transactional Registry (TxR))                                                                                                    |
|             | See [nr]-*-1                                                                                                    |
| [nr]-##-2   | All-in-one hive with all types of NR types                                                                                                    |
|             | [Linux] Python script using hivex library                                                                                                    |
|             | \[III']-##-2_d11-1N-ONE_V13\[IN']-##-2_d11-1N-ONE_V13.N1VE                                                                                                    |
| [nrd] 01 1  | Delate keys with values but without subkeys                                                                                                    |
| [1110]-01-1 | Windows] REG file                                                                                                    |
|             | \[nrd]-01-1 delete-kevs-with-values-but-without-subkevs v13\[nrd]-01-1 v13.hive                                                                                                    |
|             | \[nrd]-01-1_delete-keys-with-values-but-without-subkeys_v15\[nrd]-01-1_v15.hive                                                                                                    |

|             | (Transaction log files are also created such as LOG# and Transactional Registry (TxR))                                                                                                    |
|-------------|----------------------------------------------------------------------------------------------------|
|             | N/A                                                                                                    |
| [nrd]-01-2  | Delete keys with values, but without subkeys                                                                                                    |
| []          | I iniv] Python script using hivey library                                                                                                    |
|             | [Index]-01-2 delete-keys-with-values-but-without-subkeys v13\[nrd]-01-2 v13.hive                                                                                                    |
|             |                                                                                                    |
| [nrd] 02 1  | Delate a key with values and subkeys                                                                                                    |
| [IIIu]-02-1 | Delete a key with values and subkeys                                                                                                    |
|             | [Wildows]. KEU life                                                                                                    |
|             | \[ind]-02-1 delete-keys-with-values-and-subkeys_v15\[ind]-02-1 v15.hive                                                                                                    |
|             | (Transaction log files are also created such as LOG# and Transactional Registry (TxR))                                                                                                    |
|             | N/A                                                                                                    |
| [nrd]-02-2  | Delete a key with values and subkeys                                                                                                    |
| [] 02 2     | I iniv] Python script using hivey library                                                                                                    |
|             | [Initial] Fythen setting using investigation of the subject of the subject of the |
|             | N/A                                                                                                    |
| [nrd] 03 1  | Via Delate a key without values and subkeys                                                                                                    |
| [IIIu]-05-1 | Delete a key without values and subkeys                                                                                                    |
|             | [Wildows] .KEO life                                                                                                    |
|             | \[nrd]-05-1_uelete-keys-without-values-and-subkeys_v15\[nrd]-05-1_v15.nrve                                                                                                    |
|             | (Transaction log files are also created such as LOG# and Transactional Registry (TxR))                                                                                                    |
|             | N/A                                                                                                    |
| [nrd]-03-2  | Delete a key without values and subkeys                                                                                                    |
| [mu] 05 2   | I inivi Python script using hivey library                                                                                                    |
|             | [Linux] Fyilon script using invex notary<br>\[Inut]-03-2 deltete-keys-without-values-and-subkeys y13\[Inut]-03-2 y13 hive                                                                                                    |
|             | N/A                                                                                                    |
| [nrd]_04_1  | Delete a value with normal data                                                                                                    |
| [IIId]=04-1 | Windows] DEC file                                                                                                    |
|             | [windows]. ALCO mic                                                                                                    |
|             | (ind)-04-1 delete-a-value-with-normal-data vi5(ind)-04-1 vi5.hive                                                                                                    |
|             | (Transaction log files are also created such as LOG# and Transactional Registry (TxR))                                                                                                    |
|             | N/A                                                                                                    |
| [nrd]-05-1  | Delete a value with big data                                                                                                    |
| L]          | [Windows] REG file                                                                                                    |
|             | \[nrd]-05-1_delete-a-value-with-big-data_v13\[nrd]-05-1_v13.hive                                                                                                    |
|             | \[nrd]-05-1_delete-a-value-with-big-data_v15\[nrd]-05-1_v15.hive                                                                                                    |
|             | (Transaction log files are also created such as LOG# and Transactional Registry (TxR))                                                                                                    |
|             | N/A                                                                                                    |
| [nrd]-06-1  | Delete multiple values in a key                                                                                                    |
|             | [Windows] .REG file                                                                                                    |
|             | \[nrd]-06-1_delete-multiple-values-in-a-key_v13\[nrd]-06-1_v13.hive                                                                                                    |
|             | \[nrd]-06-1_delete-multiple-values-in-a-key_v15\[nrd]-06-1_v15.hive                                                                                                    |
|             | (Transaction log files are also created such as LOG# and Transactional Registry (TxR))                                                                                                    |
|             | N/A                                                                                                    |
| [nrd]-07-1  | Change normal data and remain original size                                                                                                    |
|             | [Windows] .REG file                                                                                                    |
|             | \[nrd]-07-1_change-normal-data-and-remain-original-size_v13\[nrd]-07-1_v13.hive                                                                                                    |
|             | \[nrd]-0/-1_cnange-norma1-data-and-remain-original-size_vis\[nrd]-0/-1_vis.nive                                                                                                    |
|             | (Transaction tog mes are also created such as LOG# and Transactional Registry (TXR))                                                                                                    |
| F 11 07 0   | - Original data is overwritten by new data in the existing data cen.                                                                                                    |
| [nrd]-07-2  |                                                                                                    |
|             | Change normal data and remain original size                                                                                                    |
|             | Change normal data and remain original size       [Linux] Python script using hivex library                                                                                                    |
|             | Change normal data and remain original size<br>[Linux] Python script using hivex library<br>\[nrd]-07-2_change-normal-data-and-remain-original-size_v13\[nrd]-07-2_v13.hive                                                                                                    |
|             | Change normal data and remain original size<br>[Linux] Python script using hivex library<br>\[nrd]-07-2_change-normal-data-and-remain-original-size_v13\[nrd]-07-2_v13.hive<br>- All value and data cells of a key which has the target value are copied, and then the target data is updated.                                                                                                    |
|             | Change normal data and remain original size         [Linux] Python script using hivex library         \[nrd]-07-2_change-normal-data-and-remain-original-size_v13\[nrd]-07-2_v13.hive         - All value and data cells of a key which has the target value are copied, and then the target data is updated.         - New cells are allocated for storing data through searching areas from the beginning of the file.                                                                                                    |
|             | Change normal data and remain original size<br>[Linux] Python script using hivex library<br>\[nrd]-07-2_change-normal-data-and-remain-original-size_v13\[nrd]-07-2_v13.hive<br>- All value and data cells of a key which has the target value are copied, and then the target data is updated.<br>- New cells are allocated for storing data through searching areas from the beginning of the file.<br>- That is, all value and data cells related to the target are newly added to the file.                                                                                                    |
|             | Change normal data and remain original size         [Linux] Python script using hivex library         \[nrd]-07-2_change-normal-data-and-remain-original-size_v13\[nrd]-07-2_v13.hive         - All value and data cells of a key which has the target value are copied, and then the target data is updated.         - New cells are allocated for storing data through searching areas from the beginning of the file.         - That is, all value and data cells related to the target are newly added to the file.         - After the original value and data cells are deleted, they are marked as unallocated areas.                                                                                                    |
|             | Change normal data and remain original size         [Linux] Python script using hivex library         \[nrd]-07-2_change-normal-data-and-remain-original-size_v13\[nrd]-07-2_v13.hive         - All value and data cells of a key which has the target value are copied, and then the target data is updated.         - New cells are allocated for storing data through searching areas from the beginning of the file.         - That is, all value and data cells related to the target are newly added to the file.         - After the original value and data cells are deleted, they are marked as unallocated areas.         - So, there is a possibility of remaining residual data at the position of the original data cell if the area is not                                                                                                    |
|             | <ul> <li>Change normal data and remain original size</li> <li>[Linux] Python script using hivex library</li> <li>\[nrd]-07-2_change-normal-data-and-remain-original-size_v13\[nrd]-07-2_v13.hive</li> <li>All value and data cells of a key which has the target value are copied, and then the target data is updated.</li> <li>New cells are allocated for storing data through searching areas from the beginning of the file.</li> <li>That is, all value and data cells related to the target are newly added to the file.</li> <li>After the original value and data cells are deleted, they are marked as unallocated areas.</li> <li>So, there is a possibility of remaining residual data at the position of the original data cell if the area is not overwritten by another allocation.</li> </ul>                                                                                                    |
| [nrd]-08-1  | <ul> <li>Change normal data and remain original size</li> <li>[Linux] Python script using hivex library</li> <li>\[nrd]-07-2_change-normal-data-and-remain-original-size_v13\[nrd]-07-2_v13.hive</li> <li>All value and data cells of a key which has the target value are copied, and then the target data is updated.</li> <li>New cells are allocated for storing data through searching areas from the beginning of the file.</li> <li>That is, all value and data cells related to the target are newly added to the file.</li> <li>After the original value and data cells are deleted, they are marked as unallocated areas.</li> <li>So, there is a possibility of remaining residual data at the position of the original data cell if the area is not overwritten by another allocation.</li> <li>Change normal data to smaller size</li> </ul>                                                                                                    |
| [nrd]-08-1  | Change normal data and remain original size         [Linux] Python script using hivex library         \[nrd]-07-2_change-normal-data-and-remain-original-size_v13\[nrd]-07-2_v13.hive         - All value and data cells of a key which has the target value are copied, and then the target data is updated.         - New cells are allocated for storing data through searching areas from the beginning of the file.         - That is, all value and data cells related to the target are newly added to the file.         - After the original value and data cells are deleted, they are marked as unallocated areas.         - So, there is a possibility of remaining residual data at the position of the original data cell if the area is not overwritten by another allocation.         Change normal data to smaller size         [Windows] .REG file                                                                                                    |
| [nrd]-08-1  | Change normal data and remain original size         [Linux] Python script using hivex library         \[nrd]-07-2_change-normal-data-and-remain-original-size_v13\[nrd]-07-2_v13.hive         - All value and data cells of a key which has the target value are copied, and then the target data is updated.         - New cells are allocated for storing data through searching areas from the beginning of the file.         - That is, all value and data cells related to the target are newly added to the file.         - After the original value and data cells are deleted, they are marked as unallocated areas.         - So, there is a possibility of remaining residual data at the position of the original data cell if the area is not overwritten by another allocation.         Change normal data to smaller size         [Windows] .REG file         \[nrd]-08-1_change-normal-data-to-smaller-size_v13\[nrd]-08-1_v13.hive                                                                                                    |
| [nrd]-08-1  | Change normal data and remain original size          [Linux] Python script using hivex library         \[nrd]-07-2_change-normal-data-and-remain-original-size_v13\[nrd]-07-2_v13.hive         - All value and data cells of a key which has the target value are copied, and then the target data is updated.         - New cells are allocated for storing data through searching areas from the beginning of the file.         - That is, all value and data cells related to the target are newly added to the file.         - After the original value and data cells are deleted, they are marked as unallocated areas.         - So, there is a possibility of remaining residual data at the position of the original data cell if the area is not overwritten by another allocation.         Change normal data to smaller size         [Windows] .REG file         \[nrd]-08-1_change-normal-data-to-smaller-size_v13\[nrd]-08-1_v13.hive         \[nrd]-08-1_change-normal-data-to-smaller_size_v15\[nrd]-08-1_v15.hive                                                                                                    |

|             | - Original data is overwritten by new data in the existing data cell.                                              |
|-------------|----------------------------------------------------------------------------------------------------|
|             | - There will be residual data at the tail of the existing data cell.                                               |
| [nrd]-08-2  | Change normal data to smaller size                                                                                 |
|             | [Linux] Python script using hivex library                                                                          |
|             | Same as the comments of [nrd]-07-2                                                                                 |
| [nrd]-09-1  | Change normal data to larger size                                                                                  |
| []          | [Windows] .REG file                                                                                                |
|             | \[nrd]-09-1_change-normal-data-to-larger-size_v13\[nrd]-09-1_v13.hive                                              |
|             | \[nrd]-09-1_change-normal-data-to-larger-size_v15\[nrd]-09-1_v15.hive                                              |
|             | (Transaction log lifes are also created such as LOO# and Transactional Registry (TXR))                             |
|             | - After the original data cell is erased it is marked as an unallocated area                                       |
|             | - There is a possibility of remaining residual data at the position of the original data cell if the area is not   |
|             | overwritten by another allocation.                                                                                 |
| [nrd]-09-2  | Change normal data to larger size                                                                                  |
|             | [Linux] Python script using hivex library                                                                          |
|             | \[nrd]-09-2_change-normal-data-to-larger-size_v13\[nrd]-09-2_v13.hive                                              |
|             | Same as the comments of [nrd]-07-2                                                                                 |
| [nrd]-10-1  | Change big data to smaller size                                                                                    |
|             | [Windows].KEG file                                                                                                 |
|             | \[nrd]-10-1_change-big-data-to-smaller-size_vis\[nrd]-10-1_vis.hive                                                |
|             | (Transaction log files are also created such as LOG# and Transactional Registry (TxR))                             |
|             | Same as the comments of [nrd]-08-1                                                                                 |
| [nrd]-10-2  | Change big data to smaller size                                                                                    |
|             | [Linux] Python script using hivex library                                                                          |
|             | \[nrd]-10-2_change-big-data-to-smaller-size_v13\[nrd]-10-2_v13.hive                                                |
| [nrd]_11_1  | Change key name and remain original size                                                                           |
| [IIIG]-11-1 | [Windows] PowerShell script                                                                                        |
|             | \[nrd]-11-1_change-key-name-and-remain-original-size_v13\[nrd]-11-1_v13.hive                                       |
|             | \[nrd]-11-1_change-key-name-and-remain-original-size_v15\[nrd]-11-1_v15.hive                                       |
|             | (Transaction log files are also created such as LOG# and Transactional Registry (TxR))                             |
|             | - A key (nk) cell with the new key name is allocated through searching areas from the beginning of the inter-      |
|             | (That is all cells are added to the tail position if there are no unallocated areas. Note that new cells are not   |
|             | always located at the end of a hive file because their actual locations are determined according to various        |
|             | factors including unallocated areas, required bytes (length) and available spaces in each hive bin.)               |
|             | - Then, the original key and its belongings (subkeys, values and data) are erased and marked as unallocated areas. |
| [nrd]-11-2  | Change key name and remain original size                                                                           |
|             | [Windows] RegEdit (manual operation)                                                                               |
|             | \[nrd]-11-2_change-key-name-and-remain-original-size_v13\[nrd]-11-2_v13.hive                                       |
|             | (Transaction log files are also created such as LOG# and Transactional Registry (TxR))                             |
|             | - A key (nk) cell with the new key name is allocated through searching areas from the beginning of the file.       |
|             | (That is, all cells are added to the tail position if there are no unallocated areas. Note that new cells are not  |
|             | always located at the end of a hive file because their actual locations are determined according to various        |
|             | factors including unallocated areas, required bytes (length) and available spaces in each hive bin.)               |
|             | - The subkey-list offset of the original key is copied to the field of the new key.                                |
| F 11 10 1   | - The parent key offset of the subkeys are changed for pointing to the new key.                                    |
| [nrd]-12-1  | Windows Down Shall comint                                                                                          |
|             | [mindows]rowershen schipt<br>\[nrd]-12-1 change-key-name-to-smaller-size v13\[nrd]-12-1 v13.hive                   |
|             | \[nrd]-12-1_change-key-name-to-smaller-size_v15\[nrd]-12-1_v15.hive                                                |
|             | (Transaction log files are also created such as LOG# and Transactional Registry (TxR))                             |
| [           | Same as the comments of [nrd]-11-1                                                                                 |
| [nra]-12-2  | Unange key name to smaller size                                                                                    |
|             | [windows] Kegzun (manual operation)<br>\[nrd]-12-2 change-key-name-to-smaller-size v13\[nrd]-12-2 v13.hive         |
|             | \[nrd]-12-2_change-key-name-to-smaller-size_v15\[nrd]-12-2_v15.hive                                                |
|             | (Transaction log files are also created such as LOG# and Transactional Registry (TxR))                             |
| F 13 10 1   | Same as the comments of [nrd]-11-2                                                                                 |
| [nrd]-13-1  | Change key name to larger size                                                                                     |

|             | [Windows] PowerShell script                                                                                                    |
|-------------|----------------------------------------------------------------------------------------------------|
|             | \[nrd]-13-1_change-key-name-to-larger-size_v13\[nrd]-13-1_v13.hive                                                                                                    |
|             | \[nrd]-13-1_change-key-name-to-larger-size_v15\[nrd]-13-1_v15.hive                                                                                                    |
|             | (Transaction log files are also created such as LOG# and Transactional Registry (TxR))                                                                                                    |
|             | Same as the comments of [nrd]-11-1                                                                                                    |
| [nrd]-13-2  | Change key name to larger size                                                                                                    |
|             | [Windows] RegEdit (manual operation)                                                                                                    |
|             | \[nrd]-13-2_change-key-name-to-larger-size_v13\[nrd]-13-2_v13.hive                                                                                                    |
|             | \[nrd]-13-2_cnange-key-name-to-1arger-512e_VIs\[nrd]-13-2_VIs.nive                                                                                                    |
|             | (Transaction log mes are also created such as boow and Transactional Registry (TAR))                                                                                                    |
| [nrd] 14 1  | Same as the comments of [md]-11-2                                                                                                    |
| [1110]-14-1 | Change value name and remain original size                                                                                                    |
|             | [windows] rowersheir script                                                                                                    |
|             | ([nd]-14-1 change-value-name-and-remain-original-size v15([nd]-14-1 v15.hive                                                                                                    |
|             | (Transaction log files are also created such as LOG# and Transactional Registry (TxR))                                                                                                    |
|             | - A value (vk) cell with the new value name is allocated through searching areas from the beginning of the file.                                                                                                    |
|             | - A data cell of the original value is also newly allocated in the same manner.                                                                                                    |
|             | (That is, all cells are added to the tail position if there are no unallocated areas. Note that new cells are not                                                                                                    |
|             | always located at the end of a hive file because their actual locations are determined according to various                                                                                                    |
|             | factors including unallocated areas, required bytes (length) and available spaces in each hive bin.)                                                                                                    |
|             | - Then, the original value and its data are erased and marked as unallocated areas.                                                                                                    |
| [nrd]-14-2  | Change value name and remain original size                                                                                                    |
|             | [Windows] RegEdit (manual operation)                                                                                                    |
|             | \[nrd]-14-2_change-value-name-and-remain-original-size_v13\[nrd]-14-2_v13.hive                                                                                                    |
|             | \[nrd]-14-2_change-value-name-and-remain-original-size_v15\[nrd]-14-2_v15.hive                                                                                                    |
|             | (Transaction log files are also created such as LOG# and Transactional Registry (TxR))                                                                                                    |
|             | Same as the comments of [nrd]-14-1                                                                                                    |
| [nrd]-15-1  | Change value name to smaller size                                                                                                    |
|             | [Windows] PowerShell script                                                                                                    |
|             | \[mrd]-15-1_change-value-name-to-smaller-size_v13\[nrd]-15-1_v13.hive                                                                                                    |
|             | $(1 \text{ in } g_{j-1}, j_{j-1}, g_{j-1}, g_{j-1},$ |
|             | Same as the comments of Ind1-14-1                                                                                                    |
| [nrd]-15-2  | Change value name to smaller size                                                                                                    |
| [ind] 15 Z  | [Windows] RegEdit (manual operation)                                                                                                    |
|             | [vindows] Regran (minimu operation)<br>\[nrd]-15-2 change-value-name-to-smaller-size v13\[nrd]-15-2 v13.hive                                                                                                    |
|             | \[nrd]-15-2_change-value-name-to-smaller-size_v15\[nrd]-15-2_v15.hive                                                                                                    |
|             | (Transaction log files are also created such as LOG# and Transactional Registry (TxR))                                                                                                    |
|             | Same as the comments of [nrd]-14-1                                                                                                    |
| [nrd]-16-1  | Change value name to larger size                                                                                                    |
|             | [Windows] PowerShell script                                                                                                    |
|             | \[nrd]-16-1_change-value-name-to-larger-size_v13\[nrd]-16-1_v13.hive                                                                                                    |
|             | \[nrd]-16-1_change-value-name-to-larger-size_v15\[nrd]-16-1_v15.nive                                                                                                    |
|             | (Taitsaction for mest ac also created such as LOOW and Taitsactional Registry (TAR))                                                                                                    |
| [nrd] 16.2  | Change value name to larger size                                                                                                    |
| [IIIu]-10-2 | Change value name to target size                                                                                                    |
|             | [windows] KegEdii (manuai operation)<br>Viondi 16-2, change value pare et al pageresize v13\[pnd]-16-2, v13, hive                                                                                                    |
|             | [ind]-16-2-change-value-name-to-larger-size v15[ind]-16-2 v15.hive                                                                                                    |
|             | (Transaction log files are also created such as LOG# and Transactional Registry (TxR))                                                                                                    |
|             | Same as the comments of [nrd]-14-1                                                                                                    |
| [cr]-01     | A hive bin with Root key                                                                                                    |
|             | [Windows] Python script                                                                                                    |
|             | \[cr]-01_a-hive-bin-with-root-key_v13\[cr]-01_v13.hive                                                                                                    |
|             | \[cr]-01_a-hive-bin-with-root-key_v15\[cr]-01_v15.hive                                                                                                    |
|             | (A log file including the corruption information is also created for each class.)                                                                                                    |
| F 3 62      |                                                                                                    |
| [cr]-02     | A hive bin randomly selected                                                                                                    |
|             | [Windows] Python script                                                                                                    |
|             | \[cr]-02_a-nive-bin-randomly-selected_v13\[cr]-02_v13.hive                                                                                                    |
|             | (A log file including the corruption information is also created for each class)                                                                                                    |
|             | N/A                                                                                                    |
| [cr]-03     | Last half                                                                                                    |
|             |                                                                                                    |

|               | [Windows] Python script                                                                                                    |
|---------------|----------------------------------------------------------------------------------------------------|
|               | \[cr]-03_last-half_v13\[cr]-03_v13.hive                                                                                                    |
|               | \[cr]-03_last-half_v15\[cr]-03_v15.hive                                                                                                    |
|               | (A log file including the corruption information is also created for each class.)                                                                                                    |
|               | N/A                                                                                                    |
| [cr]-04       | Fragments with hbin header randomly selected                                                                                                    |
|               | [Windows] Python script                                                                                                    |
|               | \[cr]-04_fragments-with-hive-bin-header-randomly-selected_v13\[cr]-04_v13.hive                                                                                                    |
|               | \[cr]-04_fragments-with-hive-bin-header-randomly-selected_v15\[cr]-04_v15.hive                                                                                                    |
|               | (A log file including the corruption information is also created for each class.)                                                                                                    |
|               | N/A                                                                                                    |
| [cr]-05       | Hive header                                                                                                    |
|               | [Windows] Python script                                                                                                    |
|               | \[cr]-05_hive-header_v13\[cr]-05_v13.hive                                                                                                    |
|               | (A log file including the generation in formation in also granted for each also )                                                                                                    |
|               | (A log me menduling the contuption mormation is also created for each class.)                                                                                                    |
| [] 0 <i>(</i> | IVA<br>England                                                                                                    |
| [0]-00        |                                                                                                    |
|               | [Windows] Python script                                                                                                    |
|               | \[cr]-bb_tirst-nair_VI3\[cr]-bb_VI3.niVe                                                                                                    |
|               | (A log file including the corruption information is also created for each class.)                                                                                                    |
|               |                                                                                                    |
| [cr]-07       | First and last quarter                                                                                                    |
|               | Windows] Duthon script                                                                                                    |
|               | [vindows] yddin schpt                                                                                                    |
|               | \[cr]-07_first-and-last-quarter_vI5\[cr]-07_vI5.hive                                                                                                    |
|               | (A log file including the corruption information is also created for each class.)                                                                                                    |
|               | N/A                                                                                                    |
| [mr]-01       | < Data hiding > Hide a root key                                                                                                    |
|               | [Windows] Python script                                                                                                    |
|               | \[mr]-01.(1)_hide-a-root-key_v13\[mr]-01.(1)_v13.hive                                                                                                    |
|               | \[mr]-01.(1)_hide-a-root-key_v15\[mr]-01.(1)_v15.hive                                                                                                    |
|               | \[mr]-01.(2)_hide-a-root-key_v13\[mr]-01.(2)_v13.hive                                                                                                    |
|               | (A log file including the modified information is also created for each class.)                                                                                                    |
|               | (A log me menduling the mounted mountation is also created for each class.)                                                                                                    |
| [mr] 02       | Z Data biding > Hida kay namas                                                                                                    |
| [111]-02      | Vindewal Dithen saint                                                                                                    |
|               | [windows] rymon script                                                                                                    |
|               | $\lim_{x \to 0} \frac{1}{2} - \frac{1}{2} - \frac{1}$    |
|               | \[mr]-02.(2)_hide-key-names_v13\[mr]-02.(2)_v13.hive                                                                                                    |
|               | \[mr]-02.(2)_hide-key-names_v15\[mr]-02.(2)_v15.hive                                                                                                    |
|               | (A log file including the modified information is also created for each class.)                                                                                                    |
|               | Target key: ROOT\0x01_TYPE1_DATA-TYPES\                                                                                                    |
| [mr]-03       | < Data hiding > Hide subkeys of a key                                                                                                    |
|               | [Windows] Python script                                                                                                    |
|               | \[mr]-03.(1)_hide-subkeys-of-a-key_v13\[mr]-03.(1)_v13.hive                                                                                                    |
|               | \[mm]-03.(1)_hide_subkeys-of-a-key_V15\[mm]-03.(1)_V13.hive                                                                                                    |
|               | ([m]]-0.(2)_inde-subkeys-of-a-key v15([m]]-0.(2)_v15.hive                                                                                                    |
|               | \[mr]-03.(3)_hide-subkeys-of-a-key_v13\[mr]-03.(3)_v13.hive                                                                                                    |
|               | \[mr]-03.(3)_hide-subkeys-of-a-key_v15\[mr]-03.(3)_v15.hive                                                                                                    |
|               | \[mr]-03.(4)_hide-subkeys-of-a-key_v13\[mr]-03.(4)_v13.hive                                                                                                    |
|               | $\left( \frac{1}{1} - \frac{1}{2} - \frac{1}{2} - \frac$ |
|               | (A log including the monthly monthly monthly in a solution of call class.)<br>Target kay: $P(O, T, V, P)$ = $N(N) = 2S(T)$                                                                                                    |
| [mr]_0/       | <pre>/ mget key. Noor (vide) for the Noor ( / Noor (vide) / Noor (vide) / Noor ( / Noor (vide) / Noor ( / Noor (vide) / Noor ( / Noor () )))))))))))))</pre>                                                                                                    |
| Lun ]-04      | Windows] Duthon script                                                                                                    |
|               | [windows] rymon script                                                                                                    |
|               | \[mr]-04.(1) hide-values-of-a-key v15\[mr]-04.(1) v15 hive                                                                                                    |
|               | \[mr]-04.(2)_hide-values-of-a-key_v13\[mr]-04.(2)_v13.hive                                                                                                    |
|               | \[mr]-04.(2)_hide-values-of-a-key_v15\[mr]-04.(2)_v15.hive                                                                                                    |
|               | \[mr]-04.(3)_hide-values-of-a-key_v13\[mr]-04.(3)_v13.hive                                                                                                    |
|               | \[mr]-04.(3)_n1de-values-ot-a-key_v15\[mr]-04.(3)_v15.n1ve                                                                                                    |
|               | Target values: ROOT\0x01_TYDE1_DATA_TYDES\*                                                                                                    |
| [mm] 05       | A Data hiding > Hide value names                                                                                                    |
| [1117]-05     | < Data mung > nuce value names                                                                                                    |

|           | [Windows] Python script                                                                                                    |
|-----------|----------------------------------------------------------------------------------------------------|
|           | \[mr]-05.(1)_hide-value-names_v13\[mr]-05.(1)_v13.hive                                                                                                   |
|           | \[m]-05.(1)_hide-value-names_v15\[mr]-05.(1)_v15.hive                                                                                                    |
|           | \[mm]-05.(2)_n10e-V31Ue-names_V13\[mm]-05.(2)_V13.n1Ve<br>\[mm]-05.(2) hide-value-names_V15\[mm]-05.(2) v15 hive                                         |
|           | (A log file including the modified information is also created for each class.)                                                                          |
|           | Target value: ROOT\0x01 TYPE1 DATA-TYPES\VALUE 0x00 (NONE)                                                                                               |
| [mr]-06   | < Data hiding > Hide data of a value                                                                                                    |
|           | [Windows] Python script                                                                                                    |
|           | \[mr]-06.(1)_hide-data-of-a-value_v13\[mr]-06.(1)_v13.hive                                                                                               |
|           | \[mr]-06.(1)_hide-data-of-a-value_v15\[mr]-06.(1)_v15.hive                                                                                               |
|           | $\lim_{m} -bb.(2)_{h1de-data-of-a-value_V13}[m]-bb.(2)_V13.hive$                                                                                         |
|           | <pre>[mm] oo.(3) hide-data-of-a-value v13\[mm]-06.(3) v13.hive</pre>                                                                                     |
|           | \[mr]-06.(3)_hide-data-of-a-value_v15\[mr]-06.(3)_v15.hive                                                                                               |
|           | $\mbox{[mr]-66.}(4)$ hide data of a value v13 [mr]-66. (4) v13 hive                                                                                      |
|           | (A log file including the modified information is also created for each class )                                                                          |
|           | Target value: ROOT\0x01 TYPE1 DATA-TYPES\VALUE 0x03 (BINARY)                                                                                             |
| [mr]-07   | < Data hiding > Hide big data of a value                                                                                                    |
|           | [Windows] Python script                                                                                                    |
|           | \[mr]-07_hide-big-data-of-a-value_v13\[mr]-07_v13.hive                                                                                                   |
|           | \[mr]-07_hide-big-data-of-a-value_v15\[mr]-07_v15.hive                                                                                                   |
|           | (A log me including me modified miorifiation is also created for each class.)<br>Target value: $POOT \setminus 0 \times 0.6$ TYDE1 BIC_DATA BINARY 16345 |
| [mr]-08   | <pre>// Infinite loon &gt; Key loon</pre>                                                                                                    |
| [m] 00    | [Windows] Python script                                                                                                    |
|           | [mil-08 key-loop v13/[mr]-08 v13.hive                                                                                                    |
|           | \[mr]-08_key-loop_v15\[mr]-08_v15.hive                                                                                                    |
|           | (A log file including the modified information is also created for each class.)                                                                          |
| F 1.00    | Infinite loop: ROOT\ $0x02$ _TYPE1_TREE\Node_2\' $\rightarrow$ 'ROOT\'                                                                                   |
| [mr]-09   | < Invalid data size > Integer data too large                                                                                                    |
|           | [WINDOWS] FYINON SCHPI                                                                                                    |
|           | \[mr]-09 integer-data-too-large v15\[mr]-09 v15.hive                                                                                                    |
|           | (A log file including the modified information is also created for each class.)                                                                          |
|           | Target value: ROOT\0x01_TYPE1_DATA-TYPES\VALUE 0x04 (DWORD-LE)                                                                                           |
| [mr]-10   | < Invalid data size > Binary data too large                                                                                                    |
|           | [Windows] Python script                                                                                                    |
|           | \[mr]-10_binary-data-too-large_v13\[mr]-10_v13.hive                                                                                                    |
|           | (A log file including the modified information is also created for each class.)                                                                          |
|           | Target value: ROOT\0x01 TYPE1 DATA-TYPES\VALUE 0x03 (BINARY)                                                                                             |
| [mr]-11   | < Invalid data size > String data too large                                                                                                    |
|           | [Windows] Python script                                                                                                    |
|           | \[mr]-11_string-data-too-large_v13\[mr]-11_v13.hive                                                                                                    |
|           | \[mr]-11_string-data-too-large_v15\[mr]-11_v15.hive                                                                                                    |
|           | Target value: ROOT\0x01_TYPE1_DATA-TYPES\VALUE_0x01_(SZ)                                                                                                 |
| [mr]-12   | < Version mismatch > Big data management                                                                                                    |
| [] . =    | [Windows] Python script                                                                                                    |
|           | \[mr]-12_big-data-management_v13\[mr]-12_v13.hive                                                                                                    |
|           | \[mr]-12_big-data-management_v15\[mr]-12_v15.hive                                                                                                    |
|           | (A log file including the modified information is also created for each class.)                                                                          |
| [mr] 13   | N/A                                                                                                    |
| [IIII]=13 | Windows] Python script                                                                                                    |
|           | \[mr]-13 key-name-flag v13\[mr]-13 v13.hive                                                                                                    |
|           | \[mr]-13_key-name-flag_v15\[mr]-13_v15.hive                                                                                                    |
|           | (A log file including the modified information is also created for each class.)                                                                          |
| [] 14     | Iarget Key: ROOT\UXU / TYPEI_NON-ASCII\3дравствуйте\       Ambienene and fine > Malue name fine                                                          |
| [mr]-14   | Amolguous encoding > value name Ilag           [Windowal Duthon script]                                                                                  |
|           | [windows]rydddi SCHpt<br>\[mr]-14 value-name-flag v13\[mr]-14 v13.hive                                                                                   |
|           | \[mr]-14_value-name-flag_v15\[mr]-14_v15.hive                                                                                                    |
|           | (A log file including the modified information is also created for each class.)                                                                          |
|           | Target value: ROOT\0x07 TYPE1 NON-ASCII\Здравствуйте\Здравствуйте                                                                                        |

| [mr]-15 | < Ambiguous encoding > Different encodings                                      |  |  |  |
|---------|---------------------------------------------------------------------------------|--|--|--|
|         | [Windows] Python script                                                         |  |  |  |
|         | \[mr]-15_different-encodings_v13\[mr]-15_v13.hive                               |  |  |  |
|         | \[mr]-15_different-encodings_v15\[mr]-15_v15.hive                               |  |  |  |
|         | (A log file including the modified information is also created for each class.) |  |  |  |
|         | N/A                                                                             |  |  |  |

This sub-section describes details about system-generated reference Windows registry data. As mentioned in Section 1, a term 'system-generated' means that this kind of data is to be extracted from actual Windows systems populated by user activities. As shown in **Table 7**, system-generated Windows registry hive files can be utilized for various tool testing cases including the interpretation of well-known registry data.

| Research and tool testing considerations | User-generated registry hives | System-generated registry hives | Note                   |
|------------------------------------------|-------------------------------|---------------------------------|------------------------|
| Supporting various input types           | V                             | V                               | Hive set, backup hives |
| Parsing normal registry hives            | V                             | V                               |                        |
| Parsing corrupted registry hives         | V                             | -                               |                        |
| Recovering deleted registry data         | V                             | V                               |                        |
| Interpreting well-known registry data    | -                             | V                               | Interpreting artifacts |
| Countering anti-forensics                | V                             | -                               | Manipulated structures |

Table 7. System-generated registry hives and tool testing points

# 3.1. GENERATION STRATEGY

The overall generation strategy for developing system-generated reference Windows registry data considers the following requirements. It is necessary to note that these requirements can be applied to generating any kind of reference datasets related to Microsoft Windows systems and other operating systems as well.

Requirements for System-Generated Reference Windows Registry Data

- The reference Windows systems developed here should consist of various versions of Windows.
- The reference Windows systems should not contain any license information for commercial software.
- A common scenario should be developed upon consideration of a variety of forensically meaningful user actions to populate the reference Windows systems.
- A common scenario should be applied to all reference systems in order to identify differences between various Windows versions. Note that some actions may be valid only in specific Windows versions.
- The reference data should include various well-known registry hive files from the reference Windows systems. It should also include those files from a system partition and its backups as well (e.g., Volume Shadow Copies in the case of Windows Vista and higher).

The practical approaches to perform actual generation processes may vary according to supported environments, available resources and purposes of generating datasets. In this project, we propose a systematic procedure for the efficient conduct of the generation processes based on the above requirements.

## 3.1.1. Overall procedure

The **Fig. 7** depicts the overall procedure for developing system-generated reference data in this project. The procedure is divided into five steps like shown in the figure. It is necessary to note that this procedure can be applied generally for developing any types of system-generated reference data including Windows registry in this project.

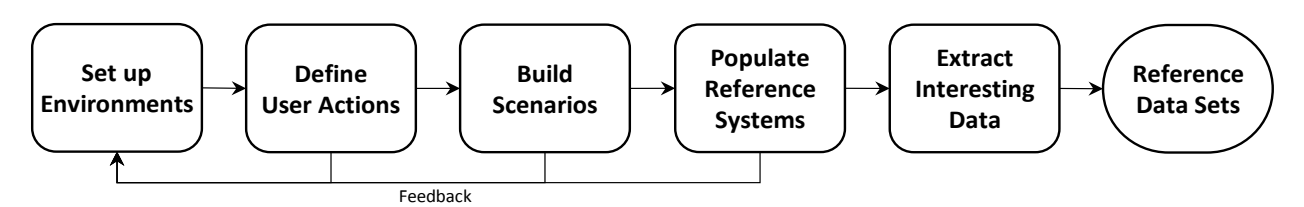

Figure 7. Procedure for developing system-generated reference Windows registry data

The first step is to set up execution environments based on the purpose of generating datasets. It includes but not limited to operating systems, external devices, software/hardware tools and other related resources. For example, this project requires at least one physical workstation for executing related programs, a type 2 hypervisor (like VirtualBox) for managing virtual machines, three external devices with the USB interface, and six different versions of Windows operating systems. As shown in the **Fig. 7**, this step is deeply related to the following steps. So, the execution environment needs to be built clearly based on the purpose, and of course afterward it can be continuously updated by feedbacks.

The next step is to define user actions related to reference data that are currently being made based on the purpose (obtaining reference Windows registry data in this project) and execution environments established in the first step. Because this step is closely related with the third step for building common scenarios, user actions defined here should be performed without any issues on at least one or more target systems. In addition to this condition, it is also necessary to consider a variety of meaningful actions depicting actual users' behaviors with various versions of operating systems and applications.

In the third step, common scenarios (a scenario consists of a sequence of user actions defined in the second step) depicting user behaviors are developed for populating reference systems. This step should produce at least one or more scenarios for performing the next population step. For the efficient conduct of the next step, the scenario should be developed as much detail as possible. Additionally, user actions in a scenario can be grouped into multiple action stages if necessary for classifying related user behaviors. These action stages will be helpful to improve the applicability as a reference data, because it provides interesting intervals between user actions.

The fourth step is to populate reference operating systems and applications according to the scenario developed in the previous step. In this step, it is required to select appropriate population strategies based on the execution environments established in the first step. To populate the target systems (Windows OSes in this project), we utilize *pyvmpop*<sup>16</sup> that supports the virtual machine automation as well as forensic data extraction based on the concept of VMPOP (virtual machine population) framework. This framework offers repeatability and reproducibility by representing detailed user actions as programming codes, and also make the population process traceable through providing dedicated logging features. These advantages will enhance the completeness and usefulness of reference data. Note that all the previous steps can be updated by feedbacks during the actual population process of this step.

<sup>&</sup>lt;sup>16</sup> pyvmpop: A Python implementation of VMPOP (virtual machine population) framework (https://github.com/jungheum/pyvmpop)
Last Saved 2018-06-05
52
NIST CFReDS Windows Registry

The final step is to extract forensically interesting data from reference operating systems populated by the previous step. This step is not mandatory if the purpose is to obtain reference data as a form of disk image formats because the result of the previous step is the form itself. Thus, this optional step can be executed according to the need. For example, the purpose of this project is to develop reference Windows registry data, so it is required to extract specific files (Windows registry hive files) from virtual machine images.

## 3.2. SETTING UP EXECUTION ENVIRONMENTS

To develop system-generated reference registry data, the initial step is to set up common execution environments for the following steps. The environments established for this project include the following items:

- A physical workstation with Windows 7 (x64, v6.1.7601)
- Oracle VirtualBox (v5.0+) as a type-2 hypervisor
- Base virtual machine images with Windows operating systems (Vista, 7, 8, 8.1, 10 and 10RS1) downloaded from Microsoft
- Three USB storage devices with sample files and applications

## 3.2.1. NAT network NatCFReDS in VirtualBox

For supporting user actions associated with network drives and remote desktops, a NAT network is required to enable communications between running virtual machines in VirtualBox. It may be configured manually using graphical user interfaces of the VirtualBox Manager program, or users can also utilize a command line tool 'VBoxManage' that is installed by default during the installation process of VirtualBox. The following command line creates a NAT network for this project.

VBoxManage natnetwork add --netname NatCFReDS --network "10.11.11.0/24" -enable

## 3.2.2. Common Windows server within NatCFReDS

A common virtual machine is used as a server system to provide a network drive and remote desktop for all base virtual machines. Although this virtual machine may be created by manual operations, in this project, we utilized a batch script of **Table 8** developed for semi-automated procedures.

#### Table 8. Batch script for importing a common VM: 'cfreds-server'

```
@echo off
:: Reference - https://www.virtualbox.org/manual/ch08.html
:: Import a VM using an OVA file from Microsoft
set vmname="cfreds-server"
set image="C:\VMs\MSEdge.Win10_RS1.Stable.14.14393.VirtualBox\MSEdge - Win10_preview.ova"
set cpus=1
set memory=1024
VBoxManage import %image% --vsys 0 --vmname %vmname% --cpus %cpus% --memory %memory%
:: Set configurations: network (nat), audio (hda) and usb (3.0)
set natname="NatCFReDS"
VBoxManage modifyvm %vmname% --audio dsound
                                                    --audiocontroller hda --nic1 natnetwork --nat-
network1 %natname% --nicpromisc1 allow-vms --usbxhci on
:: Configure the clipboard and drag-and-drop settings
VBoxManage modifyvm %vmname% --clipboard hosttoguest
VBoxManage modifyvm %vmname% --draganddrop hosttoguest
:: Start the imported virtual machine and wait for booting (manual check is required)
VBoxManage startvm %vmname%
pause
```

```
:: Set the resulotion (1024 x 768)
VBoxManage controlvm %vmname% setvideomodehint 1024 768 32
pause
:: The following procedures should be done by manual
:: (1) Update Guest Additions (the default guest agent for VirtualBox)
:: (2) Disable Windows Update
:: (3) Set NIC - IP(10.11.11.127) and DNS(8.8.8.8 / 8.8.4.4)
:: (4) Add an admin account (ID: cfreds-server1, PW: cs1nist)
:: (5) Logout and login using the 'cfreds-server1' account
:: (6) Copy sample files to Desktop ('NETWORK_DIR' directory)
:: (7) Set a shared directory (\\10.11.11.127\NETWORK_DIR)
:: (8) Enable the remote desktop feature
:: Shutdown and wait for done (manual check is required)
VBoxManage controlvm %vmname% acpipowerbutton
pause
:: Set the second IDE drive (DVD) to empty
VBoxManage storageattach %vmname% --storagectl "IDE Controller" --port 1 --device 0 --medium emptydrive
:: Take a snapshot for storing the current state
VBoxManage snapshot %vmname% take "Snapshot 1" --description "init"
```

At the first stage of the script, a virtual machine titled in 'cfreds-server' is added by importing an image file with Window 10 (14.14393). Right after that, there is a command line for setting basic configurations including Network, Audio and USB. When a virtual machine is added, it will be started through VirtualBox automatically, and then we should wait until the booting process is done. At this point, several procedures should be done by manual in order to make the virtual machine available as a server system. The procedures include updating the default guest agent, setting the primary network interface card (NIC) for the common NAT network, adding an administrator account, configuring a shared directory with sample files, and finally enabling the remote desktop feature. Afterward, the script will shut down the virtual machine, and take a snapshot for storing the current state. Detailed options and variables for each procedure are available from **Table 8**.

#### 3.2.3. **Base Windows virtual machines**

In this project, public virtual machine images downloaded from Microsoft<sup>17</sup> are used as sources of base virtual machines. Microsoft is providing free virtual machines for supporting testing works relating to webbrowsers (IE and Edge) installed in various versions of Windows systems. As listed in Table 9, we prepared six different versions including Windows Vista, 7, 8, 8.1, 10 (13.10586), and 10 RS1 (14.14393). This virtual machine list includes various versions and they also do not have any license information, so it satisfies basic requirements described in Section 3.1.

| Platform     | Windows Name          | Arch. | Edition               | SHA-1 (downloaded OVA files from Microsoft) | Note        |
|--------------|-----------------------|-------|-----------------------|---------------------------------------------|-------------|
|              | Windows Vista         | x86   | Enterprise            | 92CC40D375D05623544BE0E08A01DBBBA0C9DB76    | SP2, IE 7   |
|              | Windows 7             | x86   | Enterprise            | E6831392D268937F4122EE54ECD6B860C2721D94    | SP1, IE 9   |
| VinteralDara | Windows 8             | x86   | Enterprise Evaluation | 652F383F8A6D87BF84668DEB2BA67FF7451F01BC    | IE 10       |
| VIITUAIDOX   | Windows 8.1           | x86   | Enterprise Evaluation | 58418F724916EFBA9BACD880CC96736B4A09AEA2    | IE 11       |
|              | Windows 10 (13.10586) | x64   | Enterprise Evaluation | 4D482EC8FF60E27246648C4AA236091CF2FB40BF    | IE 11, Edge |
|              | Windows 10 (14.14393) | x64   | Enterprise Evaluation | 5EE09F4F93E1C5642203EEF0921924E6F93785A4    | IE 11, Edge |

Table 9. Target virtual machines from Microsoft

These base virtual machines should be imported to VirtualBox before proceeding to the next steps. To provide convenient and repeatable methods for doing that, we developed simple batch scripts based on a script described in Section 3.2.2. Table 10 shows an example of the scripts for importing a Windows 7 machine. As shown in the table, the script requires a manual procedure to install the latest version of the guest agent (Guest Additions in the case of VirtualBox).

#### Table 10. Batch script for importing a base VM: 'Win\_7\_IE09\_(CFReDS)'

```
@echo off
:: Import a VM using an OVA file from Microsoft
set vmname="Win_7_IE09_(CFReDS)"
set image="C:\VMs\IE9.Win7.VirtualBox\IE9 - Win7.ova"
set cpus=2
set memory=1024
VBoxManage import %image% --vsvs 0 --vmname %vmname% --cpus %cpus% --memory %memorv%
:: Set configurations: network (nat), audio (hda) and usb (2.0)
set natname="NatCFReDS"
VBoxManage modifyvm %vmname% --audio dsound
                                                     --audiocontroller hda --nic1 natnetwork --nat-
network1 %natname% --nicpromisc1 allow-vms --usbehci on
:: Start the imported virtual machine and wait for booting (manual check is required)
VBoxManage startvm %vmname%
pause
:: The following procedures should be done by manual
:: - Update Guest Additions (the default guest agent for VirtualBox)
:: Shutdown and wait for done (manual check is required)
VBoxManage controlvm %vmname% acpipowerbutton
pause
:: Set the second IDE drive (DVD) to empty
VBoxManage storageattach %vmname% --storagectl "IDE" --port 1 --device 0 --medium emptydrive
:: Take a snapshot for storing the current state
VBoxManage snapshot %vmname% take "Snapshot 1" --description "init"
```

<sup>&</sup>lt;sup>17</sup> Free virtual machines for testing Microsoft IE and Edge (https://developer.microsoft.com/en-us/microsoft-edge/tools/vms/) Last Saved 2018-06-05 NIST CFReDS Windows Registry 56

The overall procedures for all the virtual machines are basically the same, but Window 8 and higher requires additional procedures to add a new SATA controller and attach an existing disk image to the SATA port 0. That is because Windows 8 introduced 'File History' to allow users to back up files to an external storage drive, so this project uses a prepared disk image file with an NTFS partition (5 GB) for the feature. As an example, **Table 11** shows a script for importing a Windows 10 (RS1) machine.

Table 11. Batch script for importing a base VM: 'Win10RS1\_14393\_IE11+Edge\_(CFReDS)'

```
@echo off
:: Import a VM using an OVA file from Microsoft
set vmname="Win10RS1 14393 IE11+Edge (CFReDS)"
set image="C:\VMs\MSEdge.Win10_RS1.Stable.14.14393.VirtualBox\MSEdge - Win10_preview.ova"
set cpus=2
set memory=2048
VBoxManage import %image% --vsys 0 --vmname %vmname% --cpus %cpus% --memory %memory%
:: Set configurations: network (nat), audio (hda) and usb (3.0)
set natname="NatCFReDS"
VBoxManage modifyvm %vmname% --audio dsound
                                                    --audiocontroller hda --nic1 natnetwork --nat-
network1 %natname% --nicpromisc1 allow-vms --usbxhci on
:: Add a new SATA controller
VBoxManage storagectl %vmname% --name "SATA" --add SATA
:: Add an existing disk to SATA 0,0 (for enabling File History feature)
set disk="C:\pyvmpop\example\cfreds-2017-winreg\cfreds_2017_winreg_tiny_disk.vmdk"
VBoxManage storageattach %vmname% --storagectl "SATA" --port 0 --device 0 --type HDD --medium %disk%
:: Start the imported virtual machine and wait for booting (manual check is required)
VBoxManage startvm %vmname%
pause
:: The following procedures should be done by manual
:: - Update Guest Additions (the default guest agent for VirtualBox)
:: Shutdown and wait for done (manual check is required)
VBoxManage controlvm %vmname% acpipowerbutton
pause
:: Set the second IDE drive (DVD) to empty
VBoxManage storageattach %vmname% --storagectl "IDE Controller" --port 1 --device 0 --medium emptydrive
:: Take a snapshot for storing the current state
VBoxManage snapshot %vmname% take "Snapshot 1" --description "init"
```

## 3.2.4. Removable storage devices

To support user actions relating to external devices, three USB thumb drives are prepared with sample files (NIST/CFReDS and Govdoc1<sup>18</sup>) and applications (without license information). **Table 12** summarizes information pertaining to the removable storage devices. For ease of terminology in this project, we refer to the USB thumb drives as RM1, RM2 and RM3 respectively. In addition, the detailed information including device names, volume names and serial numbers can be used for identifying forensic artifacts from reference Windows registry data as a result of this project.

<sup>&</sup>lt;sup>18</sup> Govdocs1 (http://digitalcorpora.org/corpora/govdocs) Last Saved 2018-06-05

| Name | Device information     | Volume name  | S/N                  | Description                                                                       |
|------|------------------------|--------------|----------------------|-----------------------------------------------------------------------------------|
| RM1  | SanDisk Cruzer Fit 4GB | RM1-MBR&NTFS | 4C530012550531106501 | RM1 includes sample files                                                         |
| RM2  | SanDisk Cruzer Fit 4GB | RM2-MBR&FAT  | 4C530012450531101593 | RM2 includes applications (including executables and installers) and sample files |
| RM3  | SanDisk Cruzer Fit 4GB | RM3-GPT&NTFS | 4C530012230531102000 | RM3 includes sample files                                                         |

Table 12. List of prepared removable storage devices

As listed in **Table 12**, each removable storage device consists of multiple directories and files to allow users to generate various forensic artifacts. **Table 13-15** show detailed file lists (including version information of applications if available) stored in the storage devices. In the case of RM1 and RM3, there exist sample files categorized by file formats, so these files can be used for supporting some user actions such as opening files and launching programs. In the case of RM2, there are additional files relating to well-known applications, which are grouped by application types including web-browsers, documents, archives, multimedia, cloud-services, P2P (peer-to-peer) and anti-forensics. Using these application-related files, it is possible to perform various user actions such as installing applications and launching them with user-controlled arguments.

| Directory tree and files                                                                                                    | Note                                    |
|----------------------------------------------------------------------------------------------------|-----------------------------------------|
| RM1+Samples\                                                                                                    |                                         |
| RM1+Samples\dir-1\executable1.exe                                                                                                    | HxD Hex Editor v1.7.7.0                 |
| RM1+Samples\dir-1\executable2.exe                                                                                                    | Sysinternals Process Explorer v16.5.0.0 |
| RM1+Samples\dir-1\p1.torrent<br>RM1+Samples\dir-1\p2.torrent                                                                                                    | Torrent files                           |
| RM1+Samples\dir-1\dir-1-1\audio1.mp3<br>RM1+Samples\dir-1\dir-1-1\audio2.mp3<br>RM1+Samples\dir-1\dir-1-1\audio3.wav<br>RM1+Samples\dir-1\dir-1-1\audio4.wav                                                                                                    | Audio files                             |
| <pre>RM1+Samples\dir-1\dir-1-1\video1.mp4<br/>RM1+Samples\dir-1\dir-1-1\video2.mp4<br/>RM1+Samples\dir-1\dir-1-1\video3.avi<br/>RM1+Samples\dir-1\dir-1-1\dir-1-1\video3.avi<br/>RM1+Samples\dir-1\dir-1-1\dir-1-1\video5.mov<br/>RM1+Samples\dir-1\dir-1-1\dir-1-1\video5.MoV<br/>RM1+Samples\dir-1\dir-1-1\dir-1-1\video7.wmv<br/>RM1+Samples\dir-1\dir-1-1\video7.wmv<br/>RM1+Samples\dir-1\dir-1-1\video7.sgp<br/>RM1+Samples\dir-1\dir-1-1\dir-1-1\video8.3gp<br/>RM1+Samples\dir-1\dir-1-1\dir-1-1\video8.3gp</pre>                                                                                                    | Video files                             |
| <pre>RM1+Samples\dir-1\dir-1-1\dir-1-2\image1.png RM1+Samples\dir-1\dir-1-1\dir-1-2\image2.png RM1+Samples\dir-1\dir-1-1\dir-1-2\image2.png RM1+Samples\dir-1\dir-1-1\dir-1-2\image4.tiff RM1+Samples\dir-1\dir-1-1\dir-1-2\image5.gif RM1+Samples\dir-1\dir-1-1\dir-1-2\image5.gif RM1+Samples\dir-1\dir-1-1\dir-1-2\image6.gif RM1+Samples\dir-1\dir-1-1\dir-1-2\image8.jpg RM1+Samples\dir-1\dir-1-1\dir-1-2\image8.jmg RM1+Samples\dir-1\dir-1-1\dir-1-2\image8.bmp RM1+Samples\dir-1\dir-1-1\dir-1-2\image8.bmp RM1+Samples\dir-1\dir-1-2\image8.bmp RM1+Sample8\dir-1\dir-1-2\image8.bmp RM1+Sample8\dir-1\dir-1-2\image8.bmp RM1+Sample8\dir-1\dir-1-2\image8.bmp RM1+Sample8\dir-1\dir-1-2\image8.bmp RM1+Sample8\dir-1\dir-1-2\image8.bmp RM1+Sample8\dir-1\dir-1-2\image8.bmp RM1+Sample8\dir-1\dir-1-2\image8.bmp RM1+Sample8\dir-1\dir-1-2\image8.bmp RM1+Sample8\dir-1\dir-1-2\image8.bmp RM1+Sample8\dir-1\dir-1-2\image8.bmp RM1+Sample8\dir-1\dir-1-2\image8.bmp RM1+Sample8\dir-1\dir-1-2\image8.bmp RM1+Sample8\dir-1\dir-1-2\image8.bmp RM1+Sample8\dir-1\dir-1-2\image8\dir-1\dir-1\dir-1\dir-1\dir-1\dir-1\dir-1\dir-1\dir-1\dir-1\dir-1\dir-1\dir-1\dir-1\dir-1\dir-1\dir-1\dir-1\dir-1\dir-1\dir-1\dir-1\dir-1\dir-1\dir-1\dir-1\dir-1\dir-1\dir-1\dir-1\dir-1\dir-1\dir-1\dir-1\dir-1\dir-1\dir-1\dir-1\d</pre> | Image files                             |
| RM1+Samples\dir-1\dir-1-2\document1.pdfRM1+Samples\dir-1\dir-1-2\document2.pdfRM1+Samples\dir-1\dir-1-2\document3.pptxRM1+Samples\dir-1\dir-1-2\document4.ptxRM1+Samples\dir-1\dir-1-2\document5.docxRM1+Samples\dir-1\dir-1-2\document6.docxRM1+Samples\dir-1\dir-1-2\document6.xlsxRM1+Samples\dir-1\dir-1-2\document8.xlsx                                                                                                    | Document files                          |
| RM1+Samples\dir-1\dir-1-3\text1.txtRM1+Samples\dir-1\dir-1-3\text2.txtRM1+Samples\dir-1\dir-1-3\text3.htmlRM1+Samples\dir-1\dir-1-3\text4.htmlRM1+Samples\dir-1\dir-1-3\text5.xmlRM1+Samples\dir-1\dir-1-3\text6.xml                                                                                                    | Text files                              |
| RM1+Samples\dir-1\dir-1-4\archive1.7z<br>RM1+Samples\dir-1\dir-1-4\archive2.bz2<br>RM1+Samples\dir-1\dir-1-4\archive3.gz                                                                                                    | Archive files                           |

Table 13. File list stored in 'RM1' that includes sample files

Last Saved 2018-06-05

| RM1+Samples\dir-1\dir-1-4\archive4.tar<br>RM1+Samples\dir-1\dir-1-4\archive5.rar |  |
|----------------------------------------------------------------------------------|--|
| RM1+Samples\dir-1\dir-1-4\archive6.zip                                           |  |

## Table 14. File list stored in 'RM2' that includes applications and sample files

| Directory tree and files                                                                                                    | Note                                    |
|----------------------------------------------------------------------------------------------------|-----------------------------------------|
| RM2+Apps\#1_web-browser\                                                                                                    |                                         |
| RM2+Apps\#1_web-browser\ChromeStandaloneSetup.exe                                                                                                    | Google chrome v1.3.31.5                 |
| RM2+Apps\#2_document\                                                                                                    |                                         |
| RM2+Apps\#2_document\npp.7.1.Installer.exe                                                                                                    | Notepad++ v7.1                          |
| RM2+Apps\#2_document\Setup.x64.en-us_ProfessionalRetail_NKGG6-WBPCC-HXWMY-6DQGJ-CPQVG_act_1exe<br>RM2+Apps\#2_document\Setup.x86.en-us_ProfessionalRetail_NKGG6-WBPCC-HXWMY-6DQGJ-CPQVG_act_1exe                                                                                                    | Microsoft Office 2016 Public Review     |
| RM2+Apps\#2_document\AdbeRdr11000_mui_Std\Setup.exe                                                                                                    | Adobe Reader v11 (installer)            |
| RM2+Apps\#3_archive\                                                                                                    |                                         |
| RM2+Apps\#3_archive\ 7z1604.exe                                                                                                    | 7-Zip v16.04                            |
| RM2+Apps\#3_archive\peazip_portable-6.1.1.WINDOWS\peazip.exe                                                                                                    | Peazip v6.1.1 (portable)                |
| RM2+Apps\#4_multimedia\                                                                                                    |                                         |
| RM2+Apps\#4_multimedia\PotPlayerSetup.exe                                                                                                    | Daum PotPlayer v1.6.63840.0             |
| RM2+Apps\#4_multimedia\vlc-2.2.4-win32.exe                                                                                                    | VLC v2.2.4                              |
| RM2+Apps\#5_cloud-service\                                                                                                    |                                         |
| RM2+Apps\#5_cloud-service\Evernote_6.4.2.3773.exe                                                                                                    | Evernote v6.4.2.3773                    |
| RM2+Apps\#5_cloud-service\gsync_enterprise.msi                                                                                                    | Google Drive (created at 2016-10-12)    |
| RM2+Apps\#6_p2p\                                                                                                    |                                         |
| RM2+Apps\#6 p2p\qbittorrent 3.3.7 setup.exe                                                                                                    | Obittorrent v3.3.7                      |
| RM2+Apps\#7 anti-forensics\                                                                                                    |                                         |
| RM2+Apps\#7_anti-forensics\ccsetup523.exe                                                                                                    | CCleaner v5.23                          |
| RM2+Apps\#7_anti-forensics\Eraser 5.8.8 Portable\Eraser.exe                                                                                                    | Eraser v5.8.8 (portable)                |
| RM2+Samples\                                                                                                    |                                         |
| RM2+Samples\dir-1\executable1.exe                                                                                                    | HxD Hex Editor v1.7.7.0                 |
| RM2+Samples\dir-1\executable2.exe                                                                                                    | Sysinternals Process Explorer v16.5.0.0 |
| RM2+Samples\dir-1\p1.torrent<br>RM2+Samples\dir-1\p2.torrent                                                                                                    | Torrent files                           |
| RM2+Samples\dir-1\dir-1-1\audio1.mp3<br>RM2+Samples\dir-1\dir-1-1\audio2.mp3<br>RM2+Samples\dir-1\dir-1-1\audio3.way                                                                                                    | Audio files                             |
| RM2+Samples\dir-1\dir-1-1\audio4.wav                                                                                                    |                                         |
| <pre>RM2+Samples\dir-1\dir-1-1\dir-1-1\video1.mp4<br/>RM2+Samples\dir-1\dir-1-1\dir-1-1\video2.mp4<br/>RM2+Samples\dir-1\dir-1-1\dir-1-1\video3.avi<br/>RM2+Samples\dir-1\dir-1-1\dir-1-1\video5.mov<br/>RM2+Samples\dir-1\dir-1-1\dir-1-1-1\video5.MOV<br/>RM2+Samples\dir-1\dir-1-1\dir-1-1\video5.wmv<br/>RM2+Samples\dir-1\dir-1-1\dir-1-1\video8.wmv<br/>RM2+Samples\dir-1\dir-1-1\dir-1-1\video8.gp<br/>RM2+Samples\dir-1\dir-1-1\dir-1-1\video3.gp</pre>                                                                     | Video files                             |
| <pre>RM2+Samples\dir-1\dir-1-1\dir-1-2\image1.png RM2+Samples\dir-1\dir-1-1\dir-1-1-2\image2.png RM2+Samples\dir-1\dir-1-1\dir-1-1-2\image3.tiff RM2+Samples\dir-1\dir-1-1\dir-1-2\image4.tiff RM2+Samples\dir-1\dir-1-1\dir-1-1-2\image5.gif RM2+Samples\dir-1\dir-1-1\dir-1-2\image6.gif RM2+Samples\dir-1\dir-1-1\dir-1-2\image6.gif RM2+Samples\dir-1\dir-1-1\dir-1-2\image6.jpg RM2+Samples\dir-1\dir-1-1\dir-1-2\image9.bmp RM2+Samples\dir-1\dir-1-1\dir-1-2\image10.bmp RM2+Samples\dir-1\dir-1-1\dir-1-2\image10.bmp</pre> | Image files                             |
| <pre>RM2+Samples\dir-1\dir-1-2\document1.pur<br/>RM2+Samples\dir-1\dir-1-2\document2.pdf<br/>RM2+Samples\dir-1\dir-1-2\document3.pptx<br/>RM2+Samples\dir-1\dir-1-2\document5.docx<br/>RM2+Samples\dir-1\dir-1-2\document5.docx<br/>RM2+Samples\dir-1\dir-1-2\document6.xlsx<br/>RM2+Samples\dir-1\dir-1-2\document8.xlsx</pre>                                                                                                    | boument mes                             |

| RM2+Samples\dir-1\dir-1-3\text1.txt<br>RM2+Samples\dir-1\dir-1-3\text2.txt<br>RM2+Samples\dir-1\dir-1-3\text3.html<br>RM2+Samples\dir-1\dir-1-3\text4.html<br>RM2+Samples\dir-1\dir-1-3\text5.xml<br>RM2+Samples\dir-1\dir-1-3\text6.xml               | Text files    |
|----------------------------------------------------------------------------------------------------|---------------|
| RM2+Samples\dir-1\dir-1-4\archive1.7z<br>RM2+Samples\dir-1\dir-1-4\archive2.bz2<br>RM2+Samples\dir-1\dir-1-4\archive3.gz<br>RM2+Samples\dir-1\dir-1-4\archive5.rar<br>RM2+Samples\dir-1\dir-1-4\archive5.rar<br>RM2+Samples\dir-1\dir-1-4\archive6.zip | Archive files |

## Table 15. File list stored in 'RM3' that includes sample files

| Directory tree and files                                                                                                    | Note                                    |
|----------------------------------------------------------------------------------------------------|-----------------------------------------|
| RM3+Samples\                                                                                                    |                                         |
| RM3+Samples\dir-1\executable1.exe                                                                                                    | HxD Hex Editor v1.7.7.0                 |
| RM3+Samples\dir-1\executable2.exe                                                                                                    | Sysinternals Process Explorer v16.5.0.0 |
| RM3+Samples\dir-1\p1.torrent<br>RM3+Samples\dir-1\p2.torrent                                                                                                    | Torrent files                           |
| RM3+Samples\dir-1\dir-1-1\audio1.mp3<br>RM3+Samples\dir-1\dir-1-1\audio2.mp3<br>RM3+Samples\dir-1\dir-1-1\audio3.wav<br>RM3+Samples\dir-1\dir-1-1\audio4.wav                                                                                                    | Audio files                             |
| RM3+Samples\dir-1\dir-1-1\video1.mp4<br>RM3+Samples\dir-1\dir-1-1\video2.mp4<br>RM3+Samples\dir-1\dir-1-1\video2.mp4<br>RM3+Samples\dir-1\dir-1-1\video2.avi<br>RM3+Samples\dir-1\dir-1-1\video4.avi<br>RM3+Samples\dir-1\dir-1-1\video5.mov<br>RM3+Samples\dir-1\dir-1-1\video5.wov<br>RM3+Samples\dir-1\dir-1-1\video5.wmv<br>RM3+Samples\dir-1\dir-1-1\video5.wmv<br>RM3+Samples\dir-1\dir-1-1\video5.sgp<br>RM3+Samples\dir-1\dir-1-1\video10.3gp                                                                                                    | Video files                             |
| <pre>RM3+Samples\dir-1\dir-1-1\dir-1-2\image1.png RM3+Samples\dir-1\dir-1-1\dir-1-2\image2.png RM3+Samples\dir-1\dir-1-1\dir-1-2\image3.tiff RM3+Samples\dir-1\dir-1-1\dir-1-2\image4.tiff RM3+Samples\dir-1\dir-1-1\dir-1-2\image6.gif RM3+Samples\dir-1\dir-1-1\dir-1-2\image7.jpg RM3+Samples\dir-1\dir-1-1\dir-1-2\image8.jpg RM3+Samples\dir-1\dir-1-1\dir-1-2\image8.pmp RM3+Samples\dir-1\dir-1-1\dir-1-2\image8.pmp RM3+Samples\dir-1\dir-1-1\dir-1-2\image8.pmp RM3+Samples\dir-1\dir-1-1\dir-1-2\image8.pmp RM3+Samples\dir-1\dir-1-1\dir-1-2\image8.pmp RM3+Samples\dir-1\dir-1-1\dir-1-2\image8.pmp RM3+Samples\dir-1\dir-1-1\dir-1-2\image8.pmp RM3+Samples\dir-1\dir-1-1\dir-1-2\image8.pmp RM3+Samples\dir-1\dir-1-1\dir-1-2\image10.bmp</pre> | Image files                             |
| <pre>RM3+Samples\dir-1\dir-1-2\document1.pdf RM3+Samples\dir-1\dir-1-2\document2.pdf RM3+Samples\dir-1\dir-1-2\document3.pptx RM3+Samples\dir-1\dir-1-2\document4.pptx RM3+Samples\dir-1\dir-1-2\document5.docx RM3+Samples\dir-1\dir-1-2\document6.docx RM3+Samples\dir-1\dir-1-2\document6.xlsx RM3+Samples\dir-1\dir-1-2\document8.xlsx</pre>                                                                                                    | Document files                          |
| RM3+Samples\dir-1\dir-1-3\text1.txt<br>RM3+Samples\dir-1\dir-1-3\text2.txt<br>RM3+Samples\dir-1\dir-1-3\text3.html<br>RM3+Samples\dir-1\dir-1-3\text4.html<br>RM3+Samples\dir-1\dir-1-3\text5.xml<br>RM3+Samples\dir-1\dir-1-3\text6.xml                                                                                                    | Text files                              |
| RM3+Samples\dir-1\dir-1-4\archive1.7z<br>RM3+Samples\dir-1\dir-1-4\archive2.b22<br>RM3+Samples\dir-1\dir-1-4\archive3.gz<br>RM3+Samples\dir-1\dir-1-4\archive4.tar<br>RM3+Samples\dir-1\dir-1-4\archive5.rar<br>RM3+Samples\dir-1\dir-1-4\archive5.zip                                                                                                    | Archive files                           |

## 3.3. DEFINITION OF USER ACTIONS RELATED TO WINDOWS REGISTRY

This step defines possible user actions associated with Windows registry to develop a common scenario at the next step. As listed in **Table 16**, a variety of actions are used for representing user behaviors that include not only basic classes such as starting/restarting a system and sending keyboard events, but also special classes for Windows such as enabling File History and creating a volume shadow copy. It is important to note that we primarily consider typical features of Windows OS rather than applications, so the action list needs to be updated if corpus creators need to consider other user actions.

| Action Class           | Action Name                | Description                                                         |
|------------------------|----------------------------|---------------------------------------------------------------------|
|                        | Start                      | - Start a Windows system                                            |
|                        | Shutdown                   | - Shut down the current system                                      |
|                        | Restart                    | - Restart the current system                                        |
|                        | Close a window             | - Close the current window                                          |
| Common                 | Maximize a window          | - Maximize the current window                                       |
|                        | Set clipboard              | - Copy data to Clipboard                                            |
|                        | Check Notification Center  | - Check messages of Notification Center (Windows 10)                |
|                        | Create a virtual desktop   | - Create a new virtual desktop (Windows 10)                         |
|                        | Close a virtual desktop    | - Close the current virtual desktop (Windows 10)                    |
| In most Desiling       | Send keyboard events       | - Send keyboard events to the current system                        |
| Input Device           | Send mouse events          | - Send mouse events to the current system                           |
|                        | Set date and time          | - Set date and time of the current system                           |
|                        | Change timezone            | - Change(set) time zone information                                 |
|                        | Disable/Enable NICs        | - Disable/Enable network adapter(s)                                 |
|                        | Configure NIC              | - Configure network adapter(s) ( $\rightarrow$ set IP and DNS)      |
|                        | Configure audit policy     | - Configure audit policies                                          |
| Confirmation           | Configure Eventlog setting | - Configure Eventlog settings                                       |
| Configuration          | Disable Windows update     | - Disable the Windows update feature                                |
|                        | Disable/Enable UAC         | - Disable/Enable the User Access Control (Windows Vista or higher)  |
|                        | Enable File History        | - Enable the File History feature (Windows 8 or higher)             |
|                        | Configure File History     | - Configure the File History feature (Windows 8 or higher)          |
|                        | Disable auto logon option  | - Turn off the automatic logon option using 'netplwiz.exe'          |
|                        | Disable Edge save prompt   | - Disable the save prompt of Edge browser                           |
|                        | Add a local account        | - Add a new local account                                           |
|                        | Add an email account       | - Add a Microsoft e-mail account (Windows 8 or higher)              |
| <b>A</b> = = = = = = 4 | Delete an account          | - Delete an existing account                                        |
| Account                | Change account setting     | - Change the password and full name of an existing account          |
|                        | Logon an account           | - Logon using keyboard events with an account ID and password       |
|                        | Logoff                     | - Logoff from the current session                                   |
| D. i.                  | Set a registry value       | - Set a registry value                                              |
| Registry               | Delete registry data       | - Delete registry data including keys, values and data              |
| Durana                 | Launch a program           | - Launch a program with arguments (option, shortcut, and file path) |
| Process                | Launch a Windows Store app | - Launch a Windows Store ann using Windows Search                   |

| Table 16. | User a | ctions | related t | to V | Vindows | Registry |
|-----------|--------|--------|-----------|------|---------|----------|
|           |        |        |           |      |         | 81       |

|                   | Terminate a process              | - Terminate a running process                                                                                                    |  |  |
|-------------------|----------------------------------|----------------------------------------------------------------------------------------------------|--|--|
|                   | Control a web browser            | <ul> <li>Control a web browser with assuming that the active process is a web browser program such as IE, Edge and Chrome</li> <li>The controllable actions include visiting web-sites, searching keywords, downloading files, bookmarking web-sites and so on</li> </ul> |  |  |
|                   | Install a program                | - Launch an installer file with arguments                                                                                                    |  |  |
| Application       | Install a Windows Store app      | - Install an app from Windows Store (Windows 8.1 or higher)                                                                                                    |  |  |
|                   | Uninstall a program              | - Uninstall a program                                                                                                    |  |  |
|                   | Uninstall a Windows Store app    | - Uninstall a Windows Store app                                                                                                    |  |  |
|                   | Open a shell                     | - Open the default shell (Windows Explorer)                                                                                                    |  |  |
| File system       | Change directory                 | - Change(traverse) directories in the default shell                                                                                                    |  |  |
|                   | Copy files                       | - Copy files (including directories)                                                                                                    |  |  |
| Portable          | Attach a USB device              | - Attach a USB device with a serial number                                                                                                    |  |  |
| Device            | Detach a USB device              | - Detach a connected USB device                                                                                                    |  |  |
| Search            | Search a keyword                 | - Search a keyword using Windows Search feature                                                                                                    |  |  |
| Share             | Share a directory                | - Share a directory (after creating a directory if it does not exist)                                                                                                    |  |  |
| Network<br>Drive  | Connect to a network drive       | - Connect to a network drive                                                                                                    |  |  |
|                   | Map a network drive              | - Map a network drive as a local drive                                                                                                    |  |  |
| Remote<br>Desktop | Connect to a remote desktop      | - Connect to a remote desktop using 'mstsc.exe'                                                                                                    |  |  |
|                   | Disconnect from a remote desktop | - Disconnect from a connected remote desktop                                                                                                    |  |  |
| System<br>Backup  | Create a restore point           | - Create a restore point (Windows XP or lower) or volume shadow copy (Windows Vista and higher)                                                                                                    |  |  |

# 3.4. DETAILED SCENARIO DESCRIPTIONS

Using user actions defined in the previous step, this step develops a common scenario (that consists of a sequence of user actions) depicting user behaviors to create forensically meaningful artifacts into virtual machines prepared for this project. For doing that, we constitute nine action stages such as pre-requirement, OS configuration, account, external device, application, special feature, and anti-forensics. Each action stage is composed of multiple user actions including detailed descriptions of each action. As a result, **Table 17** lists the common sequence of user actions for developing reference Windows systems.

| Action                           | Windows<br>Version | Description                                                                | Note                                                          |  |
|----------------------------------|--------------------|----------------------------------------------------------------------------|---------------------------------------------------------------|--|
| ACTION STAGE 0 – Pre-Requirement |                    |                                                                            |                                                               |  |
| Start                            | *                  | Start a VM                                                                 |                                                               |  |
| Logon                            | *                  | Logon the default account 'IEUser'                                         |                                                               |  |
| Install programs                 | XP-                | Install .NET 2.0, PowerShell 2.0, and Windows Resource Kits                |                                                               |  |
| Restart                          | XP-                | Restart the current system                                                 |                                                               |  |
| Logon                            | XP-                | Logon the default account 'IEUser'                                         |                                                               |  |
| Disable UAC                      | Vista+             | Disable the UAC (User Access Control)                                      |                                                               |  |
| Restart                          | Vista+             | Restart the current system                                                 |                                                               |  |
| Logon                            | Vista+             | Logon the default account 'IEUser'                                         |                                                               |  |
| Disable Windows<br>Update        | *                  | Disable the Windows update feature                                         | Disable Windows itself and<br>Windows Store update            |  |
| Install a program                | Vista              | Install KB2556308 for 'tzutil.exe'                                         |                                                               |  |
| Restart                          | *                  | Restart the current system                                                 |                                                               |  |
| Logon                            | *                  | Logon the default account 'IEUser'                                         |                                                               |  |
| Disable auto logon               | *                  | Disable the auto logon option                                              |                                                               |  |
| Add a local account              | *                  | Add a local account $\rightarrow$ Account Name (CETT) Password (cftt@nist) | 'Administrators' group                                        |  |
| Logoff                           | *                  | Logoff from the current session 'IEUser'                                   |                                                               |  |
| Logon                            | *                  | 'CFTT' account with a valid password                                       | Logon count: 1                                                |  |
| ACTION STAGE 1 – OS C            | onfiguration       | 1                                                                          |                                                               |  |
| Change timezone                  | *                  | Change the current timezone (UTC-8) to (UTC-05) Eastern Time               |                                                               |  |
| Configure NIC                    | *                  | Configure IP address to the default network adapter                        | IP: 10.11.11.77<br>Mask: 255.255.255.0<br>Gateway: 10 11 11 1 |  |
| Configure NIC                    | *                  | Configure DNS servers to the default network adapter                       | DNS: 8.8.8.8, 8.8.4.4                                         |  |
| Restart                          | *                  | Restart the current system                                                 |                                                               |  |
| Logon                            | *                  | 'CFTT' account with a valid password                                       | Logon count: 2                                                |  |
| Configure audio policy           | *                  | Update the audit policy (secpol.msc)                                       | [ON] Audit account logon event<br>[ON] Audit system events    |  |

Table 17. A sequence of user actions for developing reference Windows systems

| Action                             | Windows<br>Version | Description                                                                                                    | Note                                                              |  |
|------------------------------------|--------------------|----------------------------------------------------------------------------------------------------|-------------------------------------------------------------------|--|
| Configure Eventlog<br>setting      | *                  | Update the Eventlog configuration                                                                                                    | Set maximum log size of<br>'Security' log file to <u>81920 KB</u> |  |
| Enable File History                | 8+                 | Turn on the File History feature with a local drive                                                                                                    |                                                                   |  |
| Configure File History             | 8+                 | Configure the File History feature                                                                                                    | Save copies of files: 10 minutes                                  |  |
| Check Notification                 | 10+                | Check messages of Notification Center                                                                                                    | WIN + 'a'                                                         |  |
| ACTION STAGE 2 – Acco              | unt                |                                                                                                    | 1                                                                 |  |
| Add a local account                | *                  | Add a local account $\rightarrow$ Account Name (Forensics) Password (forensics@nist)                                                                                                    | 'Administrators' group                                            |  |
| Add a local account                | *                  | Add a local account $\rightarrow$ Account Name (Temporary) Password (12321)                                                                                                    | 'Administrators' group                                            |  |
| Change account                     | *                  | Change account name from 'Temporary' to 'test' and<br>remove the password of 'Temporary' account                                                                                                    |                                                                   |  |
| Logoff                             | *                  | Logoff from the current session 'CFTT'                                                                                                    |                                                                   |  |
| Logon                              | *                  | 'Forensics' account with a valid password                                                                                                    | Logon count: 1                                                    |  |
| Logoff                             | *                  | Logoff from the current session 'Forensics'                                                                                                    |                                                                   |  |
| Logon                              | *                  | 'CFTT' account with a valid password                                                                                                    | Logon count: 3                                                    |  |
| Add a local account                | *                  | Add a local account $\rightarrow$ Account Name (CEREDS) Password (cfreds@nist)                                                                                                    | 'Administrators' group                                            |  |
| Logoff                             | *                  | Logoff from the current session 'CFTT'                                                                                                    |                                                                   |  |
| Logon                              | *                  | 'Forensics' account with an invalid password                                                                                                    | Last login failure time is updated                                |  |
| Logon                              | *                  | 'CFTT' account with an invalid password                                                                                                    | Last login failure time is updated                                |  |
| Logon                              | *                  | 'CFReDS' account with a valid password                                                                                                    | Logon count: 1                                                    |  |
| Add an email account               | 8+                 | Add an e-mail account $\rightarrow$ Account Name (cft user1@outlook.com)                                                                                                    | 'Administrators' group                                            |  |
| Add an email account               | 8+                 | Add an e-mail account<br>$\rightarrow$ Account Name (efft user2@outlook.com)                                                                                                    | 'Administrators' group                                            |  |
| Logoff                             | 8+                 | Logoff from the current session 'CFReDS'                                                                                                    |                                                                   |  |
| Logon                              | 8+                 | 'cftt.user1@outlook.com' account with a valid password<br>(In the case of Windows 10, set up a PIN '1234321')                                                                                                    | Logon count: 1                                                    |  |
| Logoff                             | 8+                 | Logoff from the current session 'cftt.user1@outlook.com'                                                                                                    |                                                                   |  |
| Logon                              | 8+                 | 'CFReDS' account with a valid password                                                                                                    | [Vista-] Logon count: 1<br>[8+] Logon count: 2                    |  |
| ACTION STAGE 3 – External Device   |                    |                                                                                                    |                                                                   |  |
| Attach a USB device                | *                  | 'RM1' USB flash drive with USB interface<br>→ MBR & NTFS (SanDisk Cruzer Fit 4GB, SN: 4C530012550531106501)                                                                                                    | RM1 includes sample files                                         |  |
| Open a shell                       | *                  | Open the default shell (Windows Explorer) with the drive letter of 'RM1'                                                                                                    |                                                                   |  |
| Change directory                   | *                  | Traverse directories as follows:<br>[Drive Letter] $\rightarrow$ [RM1+Samples] $\rightarrow$ [dir-1] $\rightarrow$ [dir-1] $\rightarrow$ [dir-1] $\rightarrow$ [dir-1] $\rightarrow$                              |                                                                   |  |
| Launch programs and terminate them | *                  | $[UII-1-2] \rightarrow [UII-1] \rightarrow [UII-1-3]$ Open files in [dir-1-3] ( $\rightarrow$ Launch notepad.exe with files) - \RM1+Samples\dir-1\dir-1\dir-3\text1.txt -\RM1+Samples\dir-1\dir-1\dir-3\text2.txt |                                                                   |  |
| Change directory                   | *                  | Traverse directories as follows:<br>$[dir.1.3] \rightarrow [dir.1] \rightarrow [RM_1+Samples] \rightarrow [Drive Letter]$                                                                                         |                                                                   |  |
| Copy files                         | *                  | Copy [RM1+Samples] directory to Desktop (%UserProfile%\Desktop)                                                                                                    | RM1 → PC                                                          |  |

| Action                      | Windows<br>Version | Description                                                                                                    | Note                                                               |
|-----------------------------|--------------------|----------------------------------------------------------------------------------------------------|--------------------------------------------------------------------|
| Open a shell                | *                  | Open the default shell (Windows Explorer) with the following path:<br>(%UserProfile%\Desktop\RM1+Samples)                                                                                                    |                                                                    |
| Change directory            | *                  | Traverse directories as follows:<br>[RM1+Samples] $\rightarrow$ [dir-1] $\rightarrow$ [dir-1-1]]                                                                                                    |                                                                    |
| Close a window              | *                  | Close the current window (Windows Explorer)                                                                                                    |                                                                    |
| Detach a USB device         | *                  | 'RM1' USB flash drive with USB interface                                                                                                    |                                                                    |
| Logoff                      | *                  | Logoff from the current session 'CFReDS'                                                                                                    |                                                                    |
| Logon                       | *                  | 'CFTT' account with an invalid password                                                                                                    | Last login failure time is updated                                 |
| Logon                       | *                  | 'CFTT' account with a valid password                                                                                                    | Logon count: 4                                                     |
| ACTION STAGE 4 – Appli      | cation Part        | r launching applications                                                                                                    |                                                                    |
| Attach a USB device         | *                  | 'RM2' USB flash drive with USB interface                                                                                                    | RM2 includes applications                                          |
|                             |                    | → MBR & FAT (SanDisk Cruzer Fit 4GB, SN: 4C530012450531101593)                                                                                                    | (including executables and installers) and sample files            |
| Open a shell                | *                  | Open the default shell (Windows Explorer) with the drive letter of<br>'RM2'                                                                                                    |                                                                    |
| Change directory            | *                  | Traverse directories as follows:<br>[Drive Letter] $\rightarrow$ [RM2+Apps] $\rightarrow$ [#1_web-browser]                                                                                                    |                                                                    |
| Install a program           | 7+                 | Install a program: Google Chrome<br>(\RM2+Apps\#1_web-browser\ChromeStandaloneSetup.exe)                                                                                                    | Option: /Silent /Install                                           |
| Launch a program            | *                  | Launch a web browser: Internet Explorer<br>(C:\Program Files\Internet Explorer\iexplore.exe)                                                                                                    | Launch IE browser for initializing<br>the program environment      |
| Terminate a process         | *                  | Terminate a web browser: Internet Explorer                                                                                                    |                                                                    |
| Launch a program            | *                  | Launch a web browser: Internet Explorer<br>(C:\Program Files\Internet Explorer\iexplore.exe)                                                                                                    | Launch IE browser again and use it                                 |
| Control a web browser       | *                  | Control a web browser as follows:<br>- Create a new tab<br>- Visit a web site (www.cftt.nist.gov)<br>- Bookmark the current site<br>- Create a new tab<br>- Visit a web site (www.cfreds.nist.gov)<br>- Bookmark the current site<br>- Close the active tab<br>- Create a new tab<br>- Download a file (http://www.cfreds.nist.gov/data_leakage_case/images/<br>rm%233/cfreds_2015_data_leakage_rm%233_type2.7z)<br>- Close the active tab<br>- Create a new tab<br>- Visit a web site (www.google.com)<br>- Search keywords (NIST CFTT, NIST CFReDS)> IE 8 or higher<br>- Close the active tab<br>- Create a new tab<br>- Visit a web site (www.bing.com)<br>- Search keywords (NIST CFTT, NIST CFReDS)> IE 7 or higher<br>- Close the active tab<br>- Create a new tab> IE 10 or higher<br>- Close the active tab<br>- Create a new tab> IE 10 or higher<br>- Login a web site (live.com)> IE 10 or higher<br>- Close the active tab<br>- Create a new tab<br>- Visit a web site (live.com)> IE 10 or higher<br>- Login a web site (live.com)> IE 10 or higher<br>- Close the active tab<br>- Create a new tab<br>- Visit a web site (live.com)> IE 10 or higher<br>- Login a web site (live.com)> IE 10 or higher<br>- Close the active tab<br>- Create a new tab<br>- Visit a web site (toolcatalog.nist.gov) | [Account for live.com]<br>: ID (cftt.user1@outlook.com)            |
| Terminate a process         | *                  | - Bookmark the current site<br>Terminate a web browser: Internet Explorer                                                                                                    |                                                                    |
|                             |                    |                                                                                                    |                                                                    |
| Launch a program            | 10+                | Launch a web browser: Edge<br>(C:\Windows\SystemApps\Microsoft.MicrosoftEdge_8wekyb3d8bbwe\MicrosoftEdge.exe)                                                                                                    | Launch Edge browser for<br>initializing the program<br>environment |
| Terminate a process         | 10+                | Terminate a web browser: Edge                                                                                                    |                                                                    |
| Disable Edge save<br>prompt | 10+                | Disable the save prompt of the Edge browser                                                                                                    |                                                                    |

| Action                | Windows<br>Version | Description                                                                                                    | Note                                                                 |
|-----------------------|--------------------|----------------------------------------------------------------------------------------------------|----------------------------------------------------------------------|
| Launch a program      | 10+                | Launch a web browser: Edge<br>(C:\Windows\SystemApps\Microsoft.MicrosoftEdge_8wekyb3d8bbwe\MicrosoftEdge.exe)                                                                                                    | Launch Edge browser again and<br>use it                              |
| Control a web browser | 10+                | Control a web browser as follows:<br>- Create a new tab<br>- Visit a web site (www.cftt.nist.gov)<br>- Bookmark the current site<br>- Create a new tab<br>- Visit a web site (www.cfreds.nist.gov)<br>- Bookmark the current site<br>- Close the active tab<br>- Create a new tab<br>- Download a file (http://www.cfreds.nist.gov/data_leakage_case/images/<br>rm%233/cfreds_2015_data_leakage_rm%233_type2.7z)<br>- Close the active tab<br>- Visit a web site (www.google.com)<br>- Search keywords (NIST CFTT, NIST CFReDS)<br>- Close the active tab<br>- Create a new tab<br>- Visit a web site (www.bing.com)<br>- Search keywords (NIST CFTT, NIST CFReDS)<br>- Close the active tab<br>- Visit a web site (toolcatalog.nist.gov)<br>- Bookmark the current site                                                                                                    |                                                                      |
| Terminate a process   | 10+                | Terminate a web browser: Edge                                                                                                    |                                                                      |
| Launch a program      | 7+                 | Launch a web browser: Chrome<br>x86 (C:\Program Files\Google\Chrome\Application\chrome.exe)<br>x64 (C:\Program Files (x86)\Google\Chrome\Application\chrome.exe)                                                                                                    | Launch Chrome browser for<br>initializing the program<br>environment |
| Terminate a process   | 7+                 | Terminate a web browser: Chrome                                                                                                    |                                                                      |
| Launch a program      | 7+                 | Launch a web browser: Chrome<br>x86 (C:\Program Files\Google\Chrome\Application\chrome.exe)<br>x64 (C:\Program Files (x86)\Google\Chrome\Application\chrome.exe)                                                                                                    | Launch Chrome browser again and use it                               |
| Control a web browser | 7+                 | Control a web browser as follows:<br>- Create a new tab<br>- Visit a web site (www.cftt.nist.gov)<br>- Bookmark the current site<br>- Create a new tab<br>- Visit a web site (www.cfreds.nist.gov)<br>- Bookmark the current site<br>- Close the active tab<br>- Create a new tab<br>- Download a file (http://www.cfreds.nist.gov/data_leakage_case/images/<br>rm%233/cfreds_2015_data_leakage_rm%233_type2.7z)<br>- Close the active tab<br>- Create a new tab<br>- Visit a web site (www.google.com)<br>- Search keywords (NIST CFTT, NIST CFReDS)<br>- Close the active tab<br>- Visit a web site (www.bing.com)<br>- Search keywords (NIST CFTT, NIST CFReDS)<br>- Close the active tab<br>- Create a new tab<br>- Visit a web site (live.com)<br>- Search keywords (INST CFTT, NIST CFReDS)<br>- Close the active tab<br>- Create a new tab<br>- Create a new tab<br>- Create a new tab<br>- Create a new tab<br>- Create a new tab<br>- Visit a web site (live.com)<br>- Close the active tab<br>- Create a new tab<br>- Login a web site (toolcatalog.nist.gov)<br>- Bookmark the current site | [Account for live.com]<br>: ID (cftt.user1@outlook.com)              |
| Terminate a process   | 7+                 | - Bookmark the current site<br>Terminate a web browser: Chrome                                                                                                    |                                                                      |
| Change directory      | *                  | Traverse directories as follows:<br>[#1_web-browser] → [RM2+Apps] → [#2_document]                                                                                                    |                                                                      |
| Install a program     | 7+                 | Install a program: MS Office 2016<br>x86 (\RM2+Apps\#2_document\Setup.x86.en-us_ProfessionalRetail_NKGG6-<br>WBPCC-HXWMY-6DQGJ-CPQVG_act_1_exe)<br>x64 (\RM2+Apps\#2_document\Setup.x64.en-us_ProfessionalRetail_NKGG6-<br>WBPCC-HXWMY-6DQGJ-CPQVG_act_1_exe)                                                                                                    |                                                                      |

| Action               | Windows<br>Version | Description                                                                                                    | Note                                                           |
|----------------------|--------------------|----------------------------------------------------------------------------------------------------|----------------------------------------------------------------|
| Launch a program     | 7+                 | Launch a program: MS Word 2016<br>(C:\Program Files\Microsoft Office\root\Office16\WINWORD.EXE)                                                                               |                                                                |
| Terminate a process  | 7+                 | Terminate a process: MS Word 2016                                                                                                    |                                                                |
| Launch a program     | 7+                 | Launch a program: MS Excel 2016<br>(C:\Program Files\Microsoft Office\root\Office16\EXCEL.EXE)                                                                                |                                                                |
| Terminate a process  | 7+                 | Terminate a process: MS Excel 2016                                                                                                    |                                                                |
| Launch a program     | 7+                 | Launch a program: MS PowerPoint 2016<br>(C:\Program Files\Microsoft Office\root\Office16\POWERPNT.EXE)                                                                        |                                                                |
| Terminate a process  | 7+                 | Terminate a process: MS PowerPoint 2016                                                                                                    |                                                                |
| Install a program    | *                  | Install a program: Adobe Reader v11<br>(\RM2+Apps\#2_document\AdbeRdr11000_mui_Std\AcroRead.msi)                                                                              | Option: /passive /norestart<br>disable_arm_service_install="1" |
| Launch a program     | *                  | Launch a program: Adobe Reader v11<br>x86 (C:\Program Files\Adobe\Reader 11.0\Reader\AcroRd32.exe)<br>x64 (C:\Program Files (x86)\Adobe\Reader 11.0\Reader\AcroRd32.exe)      |                                                                |
| Terminate a process  | *                  | Terminate a process: Adobe Reader v11                                                                                                    |                                                                |
| Set a registry value | *                  | Disable Adobe Reader v11 Updater using the following value:<br>HKLM\SOFTWARE\Policies\Adobe\Acrobat Reader\11.0\FeatureLockDown<br>Value name (bUpdater) DWORD data (0000000) |                                                                |
| Install a program    | *                  | Install a program: Notepad++<br>(\RM2+Apps\#2_document\npp.7.1.Installer.exe)                                                                                                 | Option: /S                                                     |
| Launch a program     | *                  | Launch a program: Notepad++<br>x86 (C:\Program Files\Notepad++\notepad++.exe)<br>x64 (C:\Program Files (x86)\Notepad++\notepad++.exe)                                         |                                                                |
| Terminate a process  | *                  | Terminate a process: Notepad++                                                                                                    |                                                                |
| Change directory     | *                  | Traverse directories as follows:<br>[#2 document] $\rightarrow$ [RM2+Apps] $\rightarrow$ [#3 archive]                                                                         |                                                                |
| Install a program    | *                  | Install a program: 7-Zip<br>(\RM2+Apps\#3_archive\7z1604.msi)                                                                                                    | Option: /passive /norestart                                    |
| Launch a program     | *                  | Launch a program: 7-Zip<br>x86 (C:\Program Files\7-Zip\7zFM.exe)<br>x64 (C:\Program Files (x86)\7-Zip\7zFM.exe)                                                               |                                                                |
| Terminate a process  | *                  | Terminate a process: 7-Zip                                                                                                    |                                                                |
| Launch a program     | *                  | Launch a program: PeaZip (portable version)<br>(\RM2+Apps\#3_archive\peazip_portable-6.1.1.WINDOWS\peazip.exe)                                                                | Launch an executable file from<br>'RM#2' USB flash drive       |
| Terminate a process  | *                  | Terminate a process: PeaZip                                                                                                    |                                                                |
| Change directory     | *                  | Traverse directories as follows:<br>[#3_archive] $\rightarrow$ [RM2+Apps] $\rightarrow$ [#4_multimedia]                                                                       |                                                                |
| Launch a program     | *                  | Launch a program: Windows Media Player<br>(C:\Program Files\Windows Media Player\wmplayer.exe)                                                                                |                                                                |
| Terminate a process  | *                  | Terminate a process: Windows Media Player                                                                                                    |                                                                |
| Install a program    | *                  | Install a program: VLC media player<br>(\RM2+Apps\#4_multimedia\vlc-2.2.4-win32.exe)                                                                                          | Option: /S                                                     |
| Launch a program     | *                  | Launch a program: VLC media player<br>x86 (C:\Program Files\VideoLAN\VLC\vlc.exe)<br>x64 (C:\Program Files (x86)\VideoLAN\VLC\vlc.exe)                                        |                                                                |
| Terminate a process  | *                  | Terminate a process: VLC media player                                                                                                    |                                                                |
| Install a program    | *                  | Install a program: Potplayer<br>(\RM2+Apps\#4_multimedia\PotPlayerSetup.exe)                                                                                                  | Option: /S                                                     |
| Launch a program     | *                  | Launch a program: Potplayer<br>x86 (C:\Program Files\DAUM\PotPlayer\PotPlayerMini.exe)<br>x64 (C:\Program Files (x86)\DAUM\PotPlayer\PotPlayerMini.exe)                       |                                                                |
| Terminate a process  | *                  | Terminate a process: Potplayer                                                                                                    |                                                                |
| Change directory     | *                  | Traverse directories as follows:<br>[#4_multimedia] → [RM2+Apps] → [#5_cloud-service]                                                                                         |                                                                |

| Action                         | Windows<br>Version | Description                                                                                                    | Note                                                                                                    |
|--------------------------------|--------------------|----------------------------------------------------------------------------------------------------|----------------------------------------------------------------------------------------------------|
| Install a program              | *                  | Install a program: Google Drive Sync<br>(\RM2+Apps\#5_cloud-service\gsync_enterprise.msi)                                                                       | Option: /passive /norestart                                                                                                    |
| Launch a program               | *                  | Launch a program: Google Drive Sync<br>x86 (C:\Program Files\Google\Drive\googledrivesync.exe)<br>x64 (C:\Program Files (x86)\Google\Drive\googledrivesync.exe) |                                                                                                    |
| Terminate a process            | *                  | Terminate a process: Google Drive Sync                                                                                                    |                                                                                                    |
| Install a program              | *                  | Install a program: Evernote<br>(\RM2+Apps\#5_cloud-service\Evernote_6.4.2.3773.exe)                                                                             | Option: /passive /norestart                                                                                                    |
| Launch a program               | *                  | Launch a program: Evernote<br>x86 (C:\Program Files\Evernote\Evernote\Evernote.exe)<br>x64 (C:\Program Files (x86)\Evernote\Evernote\Evernote.Evernote.exe)     |                                                                                                    |
| Terminate a process            | *                  | Terminate a process: Evernote                                                                                                    |                                                                                                    |
| Change directory               | *                  | Traverse directories as follows:<br>[#5 cloud-service] $\rightarrow$ [RM2+Apps] $\rightarrow$ [#6 p2p]                                                          |                                                                                                    |
| Install a program              | *                  | Install a program: qBittorrent<br>(\RM2+Apps\#6_p2p\qbittorrent_3.3.7_setup.exe)                                                                                | Option: /S                                                                                                    |
| Launch a program               | *                  | Launch a program: qBittorrent<br>x86 (C:\Program Files\qBittorrent\qbittorrent.exe)<br>x64 (C:\Program Files (x86)\qBittorrent\qbittorrent.exe)                 |                                                                                                    |
| Terminate a process            | *                  | Terminate a process: qBittorrent                                                                                                    |                                                                                                    |
| Change directory               | *                  | Traverse directories as follows:<br>$[#6 p2p] \rightarrow [RM2+Apps] \rightarrow [#7 anti-forensics]$                                                           |                                                                                                    |
| Install a program              | *                  | Install a program: CCleaner<br>(\RM2+Apps\#7_anti-forensics\ccsetup523.exe)                                                                                     | Option: /S                                                                                                    |
| Launch a program               | *                  | Launch a program: CCleaner<br>(C:\Program Files\CCleaner\CCleaner.exe)                                                                                          |                                                                                                    |
| Terminate a process            | *                  | Terminate a process: CCleaner                                                                                                    |                                                                                                    |
| Launch a program               | *                  | Launch a program: Eraser (portable version)<br>(\RM2+Apps\#7_anti-forensics\Eraser 5.8.8 Portable\Eraser.exe)                                                   | Launch an executable file from<br>'RM#2' USB flash drive                                                                                                    |
| Terminate a process            | *                  | Terminate a process: Eraser                                                                                                    |                                                                                                    |
| Close a window                 | *                  | Close the current window (Windows Explorer)                                                                                                    |                                                                                                    |
| Detach a USB device            | *                  | 'RM2' USB flash drive with USB interface                                                                                                    |                                                                                                    |
| Launch a Windows<br>Store app  | 8+                 | Launch a Windows Store app: Weather                                                                                                    | Using Windows Search                                                                                                    |
| Terminate a process            | 8+                 | Terminate a process: Weather                                                                                                    |                                                                                                    |
| Launch a program               | 10+                | Launch a Windows system program: Photos<br>(shell:AppsFolder\Microsoft.Windows.Photos_8wekyb3d8bbwe!App)                                                        | Using a registered shortcut                                                                                                    |
| Terminate a process            | 10+                | Terminate a process: Photos                                                                                                    |                                                                                                    |
| Launch a Program               | 10+                | Launch a Windows system program: Calculator<br>(shell:AppsFolder\Microsoft.WindowsCalculator_8wekyb3d8bbwe!App)                                                 | Using a registered shortcut                                                                                                    |
| Terminate a process            | 10+                | Terminate a process: Calculator                                                                                                    |                                                                                                    |
| Check Notification<br>Center   | 10+                | Check messages of Notification Center                                                                                                    | WIN + 'a'                                                                                                    |
| Logoff                         | 8.1+               | Logoff from the current session 'CFTT'                                                                                                    |                                                                                                    |
| Logon                          | 8.1+               | 'cftt.user1@outlook.com' account with a valid password or PIN<br>- Windows 8.1 → Enter a valid password<br>- Windows 10 → Enter a valid PIN (1234321)           | Logon count: 2                                                                                                    |
| Install a Windows<br>Store app | 8.1+               | Install a Windows Store app: ZIP Opener                                                                                                    | <ol> <li>(1) Launch 'Store' app using<br/>Windows Search</li> <li>(2) Search the name of application</li> <li>(3) Select the app</li> <li>(4) Click 'Install' button</li> </ol> |
| Action                          | Windows<br>Version          | Description                                                                                                    | Note                                                                                                    |
|---------------------------------|-----------------------------|----------------------------------------------------------------------------------------------------|----------------------------------------------------------------------------------------------------|
| Launch a Windows<br>Store app   | 8.1+                        | Launch a Windows Store app: ZIP Opener                                                                                                    | Using Windows Search                                                                                                    |
| Terminate a process             | 8.1+                        | Terminate a process: ZIP Opener                                                                                                    |                                                                                                    |
| Install a Windows<br>Store app  | 8.1+                        | Install a Windows Store app: Dropbox                                                                                                    | <ol> <li>(1) Launch 'Store' app using<br/>Windows Search</li> <li>(2) Search the name of application</li> <li>(3) Select the app</li> <li>(4) Click 'Install' button</li> </ol> |
| Launch a Windows<br>Store app   | 8.1+                        | Launch a Windows Store app: Dropbox                                                                                                    | Using Windows Search                                                                                                    |
| Terminate a process             | 8.1+                        | Terminate a process: Dropbox                                                                                                    |                                                                                                    |
| Install a Windows<br>Store app  | 8.1+                        | Install a Windows Store app: Facebook                                                                                                    | <ol> <li>Launch 'Store' app using<br/>Windows Search feature</li> <li>Search the name of application</li> <li>Select the app</li> <li>Click 'Install' button</li> </ol>         |
| Launch a Windows<br>Store app   | 8.1+                        | Launch a Windows Store app: Facebook                                                                                                    | Using Windows Search                                                                                                    |
| Terminate a process             | 8.1+                        | Terminate a process: Facebook                                                                                                    |                                                                                                    |
| Install a Windows<br>Store app  | 8.1+                        | Install a Windows Store app: TeamViewer                                                                                                    | <ol> <li>Launch 'Store' app using<br/>Windows Search</li> <li>Search the name of application</li> <li>Select the app</li> <li>Click 'Install' button</li> </ol>                 |
| Logoff                          | 8.1+                        | Logoff from the current session 'cftt.user1@outlook.com'                                                                                                    |                                                                                                    |
| Logon                           | 8.1+                        | 'CFTT' account with a valid password                                                                                                    | [8-] Logon count: 4<br>[8.1+] Logon count: 5                                                                                                    |
| Create a restore point          | *                           | Create a Restore Point (XP or lower) or a Volume Shadow Copy (Vista or higher)                                                                                        | [Backup description]<br>: 1st manual restore point<br>[Backup Type]<br>: APPLICATION_INSTALL                                                                                    |
| ACTION STAGE 5 – Appli<br>: Lau | ication Part<br>nching(oper | II<br>ning) files with specific applications                                                                                                    |                                                                                                    |
| Attach a USB device             | *                           | 'RM2' USB flash drive with USB interface<br>→ MBR & FAT (SanDisk Cruzer Fit 4GB, SN: 4C530012450531101593)                                                            | RM2 includes applications<br>(including executables and<br>installers) and sample files                                                                                         |
| Open a shell                    | *                           | Open the default shell (Windows Explorer) with the drive letter of<br>'RM2'                                                                                           |                                                                                                    |
| Change directory                | *                           | Traverse directories as follows:<br>[Drive Letter] → [RM2+Samples] → [dir-1] → [dir-1] → [dir-1] →<br>[dir-1-2] → [dir-1] → [dir-1-3] → [dir-1] → [dir-1-4] → [dir-1] |                                                                                                    |
| Launch a program                | *                           | Launch a program: HxD<br>(\RM2+Samples\dir-1\executable1.exe)                                                                                                    |                                                                                                    |
| Terminate a process             | *                           | Terminate a process: HxD                                                                                                    |                                                                                                    |
| Launch a program                | *                           | Launch a program: Process Explorer<br>(\RM2+Samples\dir-1\executable2.exe)                                                                                            |                                                                                                    |
| Terminate a process             | *                           | Terminate a process: Process Explorer                                                                                                    |                                                                                                    |
| Change directory                | *                           | Traverse directories as follows:<br>[dir-1] $\rightarrow$ [RM2+Samples] $\rightarrow$ [Drive Letter]                                                                  |                                                                                                    |
| Copy files                      | *                           | Copy [RM2+Samples] directory to Desktop (%UserProfile%\Desktop)                                                                                                    | RM2 → PC                                                                                                    |
| Close a window                  | *                           | Close the current window (Windows Explorer)                                                                                                    |                                                                                                    |
| Detach a USB device             | *                           | 'RM2' USB flash drive with USB interface                                                                                                    |                                                                                                    |
| Open a shell                    | *                           | Open the default shell (Windows Explorer) with the following path:<br>(%UserProfile%\Desktop\RM2+Samples)                                                             | Open [RM2+Samples] directory in<br>Desktop                                                                                                    |
| Change directory                | *                           | Traverse directories as follows:<br>[RM2+samples] $\rightarrow$ [dir-1]                                                                                               |                                                                                                    |

| Action               | Windows<br>Version | Description Note                                                                                                    |                                     |  |  |
|----------------------|--------------------|----------------------------------------------------------------------------------------------------|-------------------------------------|--|--|
| Launch a program and | *                  | Launch a program (qBittorrent) with the specific file, and then                                                                                                    |                                     |  |  |
| then terminate the   |                    | terminate the process                                                                                                    |                                     |  |  |
| process              |                    | Repeat for the following sample files:                                                                                                    |                                     |  |  |
|                      |                    | - %UserProfile%\Desktop\RM2+Samples\dir-1\p1.torrent                                                                                                    |                                     |  |  |
|                      |                    | - %UserProfile%\Desktop\RM2+Samples\dir-1\p2.torrent                                                                                                    |                                     |  |  |
| Change directory     | *                  | Traverse directories as follows:<br>$[dir_1] \rightarrow [dir_1_1] \rightarrow [dir_1_1_1]$                                                                                               |                                     |  |  |
| Launch a program and | *                  | Launch a program (Windows Media Player) with the specific file, and                                                                                                    |                                     |  |  |
| then terminate the   |                    | then terminate the process                                                                                                    |                                     |  |  |
| process              |                    |                                                                                                    |                                     |  |  |
|                      |                    | Repeat for the following sample files:                                                                                                    |                                     |  |  |
|                      |                    | - %UserProfile%\Desktop\RM2+Samples\dir-1\dir-1-1\dir-1-1\video1.mp4<br>- %UserProfile%\Desktop\RM2+Samples\dir-1\dir-1-1\dir-1-1\video2_mp4                                              |                                     |  |  |
|                      |                    | - %UserProfile%\Desktop\RM2+Samples\dir-1\dir-1-1\dir-1-1\video3.avi                                                                                                    |                                     |  |  |
|                      |                    | - %UserProfile%\Desktop\RM2+Samples\dir-1\dir-1-1\dir-1-1\video4.avi                                                                                                    |                                     |  |  |
|                      |                    | - %UserProfile%\Desktop\RM2+Samples\dir-1\dir-1-1\dir-1-1\vide05.mov                                                                                                    |                                     |  |  |
|                      |                    | - %UserProfile%\Desktop\RM2+Samples\dir-1\dir-1-1\dir-1-1\video7.wmv                                                                                                    |                                     |  |  |
|                      |                    | - %UserProfile%\Desktop\RM2+Samples\dir-1\dir-1-1\dir-1-1\video8.wmv<br>- %UserProfile%\Desktop\RM2+Samples\dir-1\dir-1-1\dir-1-1\video9.3gp                                              |                                     |  |  |
|                      |                    | - %UserProfile%\Desktop\RM2+Samples\dir1\dir111\dir-1-1\dir-1-1\video10.3gp                                                                                                    |                                     |  |  |
| Launch a program and | *                  | Launch a program (VLC media player) with the specific file, and then                                                                                                    |                                     |  |  |
| then terminate the   |                    | terminate the process                                                                                                    |                                     |  |  |
| process              |                    | Papast for the following sample files:                                                                                                    |                                     |  |  |
|                      |                    | - %UserProfile%\Desktop\RM2+Samples\dir-1\dir-1-1\dir-1-1\video1.mp4                                                                                                    |                                     |  |  |
|                      |                    | - %UserProfile%\Desktop\RM2+Samples\dir-1\dir-1-1\dir-1-1\video2.mp4                                                                                                    |                                     |  |  |
|                      |                    | - %UserProfile%\Desktop\RM2+Samples\dir-1\dir-1-1\dir-1-1\video3.avi<br>- %UserProfile%\Desktop\RM2+Samples\dir-1\dir-1-1\dir-1-1\video4.avi                                              |                                     |  |  |
|                      |                    | - %UserProfile%\Desktop\RM2+Samples\dir1\dir111\dir-1-1\dir-1-1\video5.mov                                                                                                    |                                     |  |  |
|                      |                    | - %UserProfile%\Desktop\RM2+Samples\dir-1\dir-1-1\dir-1-1\video6.mov                                                                                                    |                                     |  |  |
|                      |                    | - %UserProfile%\Desktop\RM2+Samples\dir-1\dir-1-1\dir-1-1\video7.wmv - %UserProfile%\Desktop\RM2+Samples\dir-1\dir-1-1\video8.wmv                                                         |                                     |  |  |
|                      |                    | - %UserProfile%\Desktop\RM2+Samples\dir-1\dir-1-1\dir-1-1\video9.3gp                                                                                                    |                                     |  |  |
|                      | *                  | - %UserProfile%\Desktop\RM2+Samples\dir-1\dir-1-1\dir-1-1\video10.3gp                                                                                                    |                                     |  |  |
| then terminate the   |                    | terminate the process                                                                                                    |                                     |  |  |
| process              |                    |                                                                                                    |                                     |  |  |
|                      |                    | Repeat for the following sample files:                                                                                                    |                                     |  |  |
|                      |                    | - %UserProfile%\Desktop\RM2+Samples\dir-1\dir-1-1\dir-1-1\video1.mp4<br>- %UserProfile%\Desktop\RM2+Samples\dir-1\dir-1-1\dir-1-1\video2.mp4                                              |                                     |  |  |
|                      |                    | - %UserProfile%\Desktop\RM2+Samples\dir1\dir11-1\dir1-1-1\video3.avi                                                                                                    |                                     |  |  |
|                      |                    | - %UserProfile%\Desktop\RM2+Samples\dir-1\dir-1-1\dir-1-1\video4.avi                                                                                                    |                                     |  |  |
|                      |                    | - %UserProfile%\Desktop\RM2+Samples\dir-1\dir-1-1\dir-1-1\video5.mov                                                                                                    |                                     |  |  |
|                      |                    | - %UserProfile%\Desktop\RM2+Samples\dir-1\dir-1-1\dir-1-1\video7.wmv                                                                                                    |                                     |  |  |
|                      |                    | - %UserProfile%\Desktop\RM2+Samples\dir-1\dir-1-1\dir-1-1\video8.wmv<br>- %UserProfile%\Desktop\RM2+Samples\dir-1\dir-1-1\dir-1-1\video9.3gp                                              |                                     |  |  |
|                      |                    | - %UserProfile%\Desktop\RM2+Samples\dir1\dir11-1\dir-1-1\video10.3gp                                                                                                    |                                     |  |  |
| Change directory     | *                  | Traverse directories as follows:                                                                                                    |                                     |  |  |
| Laurah a muanuan and | *                  | $[dir-1-1-1] \rightarrow [dir-1-1] \rightarrow [dir-1-1-2]$                                                                                                    | Ci\Windows\System22\menzint.ovo     |  |  |
| then terminate the   |                    | terminate the process                                                                                                    | C. (WINDOWS SYSTEM SZ (IIISPAINLEXE |  |  |
| process              |                    |                                                                                                    |                                     |  |  |
|                      |                    | Repeat for the following sample files:                                                                                                    |                                     |  |  |
|                      |                    | - %UserProfile%\Desktop\RM2+Samples\dir-1\dir-1-1\dir-1-2\image1.png                                                                                                    |                                     |  |  |
|                      |                    | - %UserProfile%\Desktop\RM2+Samples\dir-1\dir-1-1\dir-1-1\dir-1-2\image2.png                                                                                                    |                                     |  |  |
|                      |                    | - %UserProfile%\Desktop\RM2+Samples\dir-1\dir-1-1\dir-1-2\image4.tiff                                                                                                    |                                     |  |  |
|                      |                    | - %UserProtile%\Desktop\RM2+Samples\dir-1\dir-1-1\dir-1-2\image5.gif<br>- %UserProfile%\Desktop\RM2+Samples\dir-1\dir-1-1\dir-1-1\dir-1-1\dir-1-1\dir-1-1\dir-1-1\dir-1-1\dir-1-1\dir-1-1 |                                     |  |  |
|                      |                    | - %UserProfile%\Desktop\RM2+Samples\dir-1\dir-1-1\dir-1-1\dir-1-1\z\image0.gii                                                                                                    |                                     |  |  |
|                      |                    | - %UserProfile%\Desktop\RM2+Samples\dir-1\dir-1-1\dir-1-2\image8.jpg                                                                                                    |                                     |  |  |
|                      |                    | - %UserProfile%\Desktop\RM2+Samples\dir-1\dir-1-1\dir-1-1\2\image9.bmp<br>- %UserProfile%\Desktop\RM2+Samples\dir-1\dir-1-1\dir-1-1-2\image10.bmp                                         |                                     |  |  |
| Launch a program and | *                  | Launch a program (Windows Photo) with the specific file, and then                                                                                                    | [Vista]                             |  |  |
| then terminate the   |                    | terminate the process                                                                                                    | Windows Photo Gallery               |  |  |
| process              |                    |                                                                                                    |                                     |  |  |

Last Saved 2018-06-05

| Action                                  | Windows<br>Version | Description                                                                                                    | Note                            |
|-----------------------------------------|--------------------|----------------------------------------------------------------------------------------------------|---------------------------------|
|                                         |                    | Repeat for the following sample files:<br>- %UserProfile%\Desktop\RM2+Samples\dir-1\dir-1-1\dir-1-12\image1.png<br>%UserProfile%\Desktop\RM2+Samples\dir_1\dir_1_1\dir_1_1_2\image2_pag | [8+]<br>Windows Photo Viewer    |
|                                         |                    | - %UserProfile%Desktop/RM2+Samples\dir-1\dir-1-1\dir-1-12\image2.big                                                                                                    |                                 |
|                                         |                    | - %UserProfile%\Desktop\RM2+Samples\dir-1\dir-1-1\dir-1-2\image4.tiff<br>- %UserProfile%\Desktop\RM2+Samples\dir-1\dir-1-1\dir-1-2\image5.gif                                           |                                 |
|                                         |                    | - %UserProfile%\Desktop\RM2+Samples\dir-1\dir-1-1\dir-1-2\image6.gif                                                                                                    |                                 |
|                                         |                    | - %UserProfile%\Desktop\RM2+Samples\dir-1\dir-1-1\dir-1-1\dir-1-2\image7.jpg<br>- %UserProfile%\Desktop\RM2+Samples\dir-1\dir-1-1\dir-1-2\image8.jpg                                    |                                 |
|                                         |                    | - %UserProfile%\Desktop\RM2+Samples\dir-1\dir-1-1\dir-1-2\image9.bmp                                                                                                    |                                 |
| Change directory                        | *                  | - %UserProfile%\Desktop\RM2+Samples\dir-1\dir-1-1\dir-1-1\dir-1-2\image10.bmp                                                                                                    |                                 |
| enange uncetory                         |                    | [dir-1-1-2] → [dir-1-1]                                                                                                    |                                 |
| Launch a program and                    | *                  | Launch a program (Windows Media Player) with the specific file, and                                                                                                    |                                 |
| then terminate the                      |                    | then terminate the process                                                                                                    |                                 |
| process                                 |                    | Repeat for the following sample files:                                                                                                    |                                 |
|                                         |                    | - %UserProfile%\Desktop\RM2+Samples\dir-1\dir-1-1\audio1.mp3                                                                                                    |                                 |
|                                         |                    | - %UserProfile%\Desktop\RM2+Samples\dir-1\dir-1-1\dudio2.mp3                                                                                                    |                                 |
|                                         | -14                | - %UserProfile%\Desktop\RM2+Samples\dir-1\dir-1\audio4.wav                                                                                                    |                                 |
| Launch a program and then terminate the | *                  | Launch a program (VLC media player) with the specific file, and then terminate the process                                                                                              |                                 |
| process                                 |                    |                                                                                                    |                                 |
|                                         |                    | Repeat for the following sample files:                                                                                                    |                                 |
|                                         |                    | - %UserProfile%\Desktop\RM2+Samples\dir-1\dir-1-1\audio1.mp3<br>- %UserProfile%\Desktop\RM2+Samples\dir-1\dir-1-1\audio2.mp3                                                            |                                 |
|                                         |                    | - %UserProfile%\Desktop\RM2+Samples\dir-1\dir-1-1\audio3.wav                                                                                                    |                                 |
| Launch a program and                    | *                  | - %UserProfile%\Desktop\RM2+Samples\dir-1\dir-1-1\audio4.wav                                                                                                    |                                 |
| then terminate the                      |                    | terminate the process                                                                                                    |                                 |
| process                                 |                    | Depend for the following comple files:                                                                                                    |                                 |
|                                         |                    | - %UserProfile%\Desktop\RM2+Sample\dir-1\dir-1-1\audio1.mp3                                                                                                    |                                 |
|                                         |                    | - %UserProfile%\Desktop\RM2+Samples\dir-1\dir-1-1\audio2.mp3                                                                                                    |                                 |
|                                         |                    | - %UserProfile%\Desktop\RM2+Samples\dir-1\dir-1-1\dudio3.wav<br>- %UserProfile%\Desktop\RM2+Samples\dir-1\dir-1-1\audio4.wav                                                            |                                 |
| Change directory                        | *                  | Traverse directories as follows:                                                                                                    |                                 |
| Launch a program and                    | *                  | $[dir-1-1] \rightarrow [dir-1] \rightarrow [dir-1-2]$                                                                                                    |                                 |
| then terminate the process              |                    | terminate the process                                                                                                    |                                 |
|                                         |                    | Repeat for the following sample files:                                                                                                    |                                 |
|                                         |                    | - %UserProfile%\Desktop\RM2+Samples\dir-1\dir-1-2\document1.pdf<br>- %UserProfile%\Desktop\RM2+Samples\dir-1\dir-1-2\document2.pdf                                                      |                                 |
| Launch a program and                    | 7+                 | Launch a program (MS Office 2016) with the specific file, and then                                                                                                    |                                 |
| then terminate the process              |                    | terminate the process                                                                                                    |                                 |
|                                         |                    | Repeat for the following sample files:                                                                                                    |                                 |
|                                         |                    | - %UserProfile%\Desktop\RM2+Samples\dir-1\dir-1-2\document3.pptx                                                                                                    |                                 |
|                                         |                    | - %UserProfile%\Desktop\RM2+Samples\dir-1\dir-1-2\document5.docx                                                                                                    |                                 |
|                                         |                    | - %UserProfile%\Desktop\RM2+Samples\dir-1\dir-1-2\document6.docx                                                                                                    |                                 |
|                                         |                    | - %UserProfile%\Desktop\RM2+Samples\dir-1\dir-1-2\document8.xlsx                                                                                                    |                                 |
| Change directory                        | *                  | Traverse directories as follows:                                                                                                    |                                 |
| Launch a program and                    | *                  | Launch a program (notepad.exe) with the specific file. and then                                                                                                    | C:\Windows\System32\notepad.exe |
| then terminate the                      |                    | terminate the process                                                                                                    |                                 |
| process                                 |                    | Devest Grather Giller Science and Cil                                                                                                    |                                 |
|                                         |                    | kepeat for the following sample files:<br>- %UserProfile%\Desktop\RM2+Samples\dir-1\dir-1-3\text1.txt                                                                                   |                                 |
|                                         |                    | - %UserProfile%\Desktop\RM2+Samples\dir-1\dir-1-3\text2.txt                                                                                                    |                                 |
|                                         |                    | - %UserProfile%\Desktop\RM2+Samples\dir-1\dir-1-3\text3.html<br>- %UserProfile%\Desktop\RM2+Samples\dir-1\dir-1-3\text4 html                                                            |                                 |
|                                         |                    | - %UserProfile%\Desktop\RM2+Samples\dir-1\dir-1-3\text5.xml                                                                                                    |                                 |
|                                         | 1                  | - %UserProfile%\Desktop\RM2+Samples\dir-1\dir-1-3\text6.xml                                                                                                    |                                 |

| Action                     | Windows<br>Version | Description                                                                                                    | Note                      |
|----------------------------|--------------------|----------------------------------------------------------------------------------------------------|---------------------------|
| Launch a program and       | *                  | Launch a program (Notepad++) with the specific file, and then                                                                                                    |                           |
| then terminate the process |                    | terminate the process                                                                                                    |                           |
|                            |                    | Repeat for the following sample files:                                                                                                    |                           |
|                            |                    | - %UserProfile%\Desktop\RM2+Samples\dir-1\dir-1-3\text1.txt<br>- %UserProfile%\Desktop\RM2+Samples\dir-1\dir-1-3\text2 tvt                                                                                                    |                           |
|                            |                    | - %UserProfile%\Desktop\RM2+Samples\dir1\dir13\text3.html                                                                                                    |                           |
|                            |                    | - %UserProfile%\Desktop\RM2+Samples\dir-1\dir-1-3\text4.html                                                                                                    |                           |
|                            |                    | - %UserProfile%\Desktop\RM2+Samples\dir-1\dir-1\dir-1-3\text6.xml                                                                                                    |                           |
| Launch a program and       | *                  | Launch a program (MS Internet Explorer) with the specific file, and                                                                                                    |                           |
| then terminate the         |                    | then terminate the process                                                                                                    |                           |
| process                    |                    | Repeat for the following sample files:                                                                                                    |                           |
|                            |                    | - %UserProfile%\Desktop\RM2+Samples\dir-1\dir-1-3\text1.txt                                                                                                    |                           |
|                            |                    | - %UserProfile%\Desktop\RM2+Samples\dir-1\dir-1-3\text2.txt - %UserProfile%\Desktop\RM2+Samples\dir-1\dir-1-3\text3.html                                                                                                    |                           |
|                            |                    | - %UserProfile%\Desktop\RM2+Samples\dir-1\dir-1-3\text4.html                                                                                                    |                           |
|                            |                    | - %UserProfile%\Desktop\RM2+Samples\dir-1\dir-1-3\text5.xml<br>- %UserProfile%\Desktop\RM2+Samples\dir-1\dir-1-3\text6.xml                                                                                                    |                           |
| Launch a program and       | *                  | Launch a program (Google Chrome) with the specific file, and then                                                                                                    |                           |
| then terminate the         |                    | terminate the process                                                                                                    |                           |
| process                    |                    | Repeat for the following sample files:                                                                                                    |                           |
|                            |                    | - %UserProfile%\Desktop\RM2+Samples\dir-1\dir-1-3\text1.txt                                                                                                    |                           |
|                            |                    | - %UserProfile%\Desktop\RM2+Samples\dir-1\dir-1-3\text2.txt                                                                                                    |                           |
|                            |                    | - %UserProfile%\Desktop\RM2+Samples\dir-1\dir-1\dir-1-3\text4.html                                                                                                    |                           |
|                            |                    | - %UserProfile%\Desktop\RM2+Samples\dir-1\dir-1-3\text5.xml                                                                                                    |                           |
| Change directory           | *                  | Traverse directories as follows:                                                                                                    |                           |
| - · ·                      |                    | $[dir-1-3] \rightarrow [dir-1] \rightarrow [dir-1-4]$                                                                                                    |                           |
| Launch a program and       | *                  | Launch a program (7-Zip) with the specific file, extract files here                                                                                                    |                           |
| process                    |                    | (Press F5 and Enter ), and then terminate the process                                                                                                    |                           |
|                            |                    | Repeat for the following sample files:                                                                                                    |                           |
|                            |                    | - %UserProfile%\Desktop\RM2+Samples\dir-1\dir-1-4\archive1.7z<br>- %UserProfile%\Desktop\RM2+Samples\dir-1\dir-1-4\archive2.bz2                                                                                                    |                           |
|                            |                    | - %UserProfile%\Desktop\RM2+Samples\dir-1\dir-1-4\archive3.gz                                                                                                    |                           |
|                            |                    | - %UserProfile%\Desktop\RM2+Samples\dir-1\dir-1-4\archive4.tar                                                                                                    |                           |
|                            |                    | - %UserProfile%\Desktop\RM2+Samples\dir-1\dir-1-4\archive6.zip                                                                                                    |                           |
| Close a window             | *                  | Close the current window (Windows Explorer)                                                                                                    |                           |
| Attach a USB device        | Vista+             | 'RM3' USB flash drive with USB interface                                                                                                    | RM3 includes sample files |
|                            |                    | → GPT & NTFS (SanDisk Cruzer Fit 4GB, SN: 4C530012230531102000)                                                                                                    |                           |
| Open a shell               | Vista+             | Open the default shell (Windows Explorer) with the drive letter of<br>'RM3'                                                                                                    |                           |
| Change directory           | Vista+             | Traverse directories as follows:                                                                                                    |                           |
|                            |                    | $[Drive Letter] \rightarrow [RM3+Samples] \rightarrow [dir-1] \rightarrow [dir-1] \rightarrow [$ |                           |
| Launch a program           | Vista+             | Launch a program: HxD                                                                                                    |                           |
|                            |                    | (\RM3+Samples\dir-1\executable1.exe)                                                                                                    |                           |
| Terminate a process        | Vista+             | Terminate a process: HxD                                                                                                    |                           |
| Launch a program           | Vista+             | Launch a program: Process Explorer<br>(\RM3+Samples\dir-1\executable2.exe)                                                                                                    |                           |
| Terminate a process        | Vista+             | Terminate a process: Process Explorer                                                                                                    |                           |
| Change directory           | Vista+             | Traverse directories as follows:                                                                                                    |                           |
| Copy files                 | Vista+             | Copy [RM3+Samples] directory to Desktop (%UserProfile%\Desktop)                                                                                                    | RM3 → PC                  |
| Close a window             | Vista+             | Close the current window (Windows Explorer)                                                                                                    |                           |
|                            | VISCAT             |                                                                                                    |                           |

| Action                                                | Windows<br>Version                                                                                 | Description                                                                                                    | Note                                                                                                    |  |
|-------------------------------------------------------|----------------------------------------------------------------------------------------------------|----------------------------------------------------------------------------------------------------|----------------------------------------------------------------------------------------------------|--|
| Detach a USB device                                   | Vista+                                                                                             | 'RM3' USB flash drive with USB interface                                                                                                    |                                                                                                    |  |
| ACTION STAGE 6 – Speci<br>: Sear                      | ACTION STAGE 6 – Special Feature Part I<br>: Searching keywords and sharing directories in Windows |                                                                                                    |                                                                                                    |  |
| Search keywords                                       | XP-                                                                                                | Search keywords using Windows Search feature<br>[XP]<br>- Launch Windows Search for files or folders (Press 'F3')                                                                                                    | [keywords]<br>- hello (English)<br>- ¡Hola! (Spanish)<br>- Здравствуйте! (Russian)                                                                               |  |
| Search keywords                                       | Vista+                                                                                             | Search keywords using Windows Search feature<br>[Windows Vista & 7]<br>- Launch Windows Search for files or folders (Press 'F3')<br>[Windows 8]<br>- Launch Windows Search for files or folders (Press 'F3')<br>- Launch Windows Search for apps (Press 'WIN + q')<br>- Launch Windows Search for settings (Press 'WIN + w')<br>[Windows 8.1]<br>- Launch Windows Search for files or folders (Press 'F3')<br>- Launch Windows Search for settings (Press 'WIN + w')<br>- Launch Windows Search for settings (Press 'WIN + w')<br>- Launch Windows Search for everywhere (Press 'WIN + s')<br>[Windows 10]<br>- Launch Windows Search (Press 'WIN')<br>: A prefix 'folders: ' is used for searching folders<br>: A prefix 'documents: ' is used for searching apps<br>: A prefix 'settings: ' is used for searching settings<br>* In Windows 10, 'Cortana' process needs to be restarted for doing | [keywords]<br>- hello (English)<br>- iHola! (Spanish)<br>- 3дравствуйте! (Russian)<br>- 안녕하세요 (Korean)<br>- 你好 (Chinese)<br>- 今日は (Japanese)<br>- লमस्ते (Hindi) |  |
| Shared a directory                                    | *                                                                                                  | Share a directory after creating the directory if it does not exist                                                                                                    | [English Path]<br>C:\welcome                                                                                                    |  |
| Shared a directory                                    | *                                                                                                  | Share a directory after creating the directory if it does not exist                                                                                                    | [Spanish Path]<br>C:\jHola!                                                                                                    |  |
| Shared a directory                                    | Vista+                                                                                             | Share a directory after creating the directory if it does not exist                                                                                                    | [Korean Path]<br>C:\환영합니다                                                                                                    |  |
| Check Notification<br>Center                          | 10+                                                                                                | Check messages of Notification Center                                                                                                    | WIN + 'a'                                                                                                    |  |
| Create a virtual<br>desktop                           | 10+                                                                                                | Create a new virtual desktop                                                                                                    |                                                                                                    |  |
| Launch a program and<br>then terminate the<br>process | 10+                                                                                                | Launch a program: Notepad.exe<br>- Send a keyboard event: WIN + 'r' (Windows Run)<br>- Send a keyboard event: "notepad"<br>- Send a keyboard event: ENTER<br>Write something to the current window<br>- Send a keyboard event: "This is the 1st virtual desktop.\n\n\nLet's save this file."<br>Save the text to a file (%UserProfile%\Documents\1st_virtual_desktop.txt)<br>- Send a keyboard event: CTRL + 's'<br>- Send a keyboard event: "1st_virtual_desktop"<br>- Send a keyboard event: ENTER<br>Terminate the process (= Close the current Notepad.exe window)                                                                                                    |                                                                                                    |  |
| Create a virtual<br>desktop                           | 10+                                                                                                | Create a new virtual desktop                                                                                                    |                                                                                                    |  |
| Launch a program and<br>then terminate the<br>process | 10+                                                                                                | Launch a program: Notepad.exe<br>- Send a keyboard event: WIN + 'r' (Windows Run)<br>- Send a keyboard event: "notepad"<br>- Send a keyboard event: ENTER<br>Write something to the current window<br>- Send a keyboard event: "This is the 2nd virtual desktop.\n\nLet's save this file."                                                                                                    |                                                                                                    |  |

| Action                  | Windows<br>Version | Description                                                                                                    | Note                                         |
|-------------------------|--------------------|----------------------------------------------------------------------------------------------------|----------------------------------------------|
|                         |                    | Save the text to a file (%UserProfile%\Documents\2nd_virtual_desktop.txt)                                                               |                                              |
|                         |                    | - Send a keyboard event: CTRL + 's'                                                                                                    |                                              |
|                         |                    | <ul> <li>Send a keyboard event: "2nd_virtual_desktop"</li> <li>Send a keyboard event: ENTER</li> </ul>                                  |                                              |
|                         |                    |                                                                                                    |                                              |
|                         |                    | Terminate the process (= Close the current Notepad.exe window)                                                                          |                                              |
| Create a virtual        | 10+                | Create a new virtual desktop                                                                                                    |                                              |
| desktop                 | 10                 | Lounsh a program. Notanad ava                                                                                                    |                                              |
| then terminate the      | 10+                | - Send a keyboard event: WIN + 'r' (Windows Run)                                                                                        |                                              |
| process                 |                    | - Send a keyboard event: "notepad"                                                                                                    |                                              |
| p                       |                    | - Send a keyboard event: ENTER                                                                                                    |                                              |
|                         |                    |                                                                                                    |                                              |
|                         |                    | • Send a keyboard event: "This is the 3rd virtual desktop \n\n\nlet's save this file "                                                  |                                              |
|                         |                    |                                                                                                    |                                              |
|                         |                    | Save the text to a file (%UserProfile%\Documents\3rd_virtual_desktop.txt)                                                               |                                              |
|                         |                    | - Send a keyboard event: CTRL + 's'                                                                                                    |                                              |
|                         |                    | - Send a keyboard event: STG_VITUAL_desktop                                                                                             |                                              |
|                         |                    |                                                                                                    |                                              |
|                         |                    | Terminate the process (= Close the current Notepad.exe window)                                                                          |                                              |
| Close a virtual desktop | 10+                | Close the current virtual desktop                                                                                                    |                                              |
|                         | al Fastura F       | (→ Repeat 3 times for all virtual desktops)                                                                                             |                                              |
| ACTION STAGE 7 - Speci  | al realure r       | all II<br>Stwork drive and a remote desktop in Windows                                                                                  |                                              |
| Connect to a network    | *                  | Connect to a network drive using Windows Run                                                                                            | [URL] "\\10.11.11.127\NETWORK DIR"           |
| drive                   |                    | - Send a keyboard event: WIN + 'r'                                                                                                    |                                              |
|                         |                    | - Send a keyboard event: "\\10.11.11.127\NETWORK_DIR"                                                                                   | [ID] cfreds-server1                          |
|                         |                    | - Send a keyboard event: ENTER                                                                                                    | [PW] cs1nist                                 |
|                         |                    | - Send a keyboard event: TAB                                                                                                    | []                                           |
|                         |                    | - Send a keyboard event: "cs1nist"                                                                                                    |                                              |
| Characteria             | *                  | - Send a keyboard event: ENTER                                                                                                    |                                              |
| Change directory        |                    | [Network Drive's LIBL] $\rightarrow$ [ND+Samples] $\rightarrow$ [dir_1] $\rightarrow$ [dir_1_1] $\rightarrow$                           |                                              |
|                         |                    | $[dir-1] \rightarrow [dir-1-2] \rightarrow [dir-1] \rightarrow [dir-1-3] \rightarrow [dir-1] \rightarrow [dir-1-4]$                     |                                              |
| Launch a program and    | *                  | Launch a program (7-Zip) with the specific file, and then terminate                                                                     |                                              |
| then terminate the      |                    | the process                                                                                                    |                                              |
| process                 |                    |                                                                                                    |                                              |
|                         |                    | Repeat for the following sample files:                                                                                                  |                                              |
|                         |                    | - \\10.11.11.127\NETWORK_DIR\ND+Samples\dir-1\dir-1-4\archive1.72<br>- \\10.11.11.127\NETWORK_DIR\ND+Samples\dir-1\dir-1-4\archive2.bz2 |                                              |
|                         |                    | - \\10.11.11.127\NETWORK_DIR\ND+Samples\dir-1\dir-1-4\archive3.gz                                                                       |                                              |
|                         |                    | - \\10.11.11.127\NETWORK_DIR\ND+Samples\dir-1\dir-1-4\archive4.tar                                                                      |                                              |
|                         |                    | - \\10.11.11.127\NETWORK_DIR\ND+Samples\dir-1\dir-1-4\archive5.rar                                                                      |                                              |
| Close a window          | *                  | Close the current window (Windows Explorer)                                                                                             |                                              |
|                         |                    |                                                                                                    |                                              |
| Restart                 | *                  | Restart the current system                                                                                                    |                                              |
|                         |                    |                                                                                                    |                                              |
| Logon                   | *                  | 'CFTT' account with a valid password                                                                                                    | [8-] Logon count: 5<br>[8 1+] Logon count: 6 |
| Man a network drive     | *                  | Man a network drive as a local drive                                                                                                    | [Drive Letter] W                             |
| map a network arre      |                    | - Send a keyboard event: WIN + 'r'                                                                                                    |                                              |
|                         |                    | - Send a keyboard event: "Rundli32.exe Sheli32.dll,SHHelpShortcuts_RunDLL Connect"                                                      | [URL] "\\10.11.11.127\NETWORK_DIR"           |
|                         |                    | - Send a keyboard event: ENTER                                                                                                    | [ID] cfreds-server1                          |
|                         |                    | - Send a keyboard event: "w"                                                                                                    |                                              |
|                         |                    | - Send a keyboard event: TAB                                                                                                    | [PW] cs1nist                                 |
|                         |                    | - Send a keyboard event: "\\10.11.11.127\NETWORK_DIR"                                                                                   |                                              |
|                         |                    | <ul> <li>- Send a keyboard event: ENTER</li> <li>- Send a keyboard event: "cfreds-server1"</li> </ul>                                   |                                              |
|                         |                    | - Send a keyboard event: TAB                                                                                                    |                                              |
|                         |                    | - Send a keyboard event: "cs1nist"                                                                                                    |                                              |
| Open a shell            | *                  | - Send a keyboard event: ENTER                                                                                                    |                                              |
|                         |                    | open the default shell (windows Explorer) with the drive letter w                                                                       |                                              |

| Action                           | Windows<br>Version | Description                                                                                                    | Note                       |
|----------------------------------|--------------------|----------------------------------------------------------------------------------------------------|----------------------------|
| Change directory                 | *                  | Traverse directories as follows:<br>[Drive Letter] $\rightarrow$ [ND+Samples] $\rightarrow$ [dir-1] $\rightarrow$ [dir-1] $\rightarrow$ [dir-1] $\rightarrow$ |                            |
| Launch a program and             | *                  | Launch a program (Adobe Reader) with the specific file, and then                                                                                              |                            |
| then terminate the               |                    | terminate the process                                                                                                    |                            |
| process                          |                    |                                                                                                    |                            |
|                                  |                    | Repeat for the following sample files:<br>- w:\ND+Samples\dir-1\dir-1-2\document1 ndf                                                                         |                            |
|                                  |                    | - w:\ND+Samples\dir-1\dir-1-2\document2.pdf                                                                                                    |                            |
| Launch a program and             | 7+                 | Launch a program (MS Office 2016) with the specific file, and then                                                                                            |                            |
| then terminate the               |                    | terminate the process                                                                                                    |                            |
| process                          |                    | Repeat for the following sample files:                                                                                                    |                            |
|                                  |                    | - w:\ND+Samples\dir-1\dir-1-2\document3.pptx                                                                                                    |                            |
|                                  |                    | - w:\ND+Samples\dir-1\dir-1-2\document4.pptx                                                                                                    |                            |
|                                  |                    | - w:\ND+Samples\dir-1\dir-1-2\document5.docx                                                                                                    |                            |
|                                  |                    | - w:\ND+Samples\dir-1\dir-1-2\document7.xlsx                                                                                                    |                            |
|                                  |                    | - w:\ND+Samples\dir-1\dir-1-2\document8.xlsx                                                                                                    |                            |
| Close a window                   | *                  | Close the current window (Windows Explorer)                                                                                                    |                            |
| Connect to a remote              | *                  | Connect to a remote desktop using 'mstsc.exe'                                                                                                    | [URL] 10.11.11.127         |
| desktop                          |                    | - Send a keyboard event: WIN + 'r'                                                                                                    |                            |
|                                  |                    | - Send a keyboard event: "mstsc"                                                                                                    | [ID] cfreds-server1        |
|                                  |                    |                                                                                                    | [PW] cs1nist               |
|                                  |                    | Enter URL, ID and password                                                                                                    |                            |
| Disconnect from a                | *                  | Disconnect from a connected remote desktop                                                                                                    |                            |
| remote desktop                   |                    | (= Terminate a process: mstsc.exe)                                                                                                    |                            |
| ACTION STAGE 8 – Anti-           | Forensics          | v data and uninstalling applications                                                                                                    |                            |
| Logoff                           | 8 1+               | Logoff from the current session 'CETT'                                                                                                    |                            |
| Logon                            | 0.1                |                                                                                                    |                            |
| Logon                            | 8.1+               | 'cftt.user1@outlook.com' account with a valid password or PIN                                                                                                 | Logon count: 3             |
|                                  |                    | - Windows 8.1 $\rightarrow$ Enter a valid password                                                                                                    |                            |
|                                  |                    | - Windows 10 → Enter a valid PIN (1234321)                                                                                                    |                            |
| Uninstall a Windows<br>Store app | 8.1+               | Uninstall a Windows Store app: Dropbox                                                                                                    |                            |
| Uninstall a Windows              | 8.1+               | Uninstall a Windows Store app: Facebook                                                                                                    |                            |
| Store app                        |                    |                                                                                                    |                            |
| Logoff                           | 8.1+               | Logoff from the current session 'cftt.user1@outlook.com'                                                                                                    |                            |
| Logon                            | 8.1+               | 'CETT' account with a valid password                                                                                                    | [8-] Logon count: 5        |
| 8                                |                    |                                                                                                    | [8.1+] Logon count: 7      |
| Disable NIC                      | *                  | Disable the default network adapter                                                                                                    |                            |
| Restart                          | *                  | Restart the current system                                                                                                    |                            |
| hestart                          |                    | hestare the current system                                                                                                    |                            |
| Logon                            | *                  | 'CFTT' account with a valid password                                                                                                    | [8-] Logon count: 6        |
| Cat data and time                | *                  | Cat the data and time of the surrent systems (24h                                                                                                    |                            |
| Set date and time                |                    | Set the date and time of the current system. <u>+2411</u>                                                                                                    |                            |
| Create a restore point           | *                  | Create a Restore Point (XP or lower) or a Volume Shadow Copy (Vista                                                                                           | [Backup description]       |
|                                  |                    | or higher)                                                                                                    | : 2nd manual restore point |
|                                  |                    |                                                                                                    | : MODIFY SETTINGS          |
| Delete an account                | *                  | Delete an existing account: Temporary                                                                                                    |                            |
|                                  |                    |                                                                                                    |                            |
| Uninstall a program              | *                  | Uninstall a program: qBittorrent                                                                                                    | Option: /S                 |
| Uninstall a program              | *                  | Uninstall a program: Evernote                                                                                                    | Option: /qb                |
| r - 0 -                          |                    |                                                                                                    |                            |
| Set date and time                | *                  | Set the date and time of the current system: <u>+24h</u>                                                                                                    |                            |

| Action                       | Windows<br>Version | Description                                                                                                    | Note                                                                                           |
|------------------------------|--------------------|----------------------------------------------------------------------------------------------------|------------------------------------------------------------------------------------------------|
| Create a restore point       | *                  | Create a Restore Point (XP or lower) or a Volume Shadow Copy (Vista<br>or higher)                                                                                                    | [Backup description]<br>: 3rd manual restore point<br>[Backup Type]<br>: APPLICATION_UNINSTALL |
| Launch a program             | *                  | Launch a program: CCleaner<br>(C:\Program Files\CCleaner\CCleaner.exe)                                                                                                    | Option: /AUTO<br>→ Delete artifacts with the<br>default setting of CCleaner                    |
| Terminate a process          | *                  | Terminate a process: CCleaner                                                                                                    |                                                                                                |
| Set a registry value         | *                  | Set a registry value as the following:<br>HKCU\Software\Microsoft\Windows\CurrentVersion\Applets\Regedit<br>Value name (LastKey)<br>String data (Computer\HKEY_CURRENT_USER\Software\Piriform) | For setting the last accessed key<br>of 'regedit.exe'                                          |
| Launch a program             | *                  | Launch a program: regedit.exe<br>- Send a keyboard event: WIN + 'r'<br>- Send a keyboard event: "regedit"<br>- Send a keyboard event: ENTER                                                    | Using Windows Run                                                                              |
| Delete registry data         | *                  | Delete registry data manually through 'regedit.exe'<br>- Send a keyboard event: DEL<br>- Send a keyboard event: ENTER                                                                          | [Target registry key]<br>HKCU\Software\Piriform                                                |
| Close a window               | *                  | Close the current window (Regedit.exe)                                                                                                    |                                                                                                |
| Check Notification<br>Center | 10+                | Check messages of Notification Center                                                                                                    | WIN + 'a'                                                                                      |
| Set date and time            | *                  | Set the date and time of the current system: <u>-48h</u>                                                                                                    |                                                                                                |
| Shutdown                     | *                  | Shutdown the current system                                                                                                    |                                                                                                |

## 3.5. VIRTUAL MACHINE POPULATION AND DATA EXTRACTION PROCESSES

In this step, we first implement a scenario established in the previous step as executable codes based on the *pyvmpop*. Afterward, the implemented scenario will be executed to populate base virtual machines and extract Windows registry data from the populated machines.

More specifically, **Table 18** shows actual Python codes excerpted from the implemented scenario, which is a Python class designed for this project. As shown in the initialization method of the class, this scenario has a pre-assigned target OS list that includes six virtual machines registered at VirtualBox. The start() method is the entry point function of the class, so there is a for-loop for repeating the population and extraction process with all the target virtual machines. To populate each virtual machine, an instance of 'VmPop' class is created and configured by using the <code>basic\_config()</code> method of the instance, and then the <code>scenario()</code> method tries to call the <code>action\_stage\_#()</code> methods after connecting to the target machine through the current VmPop instance. As an example of implemented action stages, the <code>action\_stage\_1()</code> method shows sample codes for various user actions including changing the time zone, configuring the IP/DNS address, restarting the system and logging on to the system. After completing all population processes, the next few lines are in charge of exporting virtual storages of the target machine to VHD image files by using methods from HIS, and then extracting Windows registry data from the exported image files by calling methods from DES. Finally, the current VmPop instance is terminated by the <code>close()</code> method, and the for-loop repeats until all virtual machines are processed.

#### Table 18. Python code snippet excerpted from 'VmPopScenarioCFReDS2017WinReg' class

```
...(skip)...
from pyvmpop.vmpop import VmPop
from pyvmpop.common_defines import *
from pyvmpop.utility.pt_utils import PtUtils
from pyvmpop.logging.actlog_manager import ActionItem
...(skip)...
class VmPopScenarioCFReDS2017WinReg:
    def __init__(self):
    """The constructor for defining the common variables
         ......
         self.os_list = list() # (vm_name, VmPopOSType)
         self.os_list.append(("Win10RS1_14393_IE11+Edge_(CFReDS)", VmPopOSType.Windows10_64))
          self.os_list.append(("Win10_10586_IE11+Edge_(CFReDS)", VmPopOSType.Windows10_64))
         self.os_list.append(("Win81_IE11_(CFReDS)", VmPopOSType.Windows81))
self.os_list.append(("Win81_IE11_(CFReDS)", VmPopOSType.Windows8))
self.os_list.append(("Win_7_IE09_(CFReDS)", VmPopOSType.Windows7))
self.os_list.append(("Vista_IE07_(CFReDS)", VmPopOSType.WindowsVista))
         # The VMs from Microsoft has the default account 'IEUser'
         self.default_id = "IEUser"
         self.default_pw = "Passw0rd!"
          self.shared_dir = "..\\pyvmpop_shared"
          self.hv_type = VmPopHypervisor.VBOX
          self.hv_start_mode = VmPopStartMode.CLONE_LINKED
          self.rm1 = "4C530012550531106501" # MBR & NTFS
         self.rm2 = "4C530012450531101593" # MBR & FAT
self.rm3 = "4C530012230531101593" # GPT & NTFS
         return
    def start(self):
          """Start population processes
          .....
          for vm_name, os_type in self.os_list:
              vmpop = VmPop()
              if vmpop.basic_config(hv_type=self.hv_type, os_type=os_type, start_mode=self.hv_start_mode,
                                          shared_dir=self.shared_dir, log_dir=log_dir) is False:
                   vmpop.close()
```

Last Saved 2018-06-05

```
continue
        # Populate a VM with defined actions
        if self.scenario(vmpop, vm_name, self.default_id, self.default_pw) is False:
            vmpop.close()
            continue
        # Export virtual storages of the target VM to VHD image files
        images = list()
        dl = vmpop.hypervisor.get_disk_list()
        if isinstance(dl, list):
            for d in dl:
                output_path = log_dir
                output_path += "\\{}_{}.{}".format(d.get('controller').split(" ", 1)[0],
                                                      d.get('controller_port'), d.get('device_slot'),
                                                      VmPopImageFormat.VHD.name)
                output_path = os.path.abspath(output_path)
                ret = vmpop.hypervisor.export_disk(d.get('id'), output_path, VmPopImageFormat.VHD)
                if ret is True:
                    images.append(output path)
        # Extract forensically interesting data from image files
        for image in images:
            if vmpop.extractor.open_image(image) is False:
                continue
            vmpop.extractor.extract(data_class=[VmPopDataClass.WINDOWS_REGISTRY])
        # Close this VmPop instance
        vmpop.close()
def scenario(self, vmpop, vm_name, user_id, password):
      "Execute all action stages implemented this VMPOP Scenario
       - Action Stage (AS) 0: Pre-requirements for AS 1 to 8
        - Action Stage (AS) 1 to 8: Reference actions
    try:
        if vmpop.connect_to_vm(vm_name=vm_name, user_id=user_id, password=password) is False:
            return False
        vmpop.hypervisor.start_video_capturing("{}.webm".format(vm_name))
        vmpop.actlog_mgr.add(ActionItem(desc="[BEGIN] ACTION STAGE 0", note="PRE-REQUIREMENT"))
        self.action_stage_0(vmpop)
        vmpop.actlog_mgr.add(ActionItem(desc="[ END ] ACTION STAGE 0"))
        vmpop.actlog_mgr.add(ActionItem(desc="[BEGIN] ACTION STAGE 1", note="OS CONFIGURATION"))
        self.action_stage_1(vmpop)
        vmpop.actlog mgr.add(ActionItem(desc="[ END ] ACTION STAGE 1"))
        vmpop.actlog_mgr.add(ActionItem(desc="[BEGIN] ACTION STAGE 2", note="ACCOUNT"))
        self.action_stage_2(vmpop)
        vmpop.actlog_mgr.add(ActionItem(desc="[ END ] ACTION STAGE 2"))
        vmpop.actlog_mgr.add(ActionItem(desc="[BEGIN] ACTION STAGE 3", note="BASIC ACTIONS with EXTERNAL DEVICE"))
        self.action_stage_3(vmpop)
        vmpop.actlog_mgr.add(ActionItem(desc="[ END ] ACTION STAGE 3"))
        vmpop.actlog_mgr.add(ActionItem(desc="[BEGIN] ACTION STAGE 4", note="APPLICATION Part I"))
        self.action stage 4(vmpop)
        vmpop.actlog mgr.add(ActionItem(desc="[ END ] ACTION STAGE 4"))
        vmpop.actlog_mgr.add(ActionItem(desc="[BEGIN] ACTION STAGE 5", note="APPLICATION Part II"))
        self.action_stage_5(vmpop)
        vmpop.actlog_mgr.add(ActionItem(desc="[ END ] ACTION STAGE 5"))
        vmpop.actlog_mgr.add(ActionItem(desc="[BEGIN] ACTION STAGE 6", note="SPECIAL FEATURES Part I"))
        self.action_stage_6(vmpop)
        vmpop.actlog_mgr.add(ActionItem(desc="[ END ] ACTION STAGE 6"))
        vmpop.actlog_mgr.add(ActionItem(desc="[BEGIN] ACTION STAGE 7", note="SPECIAL FEATURES Part II"))
        self.action_stage_7(vmpop)
        vmpop.actlog_mgr.add(ActionItem(desc="[ END ] ACTION STAGE 7"))
        vmpop.actlog_mgr.add(ActionItem(desc="[BEGIN] ACTION STAGE 8", note="ANTI-FORENSICS"))
        self.action_stage_8(vmpop)
        vmpop.actlog_mgr.add(ActionItem(desc="[ END ] ACTION STAGE 8"))
```

```
except:
         return False
    return True
...(skip)...
def action_stage_1(self, vmpop):
     """OS CONFIGURATION: Timezone, NIC, EventLog, etc
    Args:
    vmpop (VmPop)
    '''Start with 'CFTT' account'''
    # [PS] change the timezone
    vmpop.automation.change_timezone("Eastern Standard Time", VmPopActionMethod.WIN_PS)
    # [PS] configure IP address to the network adapter "Local Area Connection"
       - Name
                   : if empty (""), the default adapter is selected automatically
    ip = "10.11.11.77"
    mk = "255.255.255.0"
    gw = "10.11.11.1"
    vmpop.automation.configure_nic_ip(name="", mode=VmPopNICMode.STATIC, address=ip, mask=mk, gateway=gw)
    # [PS] configure DNS servers to the network adapter
    dns = ["8.8.8.8", "8.8.4.4"]
    vmpop.automation.configure_nic_dns(name="", mode=VmPopNICMode.STATIC, address=dns)
    # Restart the system & Restore the user session
    vmpop.automation.restart(mode=VmPopFunctionMode.HV)
    # Select "CFTT" account
    if vmpop.vm_os_type.code < VmPopOSType.WindowsVista.code:</pre>
         vmpop.hypervisor.send_event_keyboard(['DOWN'], note="Select 'CFTT' account")
    elif VmPopOSType.WindowsVista.code <= vmpop.vm_os_type.code <= VmPopOSType.WindowsVista_64.code:
    vmpop.hypervisor.send_event_keyboard(['E_DEL'], ['CTRL', 'ALT'])
    vmpop.hypervisor.send_event_keyboard(['ENTER'], note="Select 'CFTT' account")
    elif VmPopOSType.Windows7.code <= vmpop.vm_os_type.code <= VmPopOSType.Windows7_64.code:</pre>
         vmpop.hypervisor.send_event_keyboard(['ENTER'], note="Select 'CFTT' account")
    elif VmPopOSType.Windows8.code <= vmpop.vm_os_type.code:</pre>
         vmpop.hypervisor.send_event_keyboard(['ENTER'], delay_s=2.0, note="Select 'CFTT' account")
    # Logon "CFTT" account with a valid password
    vmpop.automation.logon_account("CFTT", "cftt@nist")
    # [KM] update audit policy (secpol.msc)
    # - 'ON' audit account Logon event
# - 'ON' audit system events
    vmpop.automation.configure_audit_policy_using_km()
    # [PS] update Eventlog configuration (eventvwr.msc)
# - set maximum log size of 'Security' log file to 80MB (81920KB)
    log_name = 'Security'
max_size = '80MB'
    vmpop.automation.configure_eventlog(log_name, max_size)
    # == Windows 8 or higher ==
    if VmPopOSType.Windows8.code <= vmpop.vm_os_type.code:</pre>
         # Turn on 'File History' feature with a shared directory
         vmpop.automation.enable file history()
         vmpop.automation.configure_file_history() # Setting 'DPFrequency' to 10 min
    # == Windows 10 ==
    # Check messages in 'Notification Center'
    if VmPopOSType.Windows10.code <= vmpop.vm_os_type.code:</pre>
         vmpop.automation.check_notification_center()
    return
```

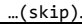

## 3.6. GENERATED REFERENCE DATA INFORMATION

This section summarizes system-generated Windows registry data as a result of all the steps described previous sub-sections. **Table 19-24** list details on the registry data and associated log files. As listed in the tables, reference data include not only registry hive files from an active system partition, but also from all restore points (volume shadow copies in this case).

| Directory tree and files                                                                                                    | Description                          |
|----------------------------------------------------------------------------------------------------|--------------------------------------|
| [2016-11-02_20.49.06]_Vista_IE07_(CFReDS)\                                                                                                   | Root directory                       |
| (2016-11-02_20.49.06)_Actions.csv                                                                                                    | An action log file                   |
| (E_0001)_(A_0024)_(2016-11-02_20.54.10)~(2016-11-02_20.54.32)_Events.csv                                                                     | Event log files (total 347) created  |
| <br>(E_0347)_(A_1807)_(2016-11-04_22.56.14)~(2016-11-02_22.56.20)_Events.csv                                                                 | by Procmon.exe                       |
| last_progress_log.txt                                                                                                    | A progress log file (for debugging)  |
| Vista_IE07_(CFReDS).webm                                                                                                    | Recorded video files (total 7)       |
| <br>Vista_IE07_(CFReDS)-2016-11-03T02-52-03-562866200Z.webm                                                                                  |                                      |
| WINDOWS_REGISTRY\p1\Boot\BCD                                                                                                    | [Boot & System Partition]            |
| WINDOWS_REGISIRY\pl\Users\CFReDS\NIUSER.DAI<br>WINDOWS_REGISTRY\pl\Users\CFReDS\AppData\Local\Microsoft\Windows\UsrClass.dat                 |                                      |
| WINDOWS_REGISTRY\p1\Users\CFT\NTUSER.DAT                                                                                                    | (1) BOOT CONTIGURATION Data<br>: BCD |
| WINDOWS_REGISTRY\p1\Users\CFT\AppData\Local\Microsoft\Windows\Usrciass.uat<br>WINDOWS_REGISTRY\p1\Users\Default\NTUSER.DAT                   |                                      |
| WINDOWS_REGISTRY\p1\Users\Forensics\NTUSER.DAT                                                                                               | (2) User hives                       |
| WINDOWS_REGISTRYD1USE'S(FOPENSIES APPDATA(LOCAL MILCOSOFC(WINDOwS(OSTCIASS.uac<br>WINDOWS REGISTRYD1USE'S(FOPEN)NTUSER, DAT                  | : NTUSER.DAT & UsrClass.dat          |
| WINDOWS_REGISTRY\p1\Users\IEUser\AppData\LocalMicrosoft\Windows\UsrClass.dat                                                                 | (2) System bines                     |
| WINDOWS_REGISTRY\pl\Windows\System32\config\BCD-Template<br>WINDOWS_REGISTRY\pl\Windows\System32\config\COMPANENTS                           | (3) System nives                     |
| WINDOWS REGISTRY/p1/WINDOws/System32/config/DEFAULT                                                                                          | DEFAULT SAM SECURITY                 |
| WINDOWS_REGISTRY\p1\Windows\System32\config\SAM                                                                                              | SOFTWARE SYSTEM                      |
| WINDOWS_REGISTRV)q1\Windows\System32\config\SECURITY<br>WINDOWS_REGISTRV)q1\Windows\System32\config\SECURITY                                 | 0011101012,01012111                  |
| WINDOWS_REGISTRY/p1/Windows/System32/config/SYSTEM                                                                                           | (4) System hives (backup)            |
| WINDOWS_REGISTRY\p1\Windows\System32\config\RegBack\COMPONENTS                                                                               | : COMPNENTS, DEFAULT, SAM,           |
| WINDOWS_REGISIRY\n)Windows\System32\config\RegBack\DEAULI<br>WINDOWS_REGISIRY\n)Windows\System32\config\RegBack\SAM                          | SECURITY, SOFTWARE, SYSTEM           |
| WINDOWS_REGISTRY/p1/Windows/System32/config/RegBack/SECURITY                                                                                 |                                      |
| WINDOWS_REGISTRY\p1\Windows\System32\config\RegBack\SOFTWARE                                                                                 | (5) ETC                              |
| WINDOWS_REGISIRY())UNIADOWS\SYSTEM32\CONTIG(NegBack\SYSTEM)<br>WINDOWS REGISTRY()1\UNIADOwS\System32\CONTIG(NegBack\SYSTEM)                  | : SCHEMA.DAT                         |
| WINDOWS REGISTRY/n1 vss1/Boot/RCD                                                                                                    | [Volume Shadow Copy 1]               |
| WINDOWS_REGISTRY\p1_vss1\Users\CFReDS\NTUSER.DAT                                                                                             |                                      |
| WINDOWS_REGISTRY\p1_vss1\Users\CFReDS\AppData\Local\Microsoft\Windows\UsrClass.dat                                                           | (1) Boot Configuration Data          |
| WINDOWS_REGISTRV/p1_vss1\users\trii\understatkord                                                                                            | : BCD                                |
| WINDOWS_REGISTRY\p1_vss1\Users\Default\NTUSER.DAT                                                                                            |                                      |
| WINDOWS_REGISTRY\p1_vss1\Users\Forensics\NTUSER.DAT<br>WINDOWS_PEGISTRY\p1_vss1\Users\Forensics\AnnData\c21\Wicrosoft\Windows\User[]ass_dat  | (2) User hives                       |
| WINDOWS REGISTRY/p1 vs1/vsers/TEUser/NTUSER.DAT                                                                                              | : NTUSER.DAT & UsrClass.dat          |
| WINDOWS_REGISTRY\p1_vss1\Users\IEUser\AppData\Local\Mircosoft\Windows\UsrClass.dat                                                           | (2) System biyes                     |
| WINDOWS_REGISIRY\nj_vssl\Windows\System32\config\CUIPemplate<br>WINDOWS_REGISIRY\nj_vssl\Windows\System32\config\CMPDMENTS                   | (3) System nives                     |
| WINDOWS_REGISTRY\p1_vss1\Windows\System32\config\DEFAULT                                                                                     | DEFAULT SAM SECURITY                 |
| WINDOWS_REGISTRY\p1_vss1\Windows\System32\config\SAM                                                                                         | SOFTWARE, SYSTEM                     |
| WINDOWS_REGISIRY\njustiwindows\system32\config\scluxly<br>WINDOWS_REGISIRY\njustiwindows\system32\config\scluxly                             | ,                                    |
| WINDOWS_REGISTRY\p1_vss1\Windows\System32\config\SYSTEM                                                                                      | (4) System hives (backup)            |
| WINDOWS_REGISTRY\pl_vss1\Windows\System32\config\RegBack\COMPONENTS                                                                          | : COMPNENTS, DEFAULT, SAM,           |
| WINDOWS_REGISIKY\DI_VSSI\WINDOWS\Systems2\config\RegBack\DEFAULI<br>WINDOWS_REGISIKY\DI_VSSI\WINDOwS\Systems2\config\RegBack\SAM             | SECURITY, SOFTWARE, SYSTEM           |
| WINDOWS_REGISTRY\p1_vss1\Windows\System32\config\RegBack\SECURITY                                                                            | (=) ===                              |
| WINDOWS_REGISTRY\pl_vss1\Windows\System32\config\RegBack\SOFTWARE                                                                            |                                      |
| WINDOWS_REGISTRY\p1_vss1\Windows\System32\Contig\RegBack\System<br>WINDOWS_REGISTRY\p1_vss1\Windows\System32\SMI\Store\Machine\SCHEMA.DAT    | : SCHEMA.DAT                         |
| WINDOWS REGISTRY\p1 vss2\Boot\BCD                                                                                                    | [Volume Shadow Copy 2]               |
| WINDOWS_REGISTRY\p1_vs2\Users\CFReDS\NTUSER.DAT                                                                                              | ( <u></u> ,                          |
| WINDOWS_REGISTRY\p1_vss2\Users\CFReDS\AppData\Local\Microsoft\Windows\UsrClass.dat                                                           | (1) Boot Configuration Data          |
| WINDOWS_REGISTRY/p1_vs2/\sers/CFTT\AppData\Local\Microsoft\Windows\UsrClass.dat                                                              | : BCD                                |
| WINDOWS_REGISTRY\p1_vss2\Users\Default\NTUSER.DAT                                                                                            |                                      |
| WINDUWS_KEGISIRY\pl_vss2\Users\Forensics\NIUSEK.DAT<br>WINDOWS_REGISIRY\pl_vss2\Users\Forensics\AppData\Local\Microsoft\Windows\Userlass_dat | (2) User hives                       |
| WINDOWS_REGISTRY\p1_vss2\Users\IEUser\NTUSER.DAT                                                                                             | : NTUSER.DAT & UsrClass.dat          |
| WINDOWS_REGISTRY\p1_vss2\Users\IEUser\AppData\Local\Microsoft\Windows\UsrClass.dat                                                           | (2) System bives                     |
| WINDUWS_REGISIRY\p1_vss2\Windows\System32\config\BCD-Template<br>WINDUWS_REGISTRY\p1_vss2\Windows\System32\config\CMMPOMENTC                 | (3) System nives                     |
| WINDOWS REGISTRY/b1 vss2/windows/system32/config/DEFAULT                                                                                     |                                      |

| Table 19 | . File list | of system-                              | generated | Windows | registry | data | from | Windows | Vista |
|----------|-------------|-----------------------------------------|-----------|---------|----------|------|------|---------|-------|
|          |             | 01 0 0000000000000000000000000000000000 | Berrer    |         |          |      |      |         |       |

| WINDOWS_REGISTRY\p1_vss2\Windows\System32\config\SAM<br>WINDOWS_REGISTRY\p1_vss2\Windows\System32\config\SECURITY<br>WINDOWS_REGISTRY\p1_vss2\Windows\System32\config\SOFTWARE<br>WINDOWS_REGISTRY\p1_vss2\Windows\System32\config\RegBack\COMPONENTS<br>WINDOWS_REGISTRY\p1_vss2\Windows\System32\config\RegBack\CFAULT<br>WINDOWS_REGISTRY\p1_vss2\Windows\System32\config\RegBack\SAM<br>WINDOWS_REGISTRY\p1_vss2\Windows\System32\config\RegBack\SECURITY<br>WINDOWS_REGISTRY\p1_vss2\Windows\System32\config\RegBack\SECURITY<br>WINDOWS_REGISTRY\p1_vss2\Windows\System32\config\RegBack\SOFTWARE<br>WINDOWS_REGISTRY\p1_vss2\Windows\System32\config\RegBack\SOFTWARE<br>WINDOWS_REGISTRY\p1_vss2\Windows\System32\config\RegBack\SOFTWARE<br>WINDOWS_REGISTRY\p1_vss2\Windows\System32\config\RegBack\SYSTEM | <ul> <li>: BCD-Template, COMPONENTS,<br/>DEFAULT, SAM, SECURITY,<br/>SOFTWARE, SYSTEM</li> <li>(4) System hives (backup)</li> <li>: COMPNENTS, DEFAULT, SAM,<br/>SECURITY, SOFTWARE, SYSTEM</li> <li>(5) ETC</li> <li>: SCHEMA.DAT</li> </ul> |
|----------------------------------------------------------------------------------------------------|----------------------------------------------------------------------------------------------------|
| WINDOWS_REGISTRY\p1_vss3\Boot\BCD<br>WINDOWS_REGISTRY\p1_vss3\Users\CFReDS\NTUSER.DAT<br>WINDOWS_REGISTRY\p1_vss3\Users\CFReDS\AppData\Local\Microsoft\Windows\UsrClass.dat<br>WINDOWS_REGISTRY\p1_vcs3\Users\CFREDS\AppData\Local\Microsoft\Windows\UsrClass.dat                                                                                                    | [Volume Shadow Copy 3]<br>(1) Boot Configuration Data                                                                                                    |
| WINDOWS_REGISTRY\p1_vs3\Users\CFT\AppData\Local\Microsoft\Windows\UsrClass.dat<br>WINDOWS_REGISTRY\p1_vs3\Users\Default\NTUSER.DAT<br>WINDOWS_REGISTRY\p1_vs3\Users\Default\NTUSER.DAT                                                                                                    | : BCD                                                                                                    |
| WINDOWS_REGISTRY\p1_vs3\Users\Forensics\AppData\Local\Microsoft\Windows\UsrClass.dat<br>WINDOWS_REGISTRY\p1_vs3\Users\IEUser\NTUSER.DAT<br>WINDOWS_REGISTRY\p1_vs3\Users\IEUser\NTUSER.DAT                                                                                                    | (2) User hives<br>: NTUSER.DAT & UsrClass.dat                                                                                                    |
| WINDOWS_REGISTRY\p1_vss3\Undows\System32\config\COMPONENTS<br>WINDOWS_REGISTRY\p1_vss3\Windows\System32\config\COMPONENTS<br>WINDOWS_REGISTRY\p1_vss3\Windows\System32\config\CMPONENTS<br>WINDOWS_REGISTRY\p1_vss3\Windows\System32\config\SAM<br>WINDOWS_REGISTRY\p1_vss3\Windows\System32\config\SECURITY<br>WINDOWS_REGISTRY\p1_vss3\Windows\System32\config\SECURITY<br>WINDOWS_REGISTRY\p1_vss3\Windows\System32\config\SECURITY                                                                                                    | (3) System hives<br>: BCD-Template, COMPONENTS,<br>DEFAULT, SAM, SECURITY,<br>SOFTWARE, SYSTEM                                                                                                    |
| WINDOWS_REGISTRY\p1_vss3\Windows\System32\config\SYSTEM<br>WINDOWS_REGISTRY\p1_vss3\Windows\System32\config\RegBack\COMPONENTS<br>WINDOWS_REGISTRY\p1_vss3\Windows\System32\config\RegBack\SAM<br>WINDOWS_REGISTRY\p1_vss3\Windows\System32\config\RegBack\SAM<br>WINDOWS_REGISTRY\p1_vss3\Windows\System32\config\RegBack\SECURITY                                                                                                    | (4) System hives (backup)<br>: COMPNENTS, DEFAULT, SAM,<br>SECURITY, SOFTWARE, SYSTEM                                                                                                    |
| WINDOWS_REGISTRY\p1_vss3\Windows\System32\config\RegBack\SOFTWARE<br>WINDOWS_REGISTRY\p1_vss3\Windows\System32\config\RegBack\SYSTEM<br>WINDOWS_REGISTRY\p1_vss3\Windows\System32\SMI\Store\Machine\SCHEMA.DAT                                                                                                    | (5) ETC<br>: SCHEMA.DAT                                                                                                    |
| WINDOWS_REGISTRY\p1_vss4\Boot\BCD<br>WINDOWS_REGISTRY\p1_vss4\Users\CFReDS\NTUSER.DAT                                                                                                    | [Volume Shadow Copy 4]                                                                                                    |
| WINDOWS_REGISTRY\p1_vss4\Users\CFReDS\AppData\Local\Microsoft\Windows\UsrClass.dat<br>WINDOWS_REGISTRY\p1_vss4\Users\CFTT\MTUSER.DAT<br>WINDOWS_REGISTRY\p1_vss4\Users\CFTT\AppData\Local\Microsoft\Windows\UsrClass.dat<br>WINDOWS_REGISTRY\p1_vss4\Users\Default\MTUSER.DAT                                                                                                    | (1) Boot Configuration Data<br>: BCD                                                                                                    |
| WINDOWS_REGISTRY\p1_vss4\Users\Forensics\NTUSER.DAT<br>WINDOWS_REGISTRY\p1_vss4\Users\Forensics\AppData\Local\Microsoft\Windows\UsrClass.dat<br>WINDOWS_REGISTRY\p1_vss4\Users\IEUser\NTUSER.DAT<br>WINDOWS_REGISTRY\p1_vss4\Users\IEUser\NTUSER.DAT                                                                                                    | (2) User hives<br>: NTUSER.DAT & UsrClass.dat                                                                                                    |
| WINDOWS_REGISTRY\p1_vss4\Windows\System32\config\EOD-Template<br>WINDOWS_REGISTRY\p1_vss4\Windows\System32\config\EOD-Template<br>WINDOWS_REGISTRY\p1_vss4\Windows\System32\config\EOMPONENTS<br>WINDOWS_REGISTRY\p1_vss4\Windows\System32\config\SECURITY<br>WINDOWS_REGISTRY\p1_vss4\Windows\System32\config\SECURITY                                                                                                    | (3) System hives<br>: BCD-Template, COMPONENTS,<br>DEFAULT, SAM, SECURITY,<br>SOFTWARE, SYSTEM                                                                                                    |
| WINDOWS_REGISTRY\p1_vss4\Windows\System32\config\SOFTWARE<br>WINDOWS_REGISTRY\p1_vss4\Windows\System32\config\SYSTEM<br>WINDOWS_REGISTRY\p1_vss4\Windows\System32\config\RegBack\COMPONENTS<br>WINDOWS_REGISTRY\p1_vss4\Windows\System32\config\RegBack\DEFAULT<br>WINDOWS_REGISTRY\p1_vss4\Windows\System32\config\RegBack\SAM<br>WINDOWS_REGISTRY\p1_vss4\Windows\System32\config\RegBack\SCFCURTY                                                                                                    | (4) System hives (backup)<br>: COMPNENTS, DEFAULT, SAM,<br>SECURITY, SOFTWARE, SYSTEM                                                                                                    |
| WINDOWS_REGISTRY\p1_vss4\Windows\System32\config\RegBack\SOFTWARE<br>WINDOWS_REGISTRY\p1_vss4\Windows\System32\config\RegBack\SYSTEM<br>WINDOWS_REGISTRY\p1_vss4\Windows\System32\SMI\Store\Machine\SCHEMA.DAT                                                                                                    | (5) ETC<br>: SCHEMA.DAT                                                                                                    |

### Table 20. File list of system-generated Windows registry data from Windows 7

| Directory tree and files                                                                                                    | Description                                   |
|----------------------------------------------------------------------------------------------------|-----------------------------------------------|
| [2016-11-03_09.09.37]_Win_7_IE09_(CFReDS)\                                                                                                    | Root directory                                |
| (2016-11-03_09.09.37)_Actions.csv                                                                                                    | An action log file                            |
| (E_0001)_(A_0022)_(2016-11-03_09.14.01)~(2016-11-03_09.14.22)_Events.csv                                                                                                    | Event log files (total 409) created           |
| <br>(E_0409)_(A_2107)_(2016-11-05_11.49.27)~(2016-11-03_11.49.33)_Events.csv                                                                                                    | by Procmon.exe                                |
| last_progress_log.txt                                                                                                    | A progress log file (for debugging)           |
| Win_7_IE09_(CFReDS).webm                                                                                                    | Recorded video files (total 7)                |
| <br>Win_7_IE09_(CFReDS)-2016-11-03T15-44-36-396131200Z.webm                                                                                                    |                                               |
| WINDOWS_REGISTRY\p1\Boot\BCD                                                                                                    | [Boot & System Partition]                     |
| WINDOWS_REGISTRY\p2\Users\CFReDS\WINDER.DAT<br>WINDOWS_REGISTRY\p2\Users\CFREDS\AppData\Local\Microsoft\Windows\UsrClass.dat<br>WINDOWS_REGISTRY\p2\Users\CFTT\MTUSER.DAT<br>WINDOWS_REGISTRY\p2\Users\CFTT\AppData\Local\Microsoft\Windows\UsrClass.dat<br>WINDOWS_REGISTRY\p2\Users\CFTT\AppData\Local\Microsoft\Windows\UsrClass.dat | (1) Boot Configuration Data<br>: BCD          |
| WINDOWS_REGISTRY\p2\Users\Forensics\NTUSER.DAT<br>WINDOWS_REGISTRY\p2\Users\Forensics\AppData\Local\Microsoft\Windows\UsrClass.dat<br>WINDOWS_REGISTRY\p2\Users\IEUser\NTUSER.DAT                                                                                                    | (2) User hives<br>: NTUSER.DAT & UsrClass.dat |
| WINDOWS_REGISTRY\p2\Users\IEUser\AppData\Local\Microsoft\Windows\UsrClass.dat<br>WINDOWS_REGISTRY\p2\Windows\System32\config\BCD-Template<br>WINDOWS_REGISTRY\p2\Windows\System32\config\COMPONENTS                                                                                                    | (3) System hives                              |

| WINDOWS_REGISTRY\p2\Windows\System32\config\DEFAULT<br>WINDOWS_REGISTRY\p2\Windows\System32\config\SAM<br>WINDOWS_REGISTRY\p2\Windows\System32\config\SECURITY<br>WINDOWS_REGISTRY\p2\Windows\System32\config\SOFTWARE<br>WINDOWS_REGISTRY\p2\Windows\System32\config\SYSTEM                                                                                                    | : BCD-Template, COMPONENTS,<br>DEFAULT, SAM, SECURITY,<br>SOFTWARE, SYSTEM                                                                                                    |
|----------------------------------------------------------------------------------------------------|----------------------------------------------------------------------------------------------------|
| WINDOWS_REGISTRY\p2\WINDOWS\System32\SM1\store\Machine\SLHEMA.DAT<br>WINDOWS_REGISTRY\p2\System Volume Information\Syscache.hve                                                                                                    | (4) ETC<br>: Syscache.hve, SCHEMA.DAT                                                                                                    |
| WINDOWS_REGISTRY\p2_vss1\Users\CFReDS\NTUSER.DAT<br>WINDOWS_REGISTRY\p2_vss1\Users\CFReDS\AppData\Local\Microsoft\Windows\UsrClass.dat<br>WINDOWS_PEGISTRY\p2_vcs1\Users\CFTINTUSE_DAT                                                                                                    | [Volume Shadow Copy 1]                                                                                                    |
| WINDOWS_REGISTRY\p2_vss1\Users\CFTT\AppData\Local\Microsoft\Windows\UsrClass.dat<br>WINDOWS_REGISTRY\p2_vss1\Users\Default\NTUSER_DAT                                                                                                    | <ul><li>(1) User hives</li><li>: NTUSER.DAT &amp; UsrClass.dat</li></ul>                                                                                                    |
| WINDOWS_REGISIRY\p2_vss1\Users\Forensics\ADAT<br>WINDOWS_REGISTRY\p2_vss1\Users\Forensics\AppData\Local\Microsoft\Windows\UsrClass.dat<br>WINDOWS_REGISTRY\p2_vss1\Users\IEUser\AppData\Local\Microsoft\Windows\UsrClass.dat<br>WINDOWS_REGISTRY\p2_vss1\Windows\System32\config\BCD-Template<br>WINDOWS_REGISTRY\p2_vss1\Windows\System32\config\COMPONENTS<br>WINDOWS_REGISTRY\p2_vss1\Windows\System32\config\DEFAULT<br>WINDOWS_REGISTRY\p2_vss1\Windows\System32\config\SAM<br>WINDOWS_REGISTRY\p2_vss1\Windows\System32\config\SECURITY<br>WINDOWS_REGISTRY\p2_vss1\Windows\System32\config\SECURITY<br>WINDOWS_REGISTRY\p2_vss1\Windows\System32\config\SECURITY<br>WINDOWS_REGISTRY\p2_vss1\Windows\System32\config\SECURITY<br>WINDOWS_REGISTRY\p2_vss1\Windows\System32\config\SECURITY | <ul> <li>(2) System hives</li> <li>: BCD-Template, COMPONENTS,<br/>DEFAULT, SAM, SECURITY,<br/>SOFTWARE, SYSTEM</li> <li>(3) ETC</li> <li>: Syscache.hve, SCHEMA.DAT</li> </ul> |
| WINDOWS_REGISTRY\p2_vss1\Windows\System32\Config\SYSTEM<br>WINDOWS_REGISTRY\p2_vss1\Windows\System32\SMI\Store\Machine\SCHEMA.DAT<br>WINDOWS_REGISTRY\p2_vss1\System Volume Information\Syscache.hve                                                                                                    |                                                                                                    |
| WINDOWS_REGISTRY\p2_vss2\Users\CFReDS\NTUSER.DAT<br>WINDOWS_REGISTRY\p2_vss2\Users\CFReDS\AppData\Local\Microsoft\Windows\UsrClass.dat                                                                                                    | [Volume Shadow Copy 2]                                                                                                    |
| WINDOWS_REGISTRY\p2_vss2\Users\CFTT\MTUSER.DAT<br>WINDOWS_REGISTRY\p2_vss2\Users\CFTT\AppData\Local\Microsoft\Windows\UsrClass.dat<br>WINDOWS_REGISTRY\p2_vss2\Users\Default\NTUSER.DAT<br>WINDOWS_REGISTRY\p2_vss2\Users\Eprensics\NTUSER_DAT                                                                                                    | (1) User hives<br>: NTUSER.DAT & UsrClass.dat                                                                                                    |
| WINDOWS_REGISTRY\p2_vss2\Users\Forensics\AppData\Local\Microsoft\Windows\UsrClass.dat<br>WINDOWS_REGISTRY\p2_vss2\Users\IEUser\NTUSER.DAT<br>WINDOWS_REGISTRY\p2_vss2\Users\IEUser\AppData\Local\Microsoft\Windows\UsrClass.dat<br>WINDOWS_REGISTRY\p2_vss2\Windows\System32\config\ECD-Template<br>WINDOWS_REGISTRY\p2_vss2\Windows\System32\config\ECD-Template<br>WINDOWS_REGISTRY\p2_vss2\Windows\System32\config\ECDMPONENTS<br>WINDOWS_REGISTRY\p2_vss2\Windows\System32\config\ECDMPONENTS                                                                                                    | (2) System hives<br>: BCD-Template, COMPONENTS,<br>DEFAULT, SAM, SECURITY,<br>SOFTWARE, SYSTEM                                                                                  |
| WINDOWS_REGISTRY\p2_vss2\Windows\System32\config\SQU<br>WINDOWS_REGISTRY\p2_vss2\Windows\System32\config\SQU<br>WINDOWS_REGISTRY\p2_vss2\Windows\System32\config\SQU<br>WINDOWS_REGISTRY\p2_vss2\Windows\System32\config\SQU<br>WINDOWS_REGISTRY\p2_vss2\Windows\System32\config\SYSTEM<br>WINDOWS_REGISTRY\p2_vss2\Windows\System32\SMI\Store\Machine\SCHEMA.DAT<br>WINDOWS_REGISTRY\p2_vss2\System Volume Information\Syscache.hve                                                                                                    | (3) ETC<br>: Syscache.hve, SCHEMA.DAT                                                                                                    |
| WINDOWS_REGISTRY\p2_vss3\Users\CFReDS\NTUSER.DAT                                                                                                    | [Volume Shadow Copy 3]                                                                                                    |
| WINDOWS_REGISTRY\p2_vss3\Users\CFTT\NTUSER.DAT<br>WINDOWS_REGISTRY\p2_vss3\Users\CFTT\AppData\Local\Microsoft\Windows\UsrClass.dat<br>WINDOWS_REGISTRY\p2_vss3\Users\Default\NTUSER.DAT<br>WINDOWS_REGISTRY\p2_vss3\Users\Default\NTUSER.DAT                                                                                                    | (1) User hives<br>: NTUSER.DAT & UsrClass.dat                                                                                                    |
| WINDOWS_REGISTRY\p2_vss3\Users\Forensics\AppData\Local\Microsoft\Windows\UsrClass.dat<br>WINDOWS_REGISTRY\p2_vss3\Users\FEUser\NTUSER.DAT<br>WINDOWS_REGISTRY\p2_vss3\Users\IEUser\AppData\Local\Microsoft\Windows\UsrClass.dat<br>WINDOWS_REGISTRY\p2_vss3\Windows\System32\config\ECD-Template<br>WINDOWS_REGISTRY\p2_vss3\Windows\System32\config\ECD-Template<br>WINDOWS_REGISTRY\p2_vss3\Windows\System32\config\ECDMPONENTS<br>WINDOWS_REGISTRY\p2_vss3\Windows\System32\config\ECDMPONENTS                                                                                                    | (2) System hives<br>: BCD-Template, COMPONENTS,<br>DEFAULT, SAM, SECURITY,<br>SOFTWARE, SYSTEM                                                                                  |
| WINDOWS_REGISTRY\p2_vss3\Windows\System32\config\SQURTY<br>WINDOWS_REGISTRY\p2_vss3\Windows\System32\config\SQURTY<br>WINDOWS_REGISTRY\p2_vss3\Windows\System32\config\SQUTWARE<br>WINDOWS_REGISTRY\p2_vss3\Windows\System32\config\SYSTEM<br>WINDOWS_REGISTRY\p2_vss3\Windows\System32\SWI\Store\Machine\SCHEMA.DAT<br>WINDOWS_REGISTRY\p2_vss3\System Volume Information\Syscache.hve                                                                                                    | (3) ETC<br>:Syscache.hve, SCHEMA.DAT                                                                                                    |
| WINDOWS_REGISTRY\p2_vss4\Users\CFReDS\NTUSER.DAT<br>WINDOWS_REGISTRY\p2_vss4\Users\CFReDS\AppData\Local\Microsoft\Windows\UsrClass.dat                                                                                                    | [Volume Shadow Copy 4]                                                                                                    |
| WINDOWS_REGISTRY\p2_vss4\Users\CFTT\NTUSER.DAT<br>WINDOWS_REGISTRY\p2_vss4\Users\CFTT\AppData\Local\Microsoft\Windows\UsrClass.dat<br>WINDOWS_REGISTRY\p2_vss4\Users\Default\NTUSER.DAT                                                                                                    | (1) User hives<br>: NTUSER.DAT & UsrClass.dat                                                                                                    |
| WINDOWS_REGISTRY\p2_vss4\Users\Forensics\NTUSER.DAT<br>WINDOWS_REGISTRY\p2_vss4\Users\Forensics\AppData\Local\Microsoft\Windows\UsrClass.dat<br>WINDOWS_REGISTRY\p2_vss4\Users\IEUser\NTUSER.DAT<br>WINDOWS_REGISTRY\p2_vss4\Users\IEUser\AppData\Local\Microsoft\Windows\UsrClass.dat<br>WINDOWS_REGISTRY\p2_vss4\Windows\System32\config\BCD-Template<br>WINDOWS_REGISTRY\p2_vss4\Windows\System32\config\COMPONENTS<br>WINDOWS_REGISTRY\p2_vss4\Windows\System32\config\COMPONENTS                                                                                                    | (2) System hives<br>: BCD-Template, COMPONENTS,<br>DEFAULT, SAM, SECURITY,<br>SOFTWARE, SYSTEM                                                                                  |
| WINDOWS_REGISTRY\p2_vss4\Windows\System32\config\SM<br>WINDOWS_REGISTRY\p2_vss4\Windows\System32\config\SECURITY<br>WINDOWS_REGISTRY\p2_vss4\Windows\System32\config\SECURITY<br>WINDOWS_REGISTRY\p2_vss4\Windows\System32\config\SYSTEM<br>WINDOWS_REGISTRY\p2_vss4\Windows\System32\config\SYSTEM<br>WINDOWS_REGISTRY\p2_vss4\Windows\System32\SMI\Store\Machine\SCHEMA.DAT                                                                                                    | (3) ETC<br>: Syscache.hve, SCHEMA.DAT                                                                                                    |
| WINDOWS_REGISIRY\P2_VSS4\System Volume Information\Syscache.hve                                                                                                    |                                                                                                    |

#### Table 21. File list of system-generated Windows registry data from Windows 8

| Directory tree and files                   | Description        |
|--------------------------------------------|--------------------|
| [2016-11-06_20.44.11]_Win_8_IE10_(CFReDS)\ | Root directory     |
| (2016-11-06_20.44.11)_Actions.csv          | An action log file |

| (E_0001)_(A_0030)_(2016-11-06_20.52.06)~(2016-11-06_20.52.34)_Events.csv                                                                     | Event log files (total 416) created            |  |  |
|----------------------------------------------------------------------------------------------------|------------------------------------------------|--|--|
| <br>(E_0416)_(A_2345)_(2016-11-09_00.00.02)~(2016-11-07_00.00.08)_Events.csv by Procmon.exe                                                  |                                                |  |  |
| last_progress_log.txt A progress log file (fo                                                                                                |                                                |  |  |
| Win_8_IE10_(CFReDS).webm                                                                                                    | Recorded video files (total 7)                 |  |  |
| <br>Win_8_IE10_(CFReDS)-2016-11-07T04-55-33-540922800Z.webm                                                                                  |                                                |  |  |
| WINDOWS_REGISTRY\p1\Boot\BCD                                                                                                    | [Boot & System Partition]                      |  |  |
| WINDOWS_REGISTRY\p2\USers\CFReDS\MIDSER.DAT<br>WINDOWS_REGISTRY\p2\Users\CFReDS\AppData\Local\Microsoft\Windows\UsrClass.dat                 | (1) Boot Configuration Data                    |  |  |
| WINDOWS_REGISTRY\p2\Users\CFTT\NTUSER.DAT<br>WINDOWS_REGISTRY\p2\Users\CFTT\AppData\Local\Microsoft\Windows\UsrClass.dat                     | : BCD                                          |  |  |
| WINDOWS_REGISTRY\p2\Users\cfttu_000\NTUSER.DAT                                                                                               |                                                |  |  |
| WINDOWS_REGISTRY\p2\Users\Default\NTUSER.DAT                                                                                                 | (2) User nives<br>: NTUSER.DAT & UsrClass.dat  |  |  |
| WINDOWS_REGISTRY\p2\Users\Forensics\NTUSER.DAT<br>WINDOWS_REGISTRY\p2\Users\Forensics\AppData\Local\Microsoft\Windows\UsrClass.dat           |                                                |  |  |
| WINDOWS_REGISTRY\p2\Users\IEUser\NTUSER.DAT<br>WINDOWS_REGISTRY\p2\Users\IEUser\AppData\Local\Microsoft\Windows\Useflass_dat                 | (3) System hives                               |  |  |
| WINDOWS_REGISTRY\p2\Windows\AppCompat\Programs\Amcache.hve                                                                                   | COMPONENTS, DEFAULT,                           |  |  |
| WINDOWS_REGISTRY\p2\Windows\System32\config\BBI<br>WINDOWS_REGISTRY\p2\Windows\System32\config\BCD-Template                                  | DRIVERS, ELAM, SAM,                            |  |  |
| WINDOWS_REGISTRY\p2\Windows\System32\config\COMPONENTS                                                                                       | SECURITY, SOFTWARE, SYSTEM                     |  |  |
| WINDOWS_REGISTRY\p2\Windows\System32\config\DEFAULT<br>WINDOWS_REGISTRY\p2\Windows\System32\config\DRIVERS                                   | (4) System hives (backup)                      |  |  |
| WINDOWS_REGISTRY\p2\Windows\System32\config\ELAM                                                                                             | : DEFAULT, SAM, SECURITY,                      |  |  |
| WINDOWS_REGISTRY\p2\WINdows\System32\config\SECURITY<br>WINDOWS_REGISTRY\p2\Windows\System32\config\SECURITY                                 | SOFTWARE, SYSTEM                               |  |  |
| WINDOWS_REGISTRY\p2\Windows\System32\config\SOFTWARE                                                                                         | (5) Application compatibility                  |  |  |
| WINDOWS_REGISTRY\p2\WINDOws\System32\config\RegBack\DEFAULT                                                                                  | : Amcache.hve                                  |  |  |
| WINDOWS_REGISTRY\p2\Windows\System32\config\RegBack\SAM<br>WINDOWS_REGISTRY\p2\Windows\System32\config\RegBack\SECURITY                      |                                                |  |  |
| WINDOWS_REGISTRY\p2\Windows\System32\config\RegBack\SOFTWARE                                                                                 | (6) ETC                                        |  |  |
| WINDOWS_REGISTRY\p2\Windows\System32\con+ig\RegBack\SYSTEM<br>WINDOWS_REGISTRY\p2\Windows\System32\SMI\Store\Machine\SCHEMA.DAT              | : SCHEMA.DAT                                   |  |  |
| WINDOWS_REGISTRY\p2_vss1\Users\CFReDS\NTUSER.DAT                                                                                             | [Volume Shadow Copy 1]                         |  |  |
| WINDOWS_REGISTRY\p2_vss1\Users\CFReDS\AppData\Local\Microsoft\Windows\UsrClass.dat<br>WINDOWS_REGISTRY\p2_vss1\Users\CFTT\NTUSER.DAT         |                                                |  |  |
| WINDOWS_REGISTRY\p2_vss1\Users\CFTT\AppData\Local\Microsoft\Windows\UsrClass.dat                                                             | (1) User hives                                 |  |  |
| WINDOWS_REGISTRY\p2_vss1\Users\cfttu_000\NIUSER.DAI<br>WINDOWS_REGISTRY\p2_vss1\Users\cfttu_000\AppData\Local\Microsoft\Windows\UsrClass.dat | . WIOSEN.DAT & OSICIASS.uat                    |  |  |
| WINDOWS_REGISTRY\p2_vss1\Users\Default\NTUSER.DAT                                                                                            | (2) System hives                               |  |  |
| WINDOWS_REGISTRY\p2_vss1\Users\Forensics\AppData\Local\Microsoft\Windows\UsrClass.dat                                                        | : BBI, BCD-Template,                           |  |  |
| WINDOWS_REGISTRY\p2_vss1\Users\TEUser\NTUSER.DAT<br>WINDOWS_REGISTRY\p2_vss1\Users\TEUser\AppData\uocal\Microsoft\Windows\UseClass_dat       | DRIVERS, ELAM, SAM,                            |  |  |
| WINDOWS_REGISTRY\p2_vss1\Windows\AppCompat\Programs\Amcache.hve                                                                              | SECURITY, SOFTWARE, SYSTEM                     |  |  |
| WINDOWS_REGISTRY\p2_vss1\Windows\System32\con+ig\BBI<br>WINDOWS_REGISTRY\p2_vss1\Windows\System32\config\BCD-Template                        |                                                |  |  |
| WINDOWS_REGISTRY\p2_vss1\Windows\System32\config\COMPONENTS                                                                                  | (3) System nives (backup)                      |  |  |
| WINDOWS_REGISTRY\p2_vss1\WIndows\System32\config\DEFAULT<br>WINDOWS_REGISTRY\p2_vss1\Windows\System32\config\DRIVERS                         | SOFTWARE, SYSTEM                               |  |  |
| WINDOWS_REGISTRY\p2_vss1\Windows\System32\config\ELAM                                                                                        |                                                |  |  |
| WINDOWS_REGISTRY\p2_vss1\Windows\System32\config\SECURITY                                                                                    | (4) Application compatibility                  |  |  |
| WINDOWS_REGISTRY\p2_vss1\Windows\System32\config\SOFTWARE<br>WINDOWS_REGISTRY\p2_vss1\Windows\System32\config\SYSTEM                         | . Anicache.nve                                 |  |  |
| WINDOWS_REGISTRY\p2_vss1\Windows\System32\config\RegBack\DEFAULT                                                                             | (5) ETC                                        |  |  |
| WINDOWS_REGISTRY\p2_vss1\Windows\System32\con†ig\RegBack\SAM<br>WINDOWS_REGISTRY\p2_vss1\Windows\System32\config\RegBack\SECURITY            | : SCHEMA.DAT                                   |  |  |
| WINDOWS_REGISTRY\p2_vss1\Windows\System32\config\RegBack\SOFTWARE                                                                            |                                                |  |  |
| WINDOWS_REGISTRY\p2_vss1\Windows\System32\SMI\Store\Machine\SCHEMA.DAT                                                                       |                                                |  |  |
| WINDOWS_REGISTRY\p2_vss2\Users\CFReDS\NTUSER.DAT                                                                                             | [Volume Shadow Copy 2]                         |  |  |
| winuows_redisiky\p2_vss2\users\crkeus\appuata\local\Microsoft\Windows\Usrclass.dat<br>WINDOWS_REGISTRY\p2_vss2\Users\CFTT\NTUSER.DAT         | (1) Usor biyos                                 |  |  |
| WINDOWS_REGISTRY\p2_vss2\Users\CFTT\AppData\Local\Microsoft\Windows\UsrClass.dat                                                             | : NTUSER.DAT & UsrClass.dat                    |  |  |
| WINDOWS_REGISTRY\p2_vss2\Users\cfttu_000\AppData\Local\Microsoft\Windows\UserClass.dat                                                       |                                                |  |  |
| WINDOWS_REGISTRY\p2_vss2\Users\Default\NTUSER.DAT<br>WINDOWS_REGISTRY\p2_vss2\Users\Forensics\NTUSER.DAT                                     | (2) System hives                               |  |  |
| WINDOWS_REGISTRY\p2_vs2\Users\Forensics\AppData\Local\Microsoft\Windows\UsrClass.dat                                                         | COMPONENTS DEFAULT                             |  |  |
| WINDOWS_REGISTRY\p2_vss2\Users\IEUser\NIUSER.DAI<br>WINDOWS_REGISTRY\p2_vss2\Users\IEUser\AppData\Local\Microsoft\Windows\UsrClass.dat       | DRIVERS, ELAM, SAM,                            |  |  |
| WINDOWS_REGISTRY\p2_vss2\Windows\AppCompat\Programs\Amcache.hve                                                                              | SECURITY, SOFTWARE, SYSTEM                     |  |  |
| WINDOWS_REGISTRY\p2_vss2\Windows\System32\config\BCD-Template                                                                                | (3) System hives (backup)                      |  |  |
| WINDOWS_REGISTRY\p2_vss2\Windows\System32\config\COMPONENTS<br>WINDOWS_REGISTRY\p2_vss2\Windows\System32\config\DFFAUUT                      | : DEFAULT, SAM, SECURITY,                      |  |  |
| WINDOWS_REGISTRY\p2_vss2\Windows\System32\config\DRIVERS                                                                                     | SOFTWARE, SYSTEM                               |  |  |
| WINDOWS_REGISTRY\p2_vss2\Windows\System32\config\ELAM<br>WINDOWS_REGISTRY\p2_vss2\Windows\System32\config\SAM                                | (A) Application competibility                  |  |  |
| WINDOWS_REGISTRY\p2_vss2\Windows\System32\config\SECURITY                                                                                    | (4) Application compatibility<br>: Amcache.hve |  |  |
| winuows_kEGISTRY\p2_vss2\windows\System32\config\SUFIWARE<br>WINDOWS_REGISTRY\p2_vss2\Windows\System32\config\SYSTEM                         |                                                |  |  |
| WINDOWS_REGISTRY/p2_vss2\Windows\System32\config\RegBack\DEFAULT                                                                             | (5) ETC                                        |  |  |
| WINDOWS_REGISTRY\p2_vss2\Windows\system32\config\RegBack\SECURITY                                                                            | : SCHEMA.DAT                                   |  |  |

Last Saved 2018-06-05

NIST CFReDS Windows Registry

| WINDOWS_REGISTRY\p2_vss2\Windows\System32\config\RegBack\SOFTWARE<br>WINDOWS_REGISTRY\p2_vss2\Windows\System32\config\RegBack\SYSTEM<br>WINDOWS_REGISTRY\p2_vss2\Windows\System32\SMI\Store\Machine\SCHEMA.DAT                                                                                                    |                                                                                                    |
|----------------------------------------------------------------------------------------------------|----------------------------------------------------------------------------------------------------|
| <pre>WINDOWS_REGISTRY\p2_vss3\Users\CFReDS\VIVSER.DAT<br/>WINDOWS_REGISTRY\p2_vss3\Users\CFReDS\VIVSER.DAT<br/>WINDOWS_REGISTRY\p2_vss3\Users\CFReDS\VIVSER.DAT<br/>WINDOWS_REGISTRY\p2_vss3\Users\CFREDS\AppData\Local\Microsoft\Windows\UsrClass.dat<br/>WINDOWS_REGISTRY\p2_vss3\Users\CFT\VIVSER.DAT<br/>WINDOWS_REGISTRY\p2_vss3\Users\CFT\VIVSER.DAT<br/>WINDOWS_REGISTRY\p2_vss3\Users\CFT\U000\VIVSER.DAT<br/>WINDOWS_REGISTRY\p2_vss3\Users\CFTL\0000\VIVSER.DAT<br/>WINDOWS_REGISTRY\p2_vss3\Users\CFTL\0000\VIVSER.DAT<br/>WINDOWS_REGISTRY\p2_vss3\Users\CFTLU_000\VIVSER.DAT<br/>WINDOWS_REGISTRY\p2_vss3\Users\Forensics\VIVSER.DAT<br/>WINDOWS_REGISTRY\p2_vss3\Users\Forensics\VIVSER.DAT<br/>WINDOWS_REGISTRY\p2_vss3\Users\Forensics\VIVSER.DAT<br/>WINDOWS_REGISTRY\p2_vss3\Users\Forensics\VIVSER.DAT<br/>WINDOWS_REGISTRY\p2_vss3\Users\Forensics\VIVSER.DAT<br/>WINDOWS_REGISTRY\p2_vss3\Users\Forensics\AppData\Local\Microsoft\Windows\UsrClass.dat<br/>WINDOWS_REGISTRY\p2_vss3\Users\Forensics\AppData\Local\Microsoft\Windows\UsrClass.dat<br/>WINDOWS_REGISTRY\p2_vss3\Users\FUEVser\AppData\Local\Microsoft\Windows\UsrClass.dat<br/>WINDOWS_REGISTRY\p2_vss3\Windows\System32\config\BEI<br/>WINDOWS_REGISTRY\p2_vss3\Windows\System32\config\BEI<br/>WINDOWS_REGISTRY\p2_vss3\Windows\System32\config\BEI<br/>WINDOWS_REGISTRY\p2_vss3\Windows\System32\config\CMPONENTS<br/>WINDOWS_REGISTRY\p2_vss3\Windows\System32\config\DRIVERS<br/>WINDOWS_REGISTRY\p2_vss3\Windows\System32\config\SECURITY<br/>WINDOWS_REGISTRY\p2_vss3\Windows\System32\config\SECURITY<br/>WINDOWS_REGISTRY\p2_vs3\Windows\System32\config\SECURITY<br/>WINDOWS_REGISTRY\p2_vs3\Windows\System32\config\SECURITY<br/>WINDOWS_REGISTRY\p2_vs3\Windows\System32\config\SECURITY<br/>WINDOWS_REGISTRY\p2_vs3\Windows\System32\config\SECURITY<br/>WINDOWS_REGISTRY\p2_vs3\Windows\System32\config\SECURITY<br/>WINDOWS_REGISTRY\p2_vs3\Windows\System32\config\SECURITY<br/>WINDOWS_REGISTRY\p2_vs3\Windows\System32\config\RegBack\SECURITY<br/>WINDOWS_REGISTRY\p2_vs3\Windows\System32\config\RegBack\SAM<br/>WINDOWS_REGISTRY\p2_vs3\Windows\System32\config\RegBack\SECURITY<br/>WINDOWS_REGISTRY\p2_vs3\Windows\System32\config\RegBack\SECURITY<br/>WINDOWS_</pre> | [Volume Shadow Copy 3]<br>(1) User hives<br>: NTUSER.DAT & UsrClass.dat<br>(2) System hives<br>: BBI, BCD-Template,<br>COMPONENTS, DEFAULT,<br>DRIVERS, ELAM, SAM,<br>SECURITY, SOFTWARE, SYSTEM<br>(3) System hives (backup)<br>: DEFAULT, SAM, SECURITY,<br>SOFTWARE, SYSTEM<br>(4) Application compatibility<br>: Amcache.hve<br>(5) ETC<br>: SCHEMA.DAT |
| WINDOWS_REGISTRY\p2_vss3\Windows\System32\config\RegBack\SYSTEM<br>WINDOWS_REGISTRY\p2_vss3\Windows\System32\SMI\Store\Machine\SCHEMA.DAT                                                                                                    |                                                                                                    |

### Table 22. File list of system-generated Windows registry data from Windows 8.1

| Directory tree and files                                                                                                    | Description                                                                                                    |
|----------------------------------------------------------------------------------------------------|----------------------------------------------------------------------------------------------------|
| [2016-11-11_19.46.22]_Win81_IE11_(CFReDS)\                                                                                                    | Root directory                                                                                                    |
| (2016-11-11_19.46.22)_Actions.csv                                                                                                    | An action log file                                                                                                    |
| (E_0001)_(A_0027)_(2016-11-11_19.50.46)~(2016-11-11_19.51.19)_Events.csv                                                                                                    | Event log files (total 433) created                                                                                   |
| <br>(E_0433)_(A_2505)_(2016-11-13_23.23.05)~(2016-11-11_23.23.11)_Events.csv                                                                                                    | by Procmon.exe                                                                                                    |
| last_progress_log.txt                                                                                                    | A progress log file (for debugging)                                                                                   |
| Win81_IE11_(CFReDS).webm                                                                                                    | Recorded video files (total 7)                                                                                        |
| <br>Win81_IE11_(CFReDS)-2016-11-12T04-17-55-756925800Z.webm                                                                                                    |                                                                                                    |
| WINDOWS_REGISTRY/p1/Boot/BCD                                                                                                    | [Boot & System Partition]                                                                                             |
| WINDUWS_REGISTRY\p2\Users\CFREDS\WIUSER.DAT<br>WINDUWS_REGISTRY\p2\Users\CFREDS\AppData\Local\Microsoft\Windows\UsrClass.dat<br>WINDUWS_REGISTRY\p2\Users\CFTT\NTUSER.DAT<br>WINDUWS_REGISTRY\p2\Users\cFTT\AppData\Local\Microsoft\Windows\UsrClass.dat<br>WINDUWS_REGISTRY\p2\Users\cftT\AppData\Local\Microsoft\Windows\UsrClass.dat                                                                                                    | (1) Boot Configuration Data<br>: BCD                                                                                  |
| WINDOWS_REGISTRY\p2\Users\cfttu_000\AppData\Local\Microsoft\Windows\UsrClass.dat<br>WINDOWS_REGISTRY\p2\Users\Default\NTUSER.DAT<br>WINDOWS_REGISTRY\p2\Users\Forensics\NTUSER.DAT                                                                                                    | (2) User hives<br>: NTUSER.DAT & UsrClass.dat                                                                         |
| WINDOWS_REGISTRY\p2\Users\Forensics\AppData\Local\Microsoft\Windows\UsrClass.dat<br>WINDOWS_REGISTRY\p2\Users\IEUser\AppData\Local\Microsoft\Windows\UsrClass.dat<br>WINDOWS_REGISTRY\p2\Windows\AppCompat\Programs\Amcache.hve<br>WINDOWS_REGISTRY\p2\Windows\System32\config\BDI<br>WINDOWS_REGISTRY\p2\Windows\System32\config\BDFAUL<br>WINDOWS_REGISTRY\p2\Windows\System32\config\CDMPONENTS<br>WINDOWS_REGISTRY\p2\Windows\System32\config\DEFAULT | (3) System hives<br>: BBI, BCD-Template,<br>COMPONENTS, DEFAULT,<br>DRIVERS, ELAM, SAM,<br>SECURITY, SOFTWARE, SYSTEM |
| WINDOWS_REGISTRY\p2\Windows\System32\config\DRIVERS<br>WINDOWS_REGISTRY\p2\Windows\System32\config\ELAM<br>WINDOWS_REGISTRY\p2\Windows\System32\config\SAM<br>WINDOWS_REGISTRY\p2\Windows\System32\config\SECURITY<br>WINDOWS_REGISTRY\p2\Windows\System32\config\SOCTWARE                                                                                                    | (4) System hives (backup)<br>: DEFAULT, SAM, SECURITY,<br>SOFTWARE, SYSTEM                                            |
| WINDOWS_REGISTRY\p2\Windows\System32\config\SYSTEM<br>WINDOWS_REGISTRY\p2\Windows\System32\config\SYSTEM<br>WINDOWS_REGISTRY\p2\Windows\System32\config\RegBack\DEFAULT<br>WINDOWS_REGISTRY\p2\Windows\System32\config\RegBack\SAM<br>WINDOWS_REGISTRY\p2\Windows\System32\config\RegBack\SCURITY<br>WINDOWS_REGISTRY\p2\Windows\System32\config\RegBack\SCURITY                                                                                          | <ul><li>(5) Application compatibility</li><li>: Amcache.hve</li><li>(6) ETC</li></ul>                                 |
| WINDOWS_REGISTRY\p2\Windows\System32\config\RegBack\SYSTEM<br>WINDOWS_REGISTRY\p2\Windows\System32\SMI\Store\Machine\SCHEMA.DAT                                                                                                    | : SCHEMA.DAT                                                                                                    |
| WINDOWS_REGISTRY\p2_vss1\Users\CFReDS\NTUSER.DAT<br>WINDOWS_REGISTRY\p2_vss1\Users\CFReDS\AppData\Local\Microsoft\Windows\UsrClass.dat                                                                                                    | [Volume Shadow Copy 1]                                                                                                |
| WINDOWS_REGISTRY\p2_vss1\Users\CFTT\NTUSER.DAT<br>WINDOWS_REGISTRY\p2_vss1\Users\CFTT\AppData\Local\Microsoft\Windows\UsrClass.dat<br>WINDOWS_REGISTRY\p2_vss1\Users\cfttu_000\NTUSER.DAT<br>WINDOWS_REGISTRY\p2_vss1\Users\cfttu_000\AppData\Local\Microsoft\Windows\UsrClass.dat                                                                                                    | (1) User hives<br>: NTUSER.DAT & UsrClass.dat                                                                         |
| WINDOWS_REGISTRY\p2_vss1\Users\Default\NTUSER.DAT<br>WINDOWS_REGISTRY\p2_vss1\Users\Forensics\NTUSER.DAT<br>WINDOWS_REGISTRY\p2_vss1\Users\Forensics\AppData\Local\Microsoft\Windows\UsrClass.dat<br>WINDOWS_REGISTRY\p2_vss1\Users\IEUser\NTUSER.DAT<br>WINDOWS_REGISTRY\p2_vss1\Users\IEUser\AppData\Local\Microsoft\Windows\UsrClass.dat<br>WINDOWS_REGISTRY\p2_vss1\Users\IEUser\AppData\Local\Microsoft\Windows\UsrClass.dat                         | (2) System hives<br>: BBI, BCD-Template,<br>COMPONENTS, DEFAULT,<br>DRIVERS, ELAM, SAM,<br>SECURITY, SOFTWARE, SYSTEM |

| WINDOWS_REGISTRY\p2_vss1\Windows\System32\config\BBI<br>WINDOWS_REGISTRY\p2_vss1\Windows\System32\config\BCD-Template<br>WINDOWS_REGISTRY\p2_vss1\Windows\System32\config\COMPONENTS<br>WINDOWS_REGISTRY\p2_vss1\Windows\System32\config\DEFAULT<br>WINDOWS_REGISTRY\p2_vss1\Windows\System32\config\DEFAULT<br>WINDOWS_REGISTRY\p2_vss1\Windows\System32\config\SAM<br>WINDOWS_REGISTRY\p2_vss1\Windows\System32\config\SECURITY<br>WINDOWS_REGISTRY\p2_vss1\Windows\System32\config\SECURITY<br>WINDOWS_REGISTRY\p2_vss1\Windows\System32\config\SECURITY<br>WINDOWS_REGISTRY\p2_vss1\Windows\System32\config\SECURITY<br>WINDOWS_REGISTRY\p2_vss1\Windows\System32\config\SYTEMARE<br>WINDOWS_REGISTRY\p2_vss1\Windows\System32\config\SYTEM | <ul> <li>(3) System hives (backup)</li> <li>DEFAULT, SAM, SECURITY,<br/>SOFTWARE, SYSTEM</li> <li>(4) Application compatibility</li> <li>: Amcache.hve</li> </ul> |
|----------------------------------------------------------------------------------------------------|----------------------------------------------------------------------------------------------------|
| WINDOWS_REGISTRY\p2_vss1\Windows\System32\config\RegBack\DEFAULT                                                                                                    | (5) ETC                                                                                                    |
| WINDOWS_REGISTRY\p2_vss1\Windows\System32\config\RegBack\SAM                                                                                                    | : SCHEMA.DAT                                                                                                    |
| WINDOWS_REGISTRY\p2_vss1\Windows\System32\config\RegBack\SECURITY                                                                                                    |                                                                                                    |
| WINDOWS_REGISTRY\p2_vss1\Windows\System32\config\RegBack\SOFTWARE                                                                                                    |                                                                                                    |
| WINDOWS_REGISIRY\p2_vssl\Windows\system32\contg\RegBack\syslem<br>WINDOWS_REGISIRY\p2_vssl\Windows\system32\contg\RegBack\syslem                                                                                                    |                                                                                                    |
|                                                                                                    |                                                                                                    |
| WINDUWS_REGISIRY\p2_vs2\Users\LFReD\NUUSEN.DAI<br>WINDUWS_REGISTRY\p2_vs2\Users\LFReD\NupData\Local\Microsoft\Windows\Userlass_dat                                                                                                    | [Volume Shadow Copy 2]                                                                                                    |
| WINDOWS REGISTRY b2 vs2\users\cft\NtUSER.DAT                                                                                                    |                                                                                                    |
| ${\tt WINDOWS\_REGISTRY\p2\_vss2\Users\CFTT\AppData\Local\Microsoft\Windows\UsrClass.dat}$                                                                                                    | (1) User hives                                                                                                    |
| WINDOWS_REGISTRY\p2_vss2\Users\cfttu_000\NTUSER.DAT                                                                                                    | : NTUSER.DAT & UsrClass.dat                                                                                                    |
| WINDOWS_REGISTRY\p2_vss2\Users\cfttu_000\AppData\Local\Microsoft\Windows\UsrClass.dat                                                                                                    |                                                                                                    |
| WINDOWS_REGISIRY\p2_vs2\Users\Default\NIUSER_DAT                                                                                                    | (2) System hives                                                                                                    |
| WINDOWS_REGISTRY/b2_vs2/Users/Forensics/windsch.ba/<br>WINDOWS_REGISTRY/b2_vs2/Users/Forensics/AppData/Local/Microsoft/Windows/UsrClass.dat                                                                                                    | : BBI, BCD-Template,                                                                                                    |
| WINDOWS_REGISTRY\p2_vss2\Users\IEUser\NTUSER.DAT                                                                                                    | COMPONENTS, DEFAULT,                                                                                                    |
| WINDOWS_REGISTRY\p2_vss2\Users\IEUser\AppData\Local\Microsoft\Windows\UsrClass.dat                                                                                                    | DRIVERS, ELAM, SAM,                                                                                                    |
| WINDOWS_REGISTRY\p2_vss2\Windows\AppCompat\Programs\Amcache.hve                                                                                                    | SECURITY, SOFTWARE, SYSTEM                                                                                                    |
| WINDUWS_HEGLSIKY\P2_VSS2\WINDUWS\System32\contg\BBL<br>WINDUMS_REGISTRY\p2_vs2\Winduws\System32\contg\BBL                                                                                                    |                                                                                                    |
| WINDOWS_REGISTRY\p2_vs32\windows\system32\config\cOMPONENTS                                                                                                    | (3) System hives (backup)                                                                                                    |
| WINDOWS_REGISTRY\p2_vss2\Windows\System32\config\DEFAULT                                                                                                    | : DEFAULT, SAM, SECURITY,                                                                                                    |
| WINDOWS_REGISTRY\p2_vss2\Windows\System32\config\DRIVERS                                                                                                    | SOFTWARE, SYSTEM                                                                                                    |
| WINDOWS_REGISTRY\p2_vss2\Windows\System32\config\ELAM                                                                                                    |                                                                                                    |
| WINDUWS_HEGLSIKY\P2_VSS2\WINDUWS\System32\contg\sAm<br>WINDUMS_REGISTRY\p2_vs2\Winduws\System32\contg\sAm                                                                                                    | (4) Application compatibility                                                                                                    |
| WINDOWS_REGISTRY/p2_vs32/Windows/system32/config/sD0TMARE                                                                                                    | : Amcache.hve                                                                                                    |
| WINDOWS_REGISTRY\p2_vss2\Windows\System32\config\SYSTEM                                                                                                    |                                                                                                    |
| WINDOWS_REGISTRY\p2_vss2\Windows\System32\config\RegBack\DEFAULT                                                                                                    | (5) ETC                                                                                                    |
| WINDOWS_REGISTRY\p2_vss2\Windows\System32\config\RegBack\SAM                                                                                                    | : SCHEMA.DAT                                                                                                    |
| WINDUWS_REGISIRY\P2_VSS2\WINDUWS\System32\contig\RegBack\SECURIY<br>WINDUMS_REGISIRY\p2_vs2\Winduws\System33\contig\RegBack\SECURIY                                                                                                    |                                                                                                    |
| WINDOWS_REGISTRY\p2_vss2\Windows\System32\config\RegBack\SysTEM                                                                                                    |                                                                                                    |
| WIND0WS_REGISTRY\p2_vss2\Windows\System32\SMI\Store\Machine\SCHEMA.DAT                                                                                                    |                                                                                                    |
| WINDOWS_REGISTRY\p2_vss3\Users\CFReDS\NTUSER.DAT                                                                                                    | [Volume Shadow Copy 3]                                                                                                    |
| WINDOWS_REGISTRY\p2_vss3\Users\CFReDS\AppData\Local\Microsoft\Windows\UsrClass.dat                                                                                                    | ·                                                                                                    |
| WINDOWS_REGISTRY\p2_vs3\Users\CFTT\NTUSER_DAT                                                                                                    | (1) User hives                                                                                                    |
| WINDOWS_REGISIRY\p2_VSS\USERS\CFII\APPDATA\LOCALYHICPOSOTT\WINDOWS\USPCLASS.dat<br>WINDOWS REGISIRY\p2_vss\Users\cfii 000\NIIGER DAT                                                                                                    | : NTUSER.DAT & UsrClass.dat                                                                                                    |
| WINDOWS REGISTRY\p2 vss3\Users\cfttu 000\AppData\Local\Microsoft\Windows\UsrClass.dat                                                                                                    |                                                                                                    |
| WINDOWS_REGISTRY\p2_vs3\Users\Default\NTUSER.DAT                                                                                                    | (2) System hives                                                                                                    |
| WINDOWS_REGISTRY\p2_vss3\Users\Forensics\NTUSER.DAT                                                                                                    | : BBI, BCD-Template,                                                                                                    |
| WINDOWS_REGISIRY\p2_vs3\Users\Forensics\AppData\Local\Microsoft\Windows\UsrClass.dat<br>WINDOWS_REGISTRY\p2_vs3\Users\Filoson\TILSp DAT                                                                                                    | COMPONENTS, DEFAULT,                                                                                                    |
| WINDOWS_REGISTRY\n2_vss3\losets1zEuset\n1ober.bAi<br>WINDOWS_REGISTRY\n2_vss3\losets1zEuset\Anober.bAi                                                                                                    | DRIVERS, ELAM, SAM,                                                                                                    |
| WINDOWS_REGISTRY\p2_vss3\Windows\AppCompat\Programs\Amcache.hve                                                                                                    | SECURITY, SOFTWARE, SYSTEM                                                                                                    |
| WINDOWS_REGISTRY\p2_vss3\Windows\System32\config\BBI                                                                                                    | ,,,                                                                                                    |
| WINDOWS_REGISTRY\p2_vss3\Windows\System32\config\BCD-Template                                                                                                    | (3) System hives (backup)                                                                                                    |
| WINDOWS_REGISIRY\p2_vss\Windows\System32\contg\COMPONENIS                                                                                                    | : DEFAULT, SAM, SECURITY,                                                                                                    |
| WINDOWS_REGISTRY\p2_vs3\Windows\system3\config\DerVal                                                                                                    | SOFTWARE, SYSTEM                                                                                                    |
| WINDOWS_REGISTRY\p2_vss3\Windows\System32\config\ELAM                                                                                                    |                                                                                                    |
| WINDOWS_REGISTRY\p2_vss3\Windows\System32\config\SAM                                                                                                    | (4) Application compatibility                                                                                                    |
| WINDOWS_REGISTRY\p2_vss3\Windows\System32\config\SECURITY                                                                                                    | : Amcache.hve                                                                                                    |
| WINDUWS_KEGISIKY\p2_vss3\WIndows\System32\config\SUFTWARE<br>WINDUWS_KEGISIKY\p2_vss3\WIndows\System32\config\SVFTEM                                                                                                    |                                                                                                    |
| WINDOWS_REGISTRY/D2_VSS_WINDOWS\Systems2\config_STSTEF                                                                                                    | (5) FTC                                                                                                    |
| WINDOWS_REGISTRY\p2_vss3\Windows\System32\config\RegBack\SAM                                                                                                    | · SCHEMA DAT                                                                                                    |
| WINDOWS_REGISTRY\p2_vss3\Windows\System32\config\RegBack\SECURITY                                                                                                    |                                                                                                    |
| WINDOWS_REGISTRY\p2_vss3\Windows\System32\config\RegBack\SOFTWARE                                                                                                    |                                                                                                    |
| WINDUWS_REGISTRYNPZ_VSS3\WINDUWS\System32\CONTIg\RegBack\SYSIEM<br>WINDUWS_REGISTRYNPZ_vss3\WINDUws\System32\SMT\Stops\Maching\CYLEM DAT                                                                                                    |                                                                                                    |
| MINDOWS_VEGTS IV. 1/2_V352 (MINDOWS /3)S CENISZ /311 /3COLE (MICHINE /3COLENA.DAI                                                                                                    |                                                                                                    |

### Table 23. File list of system-generated Windows registry data from Windows 10 (10586)

| Directory tree and files                                                     | Description                         |
|------------------------------------------------------------------------------|-------------------------------------|
| [2016-11-12_16.52.41]_Win10_10586_IE11+Edge_(CFReDS)\                        | Root directory                      |
| (2016-11-12_16.52.41)_Actions.csv                                            | An action log file                  |
| (E_0001)_(A_0027)_(2016-11-12_16.57.47)~(2016-11-12_16.58.10)_Events.csv     | Event log files (total 467) created |
| <br>(E_0467)_(A_2763)_(2016-11-14_20.59.50)~(2016-11-14_20.59.57)_Events.csv | by Procmon.exe                      |
| last_progress_log.txt                                                        | A progress log file (for debugging) |
| Win10_10586_IE11+Edge_(CFReDS).webm                                          | Recorded video files (total 7)      |
| <br>Win10_10586_IE11+Edge_(CFReDS)-2016-11-13T01-54-30-009196600Z.webm       |                                     |

| WINDOWS_REGISTRY\p1\Boot\BCD                                                                                                    | [Boot & System Partition]     |
|----------------------------------------------------------------------------------------------------|-------------------------------|
| WINDOWS_REGISTRY\p1\Users\CFReDS\NIUSEK.DAT<br>WINDOWS_REGISTRY\p1\Users\CFReDS\AppData\Local\Microsoft\Windows\UsrClass.dat                     |                               |
| WINDOWS_REGISTRY\p1\Users\CFTT\NTUSER.DAT                                                                                                    | · BCD                         |
| WINDOWS_REGISTRY\p1\Users\CFTT\AppData\Loca1\M1Crosott\W1ndows\UsrClass.dat<br>WINDOWS_REGISTRY\p1\Users\cfttu\NTUSER.DAT                        |                               |
| WINDOWS_REGISTRY\p1\Users\cfttu\AppData\Local\Microsoft\Windows\UsrClass.dat                                                                     | (2) User hives                |
| WINDOWS_REGISTRY\p1\Users\Detault\NIUSER.DAI<br>WINDOWS_REGISTRY\p1\Users\Forensics\NTUSER.DAT                                                   | : NTUSER.DAT & UsrClass.dat   |
| WINDOWS_REGISTRY\p1\Users\Forensics\AppData\Local\Microsoft\Windows\UsrClass.dat                                                                 |                               |
| WINDOWS_REGISTRY\p1\Users\IEUser\NTUSER.DAT<br>WINDOWS_REGISTRY\p1\Users\IEUser\AnnData\Local\Microsoft\Windows\UsrClass.dat                     | (3) System nives              |
| WINDOWS_REGISTRY\p1\Users\sshd_server\NTUSER.DAT                                                                                                 | COMPONENTS, DEFAULT.          |
| WINDOWS_REGISTRY\p1\Users\sshd_server\AppData\Local\Microsoft\Windows\UsrClass.dat                                                               | DRIVERS, ELAM, SAM,           |
| WINDOWS_REGISTRY\p1\WINDOws\Spstem32\config\BBI                                                                                                  | SECURITY, SOFTWARE, SYSTEM    |
| WINDOWS_REGISTRY\p1\Windows\System32\config\BCD-Template                                                                                         |                               |
| WINDUWS_REGISIKY\p1\wIndows\ystem32\contg\U0MPUNENIS<br>WINDUWS_REGISIRY\p1\wIndows\ystem32\contg\U0MPUNENIS                                     | (4) Application compatibility |
| WINDOWS_REGISTRY\p1\Windows\System32\config\DRIVERS                                                                                              | : Amcache.nve                 |
| WINDOWS_REGISTRY\p1\Windows\System32\config\ELAM<br>WINDOWS_REGISTRY\p1\Windows\System32\config\ELAM                                             | (5) ETC                       |
| WINDOWS_REGISTRY\p1\Windows\System32\config\SECURITY                                                                                             | : SCHEMA.DAT                  |
| WINDOWS_REGISTRY\p1\Windows\System32\config\SOFTWARE                                                                                             |                               |
| WINDOWS_REGISTRY\p1\Windows\System32\SMI\Store\Machine\SCHEMA.DAT                                                                                |                               |
| WINDOWS_REGISTRY\p1_vss1\Boot\BCD                                                                                                    | [Volume Shadow Copy 1]        |
| WINDOWS_REGISTRY\p1_vss1\Users\CFReDS\NTUSER.DAT                                                                                                 | ( <u></u> j                   |
| WINDUWS_REGISIKY\pl_vssl\Users\LFREDS\APpData\Local\Microsoft\Windows\UsrLlass.dat<br>WINDUWS REGISTRY\pl_vssl\Users\LFT\NTUSR.DAT               | (1) Boot Configuration Data   |
| WINDOWS_REGISTRY\p1_vss1\Users\CFTT\AppData\Local\Microsoft\Windows\UsrClass.dat                                                                 | : BCD                         |
| WINDOWS_REGISTRY\p1_vss1\Users\cfttu\NTUSER.DAT                                                                                                  |                               |
| WINDOWS_REGISTRY\p1_vss1\Users\Default\NTUSER.DAT                                                                                                | (2) User hives                |
| WINDOWS_REGISTRY\p1_vss1\Users\Forensics\NTUSER.DAT                                                                                              | : NTUSER.DAT & USICIASS.dat   |
| WINDOWS_REGISTRY\p1_vss1\Users\Forensics\AppData\Local\Microsoft\Windows\UsrClass.dat<br>WINDOWS_REGISTRY\p1_vss1\Users\IEUser\NTUSER.DAT        | (3) System hives              |
| ${\tt WINDOWS\_REGISTRY p1\_vss1 Users IEUser AppData Local Microsoft Windows UsrClass.dat}$                                                     | : BBI, BCD-Template,          |
| WINDOWS_REGISTRY\p1_vss1\Users\sshd_server\NTUSER.DAT<br>WINDOWS_REGISTRY\p1_vss1\Users\sshd_server\AnnData\Local\Microsoft\Windows\UseClass_dat | COMPONENTS, DEFAULT,          |
| WINDOWS_REGISTRY\p1_vss1\Windows\appcompat\Programs\Amcache.hve                                                                                  | DRIVERS, ELAM, SAM,           |
| WINDOWS_REGISTRY\p1_vss1\Windows\System32\config\BBI                                                                                             | SECURITY, SOFTWARE, SYSTEM    |
| WINDOWS_REGISTRY\p1_VSS1\Windows\System32\config\BCD=Template<br>WINDOWS_REGISTRY\p1_vss1\Windows\System32\config\COMPONENTS                     | (4) Application compatibility |
| WINDOWS_REGISTRY\p1_vss1\Windows\System32\config\DEFAULT                                                                                         | : Amcache.hve                 |
| WINDOWS_REGISTRY\p1_vss1\Windows\System32\config\DLIVERS<br>WINDOWS_REGISTRY\p1_vss1\Windows\System32\config\ELAM                                |                               |
| WINDOWS_REGISTRY\p1_vss1\Windows\System32\config\SAM                                                                                             | (5) ETC                       |
| WINDOWS_REGISTRY\p1_vss1\Windows\System32\config\SECURITY                                                                                        | : SCHEMA.DAT                  |
| WINDOWS_REGISTRY\p1_vss1\Windows\System32\config\SYSTEM                                                                                          |                               |
| WINDOWS_REGISTRY\p1_vss1\Windows\System32\SMI\Store\Machine                                                                                      |                               |
| WINDOWS_REGISTRY\p1_vss2\Boot\BCD<br>WINDOWS_REGISTRY\p1_vss2\Useps\CEReDS\NTUSER_DAT                                                            | [Volume Shadow Copy 2]        |
| WINDOWS_REGISTRY\p1_vss2\Users\CFReDS\AppData\Local\Microsoft\Windows\UsrClass.dat                                                               | (1) Poot Configuration Data   |
| WINDOWS_REGISTRY\pl_vss2\Users\CFT\NTUSER.DAT                                                                                                    | · BCD                         |
| WINDOWS_REGISTRY\p1_vss2\Users\cF11\Appbala\Loca1\Hili osoft\windows\UsfClass.uat                                                                |                               |
| WINDOWS_REGISTRY\p1_vss2\Users\cfttu\AppData\Local\Microsoft\Windows\UsrClass.dat                                                                | (2) User hives                |
| WINDOWS_REGISTRY\p1_vss2\Users\Default\NTUSER.DAT<br>WINDOWS_REGISTRY\p1_vss2\Users\Forensics\NTUSER.DAT                                         | : NTUSER.DAT & UsrClass.dat   |
| WINDOWS_REGISTRY\p1_vs2\Users\Forensics\AppData\Local\Microsoft\Windows\UsrClass.dat                                                             |                               |
| WINDOWS_REGISTRY\p1_vss2\Users\IEUser\NTUSER.DAT<br>WINDOWS_REGISTRY\p1_vss2\Users\IEUser\AppData\Local\Microsoft\Windows\UsrClass_dat           | (3) System hives              |
| WINDOWS_REGISTRY\p1_vss2\Users\sshd_server\NTUSER.DAT                                                                                            | COMPONENTS, DEFAULT.          |
| WINDOWS_REGISTRY\p1_vss2\Users\sshd_server\AppData\Local\Microsoft\Windows\UsrClass.dat                                                          | DRIVERS, ELAM, SAM,           |
| WINDOWS_REGISTRY/p1_vss2\Windows/system32\config\BBI                                                                                             | SECURITY, SOFTWARE, SYSTEM    |
| WINDOWS_REGISTRY\p1_vss2\Windows\System32\config\BCD-Template                                                                                    |                               |
| WINDOWS_REGISTRY\p1_vss2\Windows\System32\config\COMPONENTS<br>WINDOWS_REGISTRY\p1_vss2\Windows\System32\config\DEFAULT                          | (4) Application compatibility |
| WINDOWS_REGISTRY\p1_vss2\Windows\System32\config\DRIVERS                                                                                         | : Amcache.nve                 |
| WINDOWS_REGISTRY\p1_vss2\Windows\System32\config\ELAM<br>WINDOWS_REGISTRY\p1_vss2\Windows\System32\config\SAM                                    | (5) ETC                       |
| WINDOWS_REGISTRY\p1_vs2\Windows\System32\config\SECURITY                                                                                         | : SCHEMA.DAT                  |
| WINDOWS_REGISTRY\p1_vss2\Windows\System32\config\SOFTWARE                                                                                        |                               |
| WINDOWS_REGISTRY\p1_vss2\Windows\System32\SMI\Store\Machine\SCHEMA.DAT                                                                           |                               |
| WINDOWS_REGISTRY\p1_vss3\Boot\BCD                                                                                                    | [Volume Shadow Copy 3]        |
| WINDOWS_REGISTRY\p1_vss3\Users\CFReDS\NTUSER.DAT                                                                                                 |                               |
| WINDOWS_REGISTRY\p1_vss3\Users\CFT\NTUSER.DAT                                                                                                    | (1) Boot Configuration Data   |
| WINDOWS_REGISTRY\p1_vss3\Users\CFTT\AppData\Local\Microsoft\Windows\UsrClass.dat                                                                 | : BCD                         |
| WINDOWS_REGISTRY\p1_VSS3\USers\cttu\NIUSEK.DAI<br>WINDOWS REGISTRY\p1 vss3\Users\cftu\AppData\Local\Microsoft\Windows\UsrClass.dat               | (2) User hives                |
| WINDOWS_REGISTRY\p1_vss3\Users\Default\NTUSER.DAT                                                                                                | : NTUSER.DAT & UsrClass.dat   |
| WINDUWS_KEGISTRY\pl_vss3\Users\Forensics\NIUSEK.DAI<br>WINDOWS_REGISTRY\pl_vss3\Users\Forensics\AppData\Local\Microsoft\Windows\UsrClass.dat     |                               |
| WINDOWS_REGISTRY\p1_vss3\Users\IEUser\NTUSER.DAT                                                                                                 | (3) System hives              |
| LITNDOLLE RECTETRY/ n1 yes2/lleans/ TEllean/AnnData/Lacal/Microsoft/Windous/llenClass dat                                                        |                               |

Last Saved 2018-06-05

| WINDOWS_REGISTRY\p1_vss3\Users\sshd_server\NTUSER.DAT<br>WINDOWS_REGISTRY\p1_vss3\Users\sshd_server\AppData\Local\Microsoft\Windows\UsrClass.dat<br>WINDOWS_REGISTRY\p1_vss3\Windows\appcompat\Programs\Amcache.hve<br>WINDOWS_REGISTRY\p1_vss3\Windows\System32\config\BBI<br>WINDOWS_REGISTRY\p1_vss3\Windows\System32\config\BCD-Template | : BBI, BCD-Template,<br>COMPONENTS, DEFAULT,<br>DRIVERS, ELAM, SAM,<br>SECURITY, SOFTWARE, SYSTEM |
|----------------------------------------------------------------------------------------------------|---------------------------------------------------------------------------------------------------|
| WINDOWS_REGISTRY\p1_vss3\Windows\System32\config\COMPONENTS<br>WINDOWS_REGISTRY\p1_vss3\Windows\System32\config\DEFAULT<br>WINDOWS_REGISTRY\p1_vss3\Windows\System32\config\RTVERS<br>WINDOWS_REGISTRY\p1_vss3\Windows\System32\config\ELAM                                                                                                  | (4) Application compatibility<br>: Amcache.hve                                                    |
| WINDOWS_REGISTRY\p1_vss3\Windows\System32\config\SAM<br>WINDOWS_REGISTRY\p1_vss3\Windows\System32\config\SECURITY<br>WINDOWS_REGISTRY\p1_vss3\Windows\System32\config\SOFTWARE<br>WINDOWS_REGISTRY\p1_vss3\Windows\System32\config\SYSTEM<br>WINDOWS_REGISTRY\p1_vss3\Windows\System32\SMI\Store\Machine\SCHEMA.DAT                          | (5) ETC<br>: SCHEMA.DAT                                                                           |

### Table 24. File list of system-generated Windows registry data from Windows 10RS1 (14393)

| Directory tree and files                                                                                                    | Description                         |
|----------------------------------------------------------------------------------------------------|-------------------------------------|
| [2016-11-13_17.35.22]_Win10RS1_14393_IE11+Edge_(CFReDS)\                                                                               | Root directory                      |
| (2016-11-03_09.09.37)_Actions.csv                                                                                                    | An action log file                  |
| (E_0001)_(A_0027)_(2016-11-13_17.40.48)~(2016-11-13_17.41.09)_Events.csv                                                               | Event log files (total 467) created |
| <br>(E_0467)_(A_2769)_(2016-11-15_21.18.11)~(2016-11-13_21.18.17)_Events.csv                                                           | by Procmon.exe                      |
| last_progress_log.txt                                                                                                    | A progress log file (for debugging) |
| Win10RS1_14393_IE11+Edge_(CFReDS).webm                                                                                                 | Recorded video files (total 7)      |
| <br>Win10RS1_14393_IE11+Edge_(CFReDS)-2016-11-14T02-13-37-244303800Z.webm                                                              |                                     |
| WINDOWS_REGISTRY/p1\Boot\BCD                                                                                                    | [Boot & System Partition]           |
| WINDOWS_REGISTRY\p1\Users\CFReDS\AppData\Local\Microsoft\Windows\UsrClass.dat                                                          | (1) Boot Configuration Data         |
| WINDOWS_REGISTRY\p1\Users\CFTT\NTUSER.DAT<br>WINDOWS REGISTRY\p1\Users\CFTT\AppData\Local\Microsoft\Windows\UsrClass.dat               | : BCD                               |
| WINDOWS_REGISTRY/p1/Users/cfttu/NTUSER.DAT                                                                                             |                                     |
| WINDOWS_REGISTRY\p1\USers\ctttu\AppData\Local\microsott\windows\USrclass.dat<br>WINDOWS_REGISTRY\p1\Users\Default\NTUSER.DAT           | (2) User hives                      |
| WINDOWS_REGISTRY\p1\Users\Forensics\NTUSER.DAT                                                                                         | . NTOSER.DAT & OSICIASS.uat         |
| WINDOWS_REGISTRY\p1\Users\IEUser\NTUSER.DAT                                                                                            | (3) System hives                    |
| WINDOWS_REGISTRY\p1\Users\IEUser\AppData\Local\Microsoft\Windows\UsrClass.dat<br>WINDOWS REGISTRY\p1\Users\sshd server\NTUSER.DAT      | : BBI, BCD-Template,                |
| WINDOWS_REGISTRY\p1\Users\sshd_server\AppData\Local\Microsoft\Windows\UsrClass.dat                                                     | DRIVERS, ELAM, SAM,                 |
| WINDOWS_REGISTRY\p1\Windows\appcompat\Programs\Amcache.hve<br>WINDOWS REGISTRY\p1\Windows\System32\config\BBI                          | SECURITY, SOFTWARE, SYSTEM          |
| WINDOWS_REGISTRY\p1\Windows\System32\config\BCD-Template                                                                               |                                     |
| WINDOWS_REGISTRY\p1\Windows\System32\config\DEFAULT                                                                                    | (4) Application compatibility       |
| WINDOWS_REGISTRY\p1\Windows\System32\config\DRIVERS                                                                                    | . Amcache.nve                       |
| WINDOWS_REGISTRY\p1\Windows\System32\config\sLAM<br>WINDOWS_REGISTRY\p1\Windows\System32\config\SAM                                    | (5) ETC                             |
| WINDOWS_REGISTRY\p1\Windows\System32\config\SECURITY                                                                                   | : SCHEMA.DAT                        |
| WINDOWS_REGISTRY\p1\Windows\System32\config\SYSTEM<br>WINDOWS_REGISTRY\p1\Windows\System32\config\SYSTEM                               |                                     |
| WINDOWS_REGISTRY\p1\Windows\System32\SMI\Store\Machine\SCHEMA.DAT                                                                      |                                     |
| WINDOWS_REGISTRY\p1_vss1\Boot\BCD<br>WINDOWS_REGISTRY\p1_vss1\Users\CFReDS\NTUSER_DAT                                                  | [Volume Shadow Copy 1]              |
| WINDOWS_REGISTRY\p1_vss1\Users\CFReDS\AppData\Local\Microsoft\Windows\UsrClass.dat                                                     | (1) Boot Configuration Data         |
| WINDUWS_REGISTRY\p1_vss1\Users\CFIT\AppData\Local\Microsoft\Windows\UsrClass.dat                                                       | : BCD                               |
| WINDOWS_REGISTRY\p1_vss1\Users\cfttu\NTUSER.DAT                                                                                        |                                     |
| WINDOWS_REGISTRY\p1_vss1\Users\cfttu\Appuata\Local\microsoft\windows\UsrClass.dat<br>WINDOWS_REGISTRY\p1_vss1\Users\Default\NTUSER.DAT | (2) User hives                      |
| WINDOWS_REGISTRY\p1_vss1\Users\Forensics\NTUSER.DAT                                                                                    | . NTOSER.DAT & OSICIASS.uat         |
| WINDOWS_REGISTRY\p1_vss1\Users\TEUser\NTUSER.DAT                                                                                       | (3) System hives                    |
| WINDOWS_REGISTRY\p1_vss1\Users\IEUser\AppData\Local\Microsoft\Windows\UsrClass.dat                                                     | : BBI, BCD-Template,                |
| WINDOWS_REGISTRY\p1_vss1\Users\sshd_server\AppData\Local\Microsoft\Windows\UsrClass.dat                                                | COMPONENTS, DEFAULT,                |
| WINDOWS_REGISTRY\p1_vss1\Windows\appcompat\Programs\Amcache.hve                                                                        | SECURITY, SOFTWARE, SYSTEM          |
| WINDOWS_REGISTRY\p1_vss1\Windows\System32\config\BCD-Template                                                                          | ,,                                  |
| WINDOWS_REGISTRY\p1_vss1\Windows\System32\config\COMPONENTS<br>WINDOWS_REGISTRY\p1_vss1\Windows\System32\config\DEFAULT                | (4) Application compatibility       |
| WINDOWS_REGISTRY\p1_vss1\Windows\System32\config\DRIVERS                                                                               | : Amcache.hve                       |
| WINDOWS_REGISTRY\p1_vss1\Windows\System32\config\ELAM<br>WINDOWS_REGISTRY\n1_vss1\Windows\System32\config\SAM                          | (5) ETC                             |
| WINDOWS_REGISTRY\p1_vss1\Windows\System32\config\SECURITY                                                                              | : SCHEMA.DAT                        |
| WINDOWS_REGISTRY\p1_vss1\Windows\System32\config\SOFTWARE<br>WINDOWS REGISTRY\p1 vss1\Windows\System32\config\SYSTEM                   |                                     |
| WINDOWS_REGISTRY\p1_vss1\Windows\System32\SMI\Store\Machine\SCHEMA.DAT                                                                 |                                     |
| WINDOWS_REGISTRY\p1_vss2\Boot\BCD                                                                                                    | [Volume Shadow Copy 2]              |
| WINDUWS_KEGISTRY\p1_vss2\Users\CFReDS\NIUSEK.DAI<br>WINDOWS REGISTRY\p1 vss2\Users\CFReDS\AppData\Local\Microsoft\Windows\UsrClass.dat |                                     |
| WINDOWS_REGISTRY\p1_vss2\Users\CFTT\NTUSER.DAT                                                                                         | (1) BOOT CONTIGURATION Data         |
| WINDOWS_REGISTRY(p1_vss2\Users\criinappdata)Local(MICrosoft)WINDOWS\UserClass.dat)<br>WINDOWS_REGISTRY(p1_vss2\Users\cfttu\NTUSER.DAT  |                                     |

| WINDOWS_REGISTRY\p1_vss2\Users\cfttu\AppData\Local\Microsoft\Windows\UsrClass.dat<br>WINDOWS_REGISTRY\p1_vss2\Users\Default\NTUSER.DAT<br>WINDOWS_REGISTRY\p1_vss2\Users\Forensics\NTUSER.DAT                                                                                                    | (2) User hives<br>: NTUSER.DAT & UsrClass.dat                                                                                                    |
|----------------------------------------------------------------------------------------------------|----------------------------------------------------------------------------------------------------|
| <pre>WINDOWS_REGISTRY\p1_vss2\Users\Forensics\AppData\Local\Microsoft\Windows\UsrClass.dat<br/>WINDOWS_REGISTRY\p1_vss2\Users\IEUser\NTUSER.DAT<br/>WINDOWS_REGISTRY\p1_vss2\Users\isshd_server\NTUSER.DAT<br/>WINDOWS_REGISTRY\p1_vss2\Users\isshd_server\NTUSER.DAT<br/>WINDOWS_REGISTRY\p1_vss2\Users\isshd_server\AppData\Local\Microsoft\Windows\UsrClass.dat<br/>WINDOWS_REGISTRY\p1_vss2\Users\isshd_server\AppData\Local\Microsoft\Windows\UsrClass.dat<br/>WINDOWS_REGISTRY\p1_vss2\Windows\appcompat\Programs\Amcache.hve<br/>WINDOWS_REGISTRY\p1_vss2\Windows\System32\config\BBI<br/>WINDOWS_REGISTRY\p1_vss2\Windows\System32\config\CD-Template<br/>WINDOWS_REGISTRY\p1_vss2\Windows\System32\config\DEFAULT<br/>WINDOWS_REGISTRY\p1_vss2\Windows\System32\config\DEFAULT<br/>WINDOWS_REGISTR</pre> | <ul> <li>(3) System hives <ul> <li>BBI, BCD-Template,</li> <li>COMPONENTS, DEFAULT,</li> <li>DRIVERS, ELAM, SAM,</li> <li>SECURITY, SOFTWARE, SYSTEM</li> </ul> </li> <li>(4) Application compatibility <ul> <li>Amcache.hve</li> </ul> </li> <li>(5) ETC <ul> <li>SCHEMA.DAT</li> </ul> </li> </ul> |
| WINDOWS_REGISTRY\p1_vss2\Windows\System32\config\SYSTEM<br>WINDOWS_REGISTRY\p1_vss2\Windows\System32\SMI\Store\Machine\SCHEMA.DAT                                                                                                    |                                                                                                    |
| WINDOWS_REGISTRY\p1_vss3\Boot\BCD<br>WINDOWS_REGISTRY\p1_vss3\Users\CFReDS\NTUSER.DAT                                                                                                    | [Volume Shadow Copy 3]                                                                                                    |
| WINDOWS_REGISTRY\p1_vss3\Users\CFTT\AppData\Local\Microsoft\Windows\UsrClass.dat<br>WINDOWS_REGISTRY\p1_vss3\Users\CFTT\AppData\Local\Microsoft\Windows\UsrClass.dat<br>WINDOWS_REGISTRY\p1_vss3\Users\CftT\AppData\Local\Microsoft\Windows\UsrClass.dat                                                                                                    | (1) Boot Configuration Data<br>: BCD                                                                                                    |
| WINDOWS_REGISTRY\p1_vs3\Users\cfttu\AppData\Local\Microsoft\Windows\UsrClass.dat<br>WINDOWS_REGISTRY\p1_vs3\Users\Default\NTUSER.DAT<br>WINDOWS_REGISTRY\p1_vs3\Users\Forensics\NTUSER.DAT                                                                                                    | (2) User hives<br>: NTUSER.DAT & UsrClass.dat                                                                                                    |
| WINDUWS_REGISTRY\p1_vss3\Users\toPensics\AppData\Local\Microsoft\Windows\UsrClass.dat<br>WINDOWS_REGISTRY\p1_vss3\Users\IEUser\AppData\Local\Microsoft\Windows\UsrClass.dat<br>WINDOWS_REGISTRY\p1_vss3\Users\sshd_server\NTUSER.DAT<br>WINDOWS_REGISTRY\p1_vss3\Users\sshd_server\AppData\Local\Microsoft\Windows\UsrClass.dat<br>WINDOWS_REGISTRY\p1_vss3\Users\sshd_server\AppData\Local\Microsoft\Windows\UsrClass.dat<br>WINDOWS_REGISTRY\p1_vss3\Windows\appcompat\Programs\Amcache.hve<br>WINDOWS_REGISTRY\p1_vss3\Windows\System32\config\BBI<br>WINDOWS_REGISTRY\p1_vss3\Windows\System32\config\BBI                                                                                                    | (3) System hives<br>: BBI, BCD-Template,<br>COMPONENTS, DEFAULT,<br>DRIVERS, ELAM, SAM,<br>SECURITY, SOFTWARE, SYSTEM                                                                                                    |
| WINDOWS_REGISTRY\p1_vs3\Windows\System32\config\COMPONENTS<br>WINDOWS_REGISTRY\p1_vs3\Windows\System32\config\DEFAULT<br>WINDOWS_REGISTRY\p1_vs3\Windows\System32\config\DRIVERS<br>WINDOWS_REGISTRY\p1_vc3\Windows\System32\config\DRIVERS                                                                                                    | (4) Application compatibility<br>: Amcache.hve                                                                                                    |
| WINDOWS_REGISTRY\p1_vss3\Windows\ystem32\config\SAM<br>WINDOWS_REGISTRY\p1_vss3\Windows\System32\config\SAM<br>WINDOWS_REGISTRY\p1_vss3\Windows\System32\config\SECURITY<br>WINDOWS_REGISTRY\p1_vss3\Windows\System32\config\SYSTEM<br>WINDOWS_REGISTRY\p1_vss3\Windows\System32\SMI\Store\Machine\SCHEMA.DAT                                                                                                    | (5) ETC<br>: SCHEMA.DAT                                                                                                    |

# 4. HISTORY

| Rev             | Issue Date | Section                                                                                                    | History             |
|-----------------|------------|----------------------------------------------------------------------------------------------------|---------------------|
| 0.50            | 2017-09-27 | All                                                                                                    | - Draft 1           |
| 1.00            | 2017-12-13 | All                                                                                                    | - The first release |
| 1.10 2018-05-17 | 2.1.1.     | <ul> <li>Update the Figure 1 with a new type 'Naming convention'</li> <li>Add comments on the 'Naming convention' type</li> </ul> |                     |
|                 | 2.2.8.     | - Add a new type 'Naming convention'                                                                                              |                     |
|                 | 2.7.       | - Add a row, [nr]-08 (Naming convention), into Table 6                                                                            |                     |